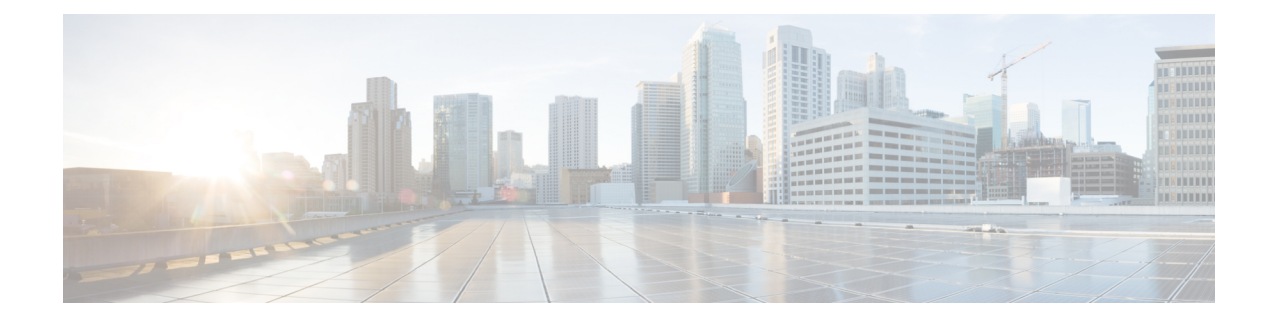

# **Configure Network Interfaces**

In the Cisco SD-WAN overlay network design, interfaces are associated with VPNs. The interfaces that participate in a VPN are configured and enabled in that VPN. Each interface can be present only in a single VPN.

At a high level, for an interface to be operational, you must configure an IP address for the interface and mark it as operational (**no shutdown**). In practice, you always configure additional parameters for each interface.

You can configure up to 512 interfaces on a Cisco vEdge device. This number includes physical interfaces, loopback interfaces, and subinterfaces.

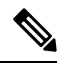

**Note** To maximize the efficiency of the load-balancing among Cisco vSmart Controllers, use sequential numbers when assigning system IP addresses to the Cisco vEdge devices in the domain. Example of a sequential numbering schemes is 172.16.1.1, 172.16.1.2, 172.16.1.3, and so on.

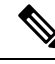

**Note** Ensure that any network interface configured on a device has a unique IP address. If the IP address of the interface conflicts with the system IP address of Cisco vManage instance, it can break the NETCONF session and lead Cisco vManage to read the device as offline.

- Configure VPN, on page 2
- Configure Interfaces in the WAN Transport VPN (VPN 0), on page 5
- Extend the WAN Transport VPN, on page 9
- Configure GRE Interfaces and Advertise Services to Them, on page 12
- Configure the System Interface, on page 16
- Configure Control Plane High Availability, on page 17
- Configure Other Interfaces, on page 17
- Configure Interface Properties, on page 19
- Enable DHCP Server using Cisco vManage, on page 21
- Configuring PPPoE, on page 26
- Configure PPPoE Over ATM, on page 32
- Configuring VRRP, on page 34
- Network Interface Configuration Examples for Cisco vEdge Devices, on page 39
- Configure VPN Ethernet Interface, on page 54

- VPN Interface Bridge, on page 70
- VPN Interface Ethernet PPPoE, on page 76
- VPN Interface GRE, on page 85
- VPN Interface IPsec (for Cisco vEdge Devices), on page 88
- VPN Interface PPP, on page 93
- VPN Interface PPP Ethernet, on page 101
- Cellular Interfaces, on page 106
- WiFi Radio, on page 118
- WiFi SSID, on page 120
- Interface CLI Reference, on page 122

# **Configure VPN**

### VPN

Use the VPN template for all Cisco SD-WAN devices running the Cisco SD-WAN software.

To configure VPNs using Cisco vManage templates, follow this general workflow:

1. Create VPN feature templates to configure VPN parameters. You create a separate VPN feature template for each VPN. For example, create one feature template for VPN 0, a second for VPN 1, and a third for VPN 512.

For Cisco vManage Network Management Systems and Cisco vSmart Controllers, you can configure only VPNs 0 and 512. Create templates for these VPNs only if you want to modify the default settings for the VPN. For Cisco vEdge devices, you can create templates for these two VPNs and for additional VPN feature templates to segment service-side user networks.

- VPN 0—Transport VPN, which carries control traffic via the configured WAN transport interfaces. Initially, VPN 0 contains all of a device's interfaces except for the management interface, and all interfaces are disabled.
- VPN 512—Management VPN, which carries out-of-band network management traffic among the Cisco vEdge devices in the overlay network. The interface used for management traffic resides in VPN 512. By default, VPN 512 is configured and enabled on all Cisco vEdge devices except for Cisco vEdge 100. For controller devices, by default, VPN 512 is not configured.
- VPNs 1–511, 513–65530—Service VPNs, for service-side data traffic on Cisco vEdge devices.
- 2. Create interface feature templates to configure the interfaces in the VPN.

## **Create a VPN Template**

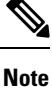

You can configure a static route through the VPN template.

**Step 1** From the Cisco vManage menu, choose **Configuration** > **Templates**.

| Step 2           | Click Device Templates, and click Create Template.                                                                                                    |  |  |  |  |  |  |  |  |  |
|------------------|----------------------------------------------------------------------------------------------------|--|--|--|--|--|--|--|--|--|
|                  | <b>Note</b> In Cisco vManage Release 20.7.x and earlier releases <b>Device Templates</b> is called <b>Device</b> .                                               |  |  |  |  |  |  |  |  |  |
| Step 3           | From the Create Template drop-down list, choose From Feature Template.                                                                                           |  |  |  |  |  |  |  |  |  |
| Step 4<br>Step 5 | From the <b>Device Model</b> drop-down list, choose the type of device for which you wish to create the template.<br>To create a template for VPN 0 or VPN 512:  |  |  |  |  |  |  |  |  |  |
|                  | a. Click Transport & Management VPN, or scroll to the Transport & Management VPN section.                                                                        |  |  |  |  |  |  |  |  |  |
|                  | b. From the VPN 0 or VPN 512 drop-down list, click Create Template. The VPN template form appears.                                                               |  |  |  |  |  |  |  |  |  |
|                  | The form contains fields for naming the template, and fields for defining VPN parameters.                                                                        |  |  |  |  |  |  |  |  |  |
| Step 6           | To create a template for VPNs 1 through 511, and 513 through 65530:                                                                                              |  |  |  |  |  |  |  |  |  |
|                  | a. Click Service VPN, or scroll to the Service VPN section.                                                                                                    |  |  |  |  |  |  |  |  |  |
|                  | b. Click the Service VPN drop-down list.                                                                                                    |  |  |  |  |  |  |  |  |  |
|                  | c. From the VPN drop-down list, click Create Template. The VPN template form displays.                                                                           |  |  |  |  |  |  |  |  |  |
|                  | The form contains fields for naming the template, and fields for defining VPN parameters.                                                                        |  |  |  |  |  |  |  |  |  |
| Step 7           | In <b>Template Name</b> , enter a name for the template. The name can be up to 128 characters and can contain only alphanumer characters.                        |  |  |  |  |  |  |  |  |  |
| Step 8           | In <b>Template Description</b> , enter a description of the template. The description can be up to 2048 characters and can contain only alphanumeric characters. |  |  |  |  |  |  |  |  |  |
|                  |                                                                                                    |  |  |  |  |  |  |  |  |  |

# **Changing the Scope for a Parameter Value**

When you first open a feature template, for each parameter that has a default value, the scope is set to Default

(a  $\leq$ ), and the default setting or value is shown. To change the default or to enter a value, click the scope drop-down list and select one of the following:

| Parameter Name  | Description                                                                                                    |
|-----------------|----------------------------------------------------------------------------------------------------|
| Device Specific | Use a device-specific value for the parameter. For<br>device-specific parameters, you cannot enter a value<br>in the feature template. You enter the value when you<br>attach a device to a device template.                                                                                                    |
|                 | When you click <b>Device Specific</b> , the <b>Enter Key</b> box<br>opens. This box displays a key, which is a unique<br>string that identifies the parameter in a CSV file that<br>you create. This file is an Excel spreadsheet that<br>contains one column for each key. The header row<br>contains the key names (one key per column), and<br>each row after that corresponds to a device and defines<br>the values of the keys for that device. You upload the<br>CSV file when you attach a device to a device<br>template. For more information, see Create a Template<br>Variables Spreadsheet |
|                 | the cursor out of the Enter Key box.<br>Examples of device-specific parameters are system<br>IP address, hostname, GPS location, and site ID.                                                                                                    |
| •               | Enter a value for the parameter, and apply that value to all devices.                                                                                                    |
| Global          | Examples of parameters that you might apply globally<br>to a group of devices are DNS server, syslog server,<br>and interface MTUs.                                                                                                    |

Once you have created and named the template, enter the following values. Parameters marked with an asterisk are required.

## **Configure Basic VPN Parameters**

To configure basic VPN parameters, choose **Basic Configuration** and then configure the following parameters. Parameters marked with an asterisk are required to configure a VPN.

| Parameter Name      | Description                                                                                                    |  |  |  |  |  |  |
|---------------------|----------------------------------------------------------------------------------------------------|--|--|--|--|--|--|
| VPN                 | Enter the numeric identifier of the VPN.                                                                                                    |  |  |  |  |  |  |
|                     | Range for Cisco vEdge devices: 0 through 65530                                                                                                    |  |  |  |  |  |  |
|                     | Values for Cisco vSmart Controller and Cisco vManage devices: 0, 512                                                                                                    |  |  |  |  |  |  |
| Name                | Enter a name for the VPN.                                                                                                    |  |  |  |  |  |  |
| Enhance ECMP keying | Click <b>On</b> to enable the use in the ECMP hash key of Layer 4 source and destination ports, in addition to the combination of the source IP address, destination IP address, protocol, and DSCP field, as the ECMP hash key. ECMP keying is <b>Off</b> by default. |  |  |  |  |  |  |

| Parameter Name                                      | Description                                                                                                    |
|-----------------------------------------------------|----------------------------------------------------------------------------------------------------|
| Enable TCP Optimization<br>Cisco vEdge devices only | Click <b>On</b> to enable TCP optimization for a service-side VPN (a VPN other than VPN 0 and VPN 512). TCP optimization fine-tunes TCP to decrease round-trip latency and improve throughput for TCP traffic. |

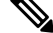

**Note** To complete the configuration of the transport VPN on a router, you must configure at least one interface in VPN 0.

To save the feature template, click Save.

### **Configure DNS and Static Hostname Mapping**

To configure DNS addresses and static hostname mapping, click **DNS** and configure the following parameters:

| Parameter Name         | Options                                                                                                    | Description                                                                                                    |  |  |  |  |  |  |  |  |
|------------------------|----------------------------------------------------------------------------------------------------|----------------------------------------------------------------------------------------------------|--|--|--|--|--|--|--|--|
| Primary DNS<br>Address | Click either <b>IPv4</b> over VPN.                                                                               | Click either <b>IPv4</b> or <b>IPv6</b> , and enter the IP address of the primary DNS server in this /PN.                                                                                                    |  |  |  |  |  |  |  |  |
| New DNS<br>Address     | Click <b>New DNS A</b><br>VPN. This field ap                                                                     | Click <b>New DNS Address</b> and enter the IP address of a secondary DNS server in this VPN. This field appears only if you have specified a primary DNS address.                                                                                                    |  |  |  |  |  |  |  |  |
|                        | Mark as<br>Optional Row                                                                                          | Check the <b>Mark as Optional Row</b> check box to mark this<br>configuration as device-specific. To include this configuration for a<br>device, enter the requested variable values when you attach a device<br>template to a device, or create a template variables spreadsheet to<br>apply the variables. |  |  |  |  |  |  |  |  |
|                        | Hostname                                                                                                    | Enter the hostname of the DNS server. The name can be up to 128 characters.                                                                                                    |  |  |  |  |  |  |  |  |
|                        | List of IPEnter up to eight IP addresses to associate with the hostnamAddressesSeparate the entries with commas. |                                                                                                    |  |  |  |  |  |  |  |  |
| To save the DNS s      | erver configuration                                                                                              | click Add                                                                                                    |  |  |  |  |  |  |  |  |

To save the feature template, click **Save**.

### **CLI Equivalent**

```
vpn vpn-id
dns ip-address (primary | secondary)
host hostname ip ip-address
```

# **Configure Interfaces in the WAN Transport VPN (VPN 0)**

This topic describes how to configure the general properties of WAN transport and service-side network interfaces. For information about how to configure specific interface types and properties—including cellular interfaces, DHCP, PPPoE, VRRP, and WLAN interfaces.

VPN 0 is the WAN transport VPN. This VPN handles all control plane traffic, which is carried over OMP sessions, in the overlay network. For a Cisco vEdge device device to participate in the overlay network, at least one interface must be configured in VPN 0, and at least one interface must connect to a WAN transport network, such as the Internet or an MPLS or a metro Ethernet network. This WAN transport interface is referred to as a tunnel interface. At a minimum, for this interface, you must configure an IP address, enable the interface, and set it to be a tunnel interface.

To configure a tunnel interface on a Cisco vSmart Controller or a Cisco vManage NMS, you create an interface in VPN 0, assign an IP address or configure the interface to receive an IP address from DHCP, and mark it as a tunnel interface. The IP address can be either an IPv4 or IPv6 address. To enable dual stack, configure both address types. You can optionally associate a color with the tunnel.

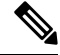

Note You can configure IPv6 addresses only on transport interfaces, that is, only in VPN 0.

```
vSmart/vManage(config) # vpn 0
vSmart/vManage(config-vpn-0) # interface interface-name
vSmart/vManage(config-interface) # [ip address prefix / length | ip dhcp-client [dhcp-distance
number]
vSmart/vManage(config-interface) # [ipv6 address prefix / length | ipv6 dhcp-client
[dhcp-distance number] [dhcp-rapid-commit]
vSmart/vManage(config-interface) # no shutdown
vSmart/vManage(config-interface) # tunnel-interface
vSmart/vManage(config-tunnel-interface) # color color
vSmart/vManage(config-tunnel-interface) # [no] allow-service service
```

Tunnel interfaces on Cisco vEdge devices must have an IP address, a color, and an encapsulation type. The IP address can be either an IPv4 or IPv6 address. To enable dual stack in releases before Cisco SD-WAN Release 20.3.2, configure both address types.

To use dual stack with Cisco vEdge device s from Cisco SD-WAN Release 20.3.2, configure all controllers with both IPv4 and IPv6 addresses. In addition, configure DNS for the Cisco vBond Orchestrator interface to resolve IPv4 and IPv6 address types so that controllers can reach the Cisco vBond Orchestrator through either IP address type.

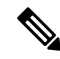

Note

Starting from Cisco vManage Release 20.6.1, in case of a dual-stack configuration, if an IPv4 address or the fully qualified domain name (FQDN) is not available, but an IPv6 address is available, then the IPv6 address is used to connect to the Cisco vBond Orchestrator.

For the tunnel interface, you can configure a static IPv4 or IPv6 address, or you can configure the interface to receive its address from a DHCP server. To enable dual stack, configure both an IPv4 and an IPv6 address on the tunnel interface.

From Cisco SD-WAN Release 20.3.2, Cisco vEdge devices do not support dual stack on the same TLOC or interface. Only one address type can be provisioned for a TLOC or interface. Using a second address type requires a second TLOC or interface on which it can be provisioned.

```
vEdge(config) # vpn 0
vEdge(config-vpn-0) # interface interface-name
vEdge(config-interface) # [ip address prefix / length | ip dhcp-client [dhcp-distance number]
vEdge(config-interface) # [ipv6 address prefix / length | ipv6 dhcp-client [dhcp-distance
number] [dhcp-rapid-commit]
vEdge(config-interface) # no shutdown
vEdge(config-interface) # tunnel-interface
```

```
vEdge(config-tunnel-interface)# color color [restrict]
vEdge(config-tunnel-interface)# encapsulation (gre | ipsec)
vEdge(config-tunnel-interface)# [no] allow-service service
```

On Cisco vSmart Controllers and Cisco vSmart Controller NMSs, *interface-name* can be either **eth** *number* or **loopback** *number*. Because Cisco vSmart Controllers and Cisco vSmart Controller NMSs participate only in the overlay network's control plane, the VPNs that you can configure on these devices are VPN 0 and VPN 512. Hence, all interfaces are present only on these VPNs.

On Cisco vEdge devices, *interface-name* can be **ge** *slot/port*, **gre** *number*, **ipsec** *number*, **loopback** *string*, **natpool** *number*, or **ppp** *number*.

To enable the interface, include the no shutdown command.

Color is a Cisco SD-WAN software construct that identifies the transport tunnel. It can be **3g**, **biz-internet**, **blue**, **bronze**, **custom1**, **custom2**, **custom3**, **default**, **gold**, **green**, **lte**, **metro-ethernet**, **mpls**, **private1** through **private6**, **public-internet**, **red**, and **silver**. The colors **metro-ethernet**, **mpls**, and **private1** through **private6** are referred to as *private colors*, because they use private addresses to connect to the remote side Cisco vEdge device in a private network. You can use these colors in a public network provided that there is no NAT device between the local and remote Cisco vEdge devices.

To limit the remote TLOCs that the local TLOC can establish BFD sessions with, mark the TLOC with the **restrict** option. When a TLOC is marked as restricted, a TLOC on the local router establishes tunnel connections with a remote TLOC only if the remote TLOC has the same color.

On a Cisco vSmart Controller or Cisco vSmart Controller NMS, you can configure one tunnel interface. On a Cisco vEdge device, you can configure up to eight tunnel interfaces.

This means that each Cisco vEdge device can have up to eight TLOCs.

On Cisco vEdge devices, you must configure the tunnel encapsulation. The encapsulation can be either IPsec or GRE. For IPsec encapsulation, the default MTU is 1442 bytes, and for GRE it is 1468 bytes, These values are a function of overhead required for BFD path MTU discovery, which is enabled by default on all TLOCs. (For more information, see Configuring Control Plane and Data Plane High Availability Parameters.) You can configure both IPsec and GRE encapsulation by including two **encapsulation** commands under the same **tunnel-interface** command. On the remote Cisco vEdge device, you must configure the same tunnel encapsulation type or types so that the two routers can exchange data traffic. Data transmitted out of an IPsec tunnel can be received only by an IPsec tunnel, and data sent on a GRE tunnel can be received only by a GRE tunnel. The Cisco SD-WAN software automatically selects the correct tunnel on the destination Cisco vEdge device.

A tunnel interface allows only DTLS, TLS, and, for Cisco vEdge devices, IPsec traffic to pass through the tunnel. To allow additional traffic to pass without having to create explicit policies or access lists, enable them by including one **allow-service** command for each service. You can also explicitly disallow services by including the **no allow-service** command. Note that services affect only physical interfaces. You can allow or disallow these services on a tunnel interface:

| Service                                                                        | Cisco vEdge<br>device | Cisco vSmart<br>Controller | Cisco vSmart<br>Controller |
|--------------------------------------------------------------------------------|-----------------------|----------------------------|----------------------------|
| <b>all</b> (Overrides any commands that allow or disallow individual services) | X                     | Х                          | Х                          |
| bgp                                                                            | Х                     |                            |                            |
| <b>dhcp</b> (for DHCPv4 and DHCPv6)                                            | Х                     | —                          | —                          |

| Service | Cisco vEdge<br>device | Cisco vSmart<br>Controller | Cisco vSmart<br>Controller |
|---------|-----------------------|----------------------------|----------------------------|
| dns     | X                     | —                          | —                          |
| https   | —                     | X                          | —                          |
| icmp    | X                     | Х                          | Х                          |
| netconf | _                     | X                          | —                          |
| ntp     | X                     | —                          | —                          |
| ospf    | X                     | —                          |                            |
| sshd    | X                     | X                          | X                          |
| stun    | X                     | X                          | X                          |

The **allow-service stun** command pertains to allowing or disallowing a Cisco vEdge device to generate requests to a generic STUN server so that the device can determine whether it is behind a NAT and, if so, what kind of NAT it is and what the device's public IP address and public port number are. On a Cisco vEdge device that is behind a NAT, you can also have tunnel interface to discover its public IP address and port number from the Cisco vBond Orchestrator.

```
vEdge(config-tunnel-interface)# vbond-as-stun-server
```

With this configuration, the Cisco vEdge device uses the Cisco vBond Orchestrator as a STUN server, so the router can determine its public IP address and public port number. (With this configuration, the router cannot learn the type of NAT that it is behind.) No overlay network control traffic is sent and no keys are exchanged over tunnel interface configured to the the Cisco vBond Orchestrator as a STUN server. However, BFD does come up on the tunnel, and data traffic can be sent on it. Because no control traffic is sent over a tunnel interface that is configured to use the Cisco vBond Orchestrator as a STUN server, you must configure at least one other tunnel interface on the Cisco vEdge device so that it can exchange control traffic with the Cisco vSmart Controller and the Cisco vSmart Controller NMS.

You can log the headers of all packets that are dropped because they do not match a service configured with an **allow-service** command. You can use these logs for security purposes, for example, to monitor the flows that are being directed to a WAN interface and to determine, in the case of a DDoS attack, which IP addresses to block.

vEdge(config) # policy implicit-acl-logging

When you enable implicit ACL logging, by default, the headers of all dropped packets are logged. It is recommended that you configure a limit to the number of packets logged with the **policy log-frequency** configuration command.

On a Cisco vEdge device, services that you configure on a tunnel interface act as implicit access lists (ACLs). If you apply a localized data policy on a tunnel interface by configuring an ACL with the **policy access-list** command, this ACL is an explicit ACL. For information about how packets packets matching both implicit and explict ACLs are handled, see Configuring Localized Data Policy for IPv4 or Configuring Localized Data Policy for IPv6.

For each transport tunnel on a vEdge router and for each encapsulation type on a single transport tunnel, the Cisco SD-WAN software creates a TLOC, which consists of the router' system IP address, the color, and the encapsulation. The OMP session running on the tunnel sends the TLOC, as a TLOC route, to the Cisco vSmart

Controller, which uses it to determine the overlay network topology and to determine the best paths for data traffic across the overlay network.

To display information about interfaces in the WAN transport VPN that are configured with IPv4 addresses, use the **show interface** command. For example:

| vEdge# | show | interface | vpn | 0 |
|--------|------|-----------|-----|---|
|--------|------|-----------|-----|---|

| VPN | INTERFACE | IP ADDRESS       | IF<br>ADMIN<br>STATUS | IF<br>OPER<br>STATUS | ENCAP<br>TYPE | PORT TYPE | MTU  | HWADDR            | SPEED<br>MBPS | DUPLEX | TCP<br>MSS<br>ADJUST | UPTIME     | RX<br>PACKETS | TX<br>PACKETS |
|-----|-----------|------------------|-----------------------|----------------------|---------------|-----------|------|-------------------|---------------|--------|----------------------|------------|---------------|---------------|
| 0   | ge0/1     | 10.0.5.21/24     | Up                    | Up                   | null          | transport | 1500 | 00:0c:29:6c:30:c1 | 10            | full   | 0                    | 0:04:03:41 | 260025        | 260145        |
| 0   | ge0/2     | -                | Down                  | Up                   | null          | service   | 1500 | 00:0c:29:6c:30:cb | 10            | full   | 0                    | 0:04:03:41 | 3506          | 1             |
| 0   | ge0/3     | -                | Down                  | Up                   | null          | service   | 1500 | 00:0c:29:6c:30:d5 | 10            | full   | 0                    | 0:04:03:41 | 260           | 1             |
| 0   | ge0/4     | -                | Down                  | Up                   | null          | service   | 1500 | 00:0c:29:6c:30:df | 10            | full   | 0                    | 0:04:03:41 | 260           | 1             |
| 0   | ge0/5     | -                | Down                  | Up                   | null          | service   | 1500 | 00:0c:29:6c:30:e9 | 10            | full   | 0                    | 0:04:03:41 | 260           | 1             |
| 0   | ge0/6     | 10.0.7.21/24     | Up                    | Up                   | null          | service   | 1500 | 00:0c:29:6c:30:f3 | 10            | full   | 0                    | 0:04:03:41 | 265           | 2             |
| 0   | ge0/7     | 10.0.100.21/24   | Up                    | Up                   | null          | service   | 1500 | 00:0c:29:6c:30:fd | 10            | full   | 0                    | 0:04:03:41 | 278           | 2             |
| 0   | system    | 172.16.255.21/32 | Up                    | Up                   | null          | loopback  | 1500 | 00:00:00:00:00:00 | 10            | full   | 0                    | 0:04:03:37 | 0             | 0             |

To display information for interfaces configured with IPv6 addresses, use the **show ipv6 interface** command. For example:

vEdge# show ipv6 interface vpn 0

|                  |                                                            |                                      |                                                                                           | IF                                         | IF                         |                                      |                                                          |                                                |                                             |                                                                                           |                                      | TCP                                  |                                                                    |                  |                                 |                     |
|------------------|------------------------------------------------------------|--------------------------------------|-------------------------------------------------------------------------------------------|--------------------------------------------|----------------------------|--------------------------------------|----------------------------------------------------------|------------------------------------------------|---------------------------------------------|-------------------------------------------------------------------------------------------|--------------------------------------|--------------------------------------|--------------------------------------------------------------------|------------------|---------------------------------|---------------------|
|                  |                                                            | AF                                   |                                                                                           | ADMIN                                      | OPER                       | ENCA                                 | P                                                        |                                                |                                             | SPE                                                                                       | ED                                   | MSS                                  |                                                                    | RX               | TX                              |                     |
| VPN              | INTERFACE                                                  | TYPE                                 | IPV6 ADDRESS                                                                              | STATUS                                     | STATU:                     | S TYPE                               | PORT TYP                                                 | E MTU                                          | HWADDR                                      | MBP                                                                                       | S DUPLEX                             | ADJUST                               | UPTIME                                                             | PACKETS          | PACKETS LINF                    | K LOCAL ADDRESS     |
| 0                | ge0/1                                                      | ipv6                                 | 2001::a00:1a0b/120                                                                        | Up                                         | Up                         | null                                 | service                                                  | 1500 00:                                       | :0c:29:ab:b7:62                             | 1000                                                                                      | full 1                               | 420 0:                               | 01:30:00 2                                                         | 6                | fe80::20                        | c:29ff:feab:b762/64 |
| 0                | ge0/2                                                      | ipv6                                 | 2001::a00:50b/120                                                                         | Up                                         | Up                         | null                                 | service                                                  | 1500 00:                                       | 0c:29:ab:b7:6c                              | 1000                                                                                      | full 1                               | 420 0:                               | 01:30:00 21                                                        | 5                | fe80::20                        | c:29ff:feab:b76c/64 |
| 0                | ge0/3                                                      | ipv6                                 | fd00:1234::/16                                                                            | Up                                         | Up                         | null                                 | service                                                  | 1500 00:                                       | 0c:29:ab:b7:76                              | 1000                                                                                      | full 1                               | 420 0:                               | 01:08:33 0                                                         | 8                | fe80::20                        | c:29ff:feab:b776/64 |
| 0                | ge0/4                                                      | ipv6                                 | -                                                                                         | Up I                                       | Jp                         | null                                 | service                                                  | 1500 00:                                       | 0c:29:ab:b7:80                              | 1000                                                                                      | full 14                              | 420 0:                               | 01:30:00 18                                                        | 5                | fe80::20                        | c:29ff:feab:b780/64 |
| 0                | ge0/5                                                      | ipv6                                 | -                                                                                         | Down                                       | Jp                         | null                                 | service                                                  | 1500 00:                                       | 0c:29:ab:b7:8a                              | 1000                                                                                      | full 1                               | 420 0:                               | 01:44:19 1                                                         | 1                | fe80::20                        | c:29ff:feab:b78a/64 |
| 0                | ge0/6                                                      | ipv6                                 | -                                                                                         | Down                                       | Jp                         | null                                 | service                                                  | 1500 00:                                       | 0c:29:ab:b7:94                              | 1000                                                                                      | full 1                               | 420 0:                               | 01:44:19 0                                                         | 1                | fe80::200                       | c:29ff:feab:b794/64 |
| 0                | ge0/7                                                      | ipv6                                 | -                                                                                         | Up I                                       | Jp                         | null                                 | service                                                  | 1500 00:                                       | 0c:29:ab:b7:9e                              | 1000                                                                                      | full 14                              | 420 0:                               | 01:43:02 55                                                        | 5                | fe80::20                        | c:29ff:feab:b79e/64 |
| 0<br>0<br>0<br>0 | system<br>loopbackl<br>loopback2<br>loopback3<br>loopback4 | ipv6<br>ipv6<br>ipv6<br>ipv6<br>ipv6 | -<br>2001::a00:6501/128<br>2001::a00:6502/128<br>2001::a00:6503/128<br>2001::a00:6504/128 | Up<br>3 Up<br>3 Up<br>3 Up<br>3 Up<br>3 Up | Up<br>Up<br>Up<br>Up<br>Up | null<br>null<br>null<br>null<br>null | loopback<br>transpor<br>transpor<br>transpor<br>transpor | t 1500<br>t 1500<br>t 1500<br>t 1500<br>t 1500 | 00:00:00:00:00:00:00<br>00:00:00:00:00:00:0 | 00     10       00     10       00     10       00     10       00     10       00     10 | full<br>full<br>full<br>full<br>full | 1420<br>1420<br>1420<br>1420<br>1420 | 0:01:29:31<br>0:03:49:09<br>0:03:49:05<br>0:03:49:01<br>0:03:48:54 | 0<br>0<br>0<br>0 | 0 –<br>0 –<br>0 –<br>0 –<br>0 – |                     |

In the command output, a port type of "transport" indicates that the interface is configured as a tunnel interface, and a port type of "service" indicates that the interface is not configured as a tunnel interface and can be used for data plane traffic. The port type for the system IP address interface is "loopback".

#### **Configure Other WAN Interface Properties**

You can modify the distribution of data traffic across transport tunnels by applying a data policy in which the action sets TLOC attributes (IP address, color, and encapsulation) to apply to matching data packets. For more information, see the Configuring Centralized Data Policy.

# **Extend the WAN Transport VPN**

When two Cisco vEdge devices are collocated at a physical site that has only one WAN circuit, you can configure the Cisco vEdge device that is not connected to the circuit to be able to establish WAN transport tunnels through the other router's TLOCs. In this way, you extend the WAN transport VPN so that both routers can establish tunnel interfaces, and hence can establish independent TLOCs, in the overlay network. (Note that you can configure the two routers themselves with different site identifiers).

The following figure illustrates a site with two Cisco vEdge devices. Cisco vEdge device-1 terminates one WAN circuit from the Internet and the second Cisco vEdge device-2 terminates the private MPLS network.

Each router has one TLOC. You can configure Cisco vEdge device-2 to extend its WAN transport VPN to Cisco vEdge device1 so that Cisco vEdge device-1 can participate independently in the overlay network. You can also make a similar configuration for vEdge1 so that the WAN transport can be extended from Cisco vEdge device1 to Cisco vEdge device2.

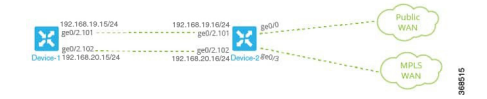

When you extend the WAN transport VPN, no BFD sessions are established between the two collocated vEdge routers.

You cannot configure TLOC extensions on cellular (LTE) interfaces.

To extend the WAN transport VPN, you configure the interface between the two routers:

- For the router that is not connected to the circuit, you configure a standard tunnel interface in VPN 0.
- For the router that is physically connected to the WAN or private transport, you associate the physical interface that connects to the circuit, configuring this in VPN 0 but not in a tunnel interface.

To configure the non-connected router (Cisco vEdge device-1 in the figure above), create a tunnel interface in VPN 0 on the physical interface to the connected router.

```
vEdge-1(config-vpn-0)# interface ge slot/ port
vEdge-1(config-interface)# ip address prefix / length
vEdge-1(config-interface)# no shutdown
vEdge-1(config-interface)# mtu number
vEdge-1(config-interface)# tunnel-interface
vEdge-1(config-tunnel-interface)# color color
```

For the router connected to the WAN or private transport (Cisco vEdge device-2 in the figure above), configure the interface that connects to the non-connected router, again in VPN 0:

```
vEdge-2(config-vpn-0)# interface ge slot/port
vEdge-2(config-interface)# ip address prefix /length
vEdge-2(config-interface)# tloc-extension geslot / port
vEdge-2(config-interface)# no shutdown
vEdge-2(config-interface)# mtu number
```

The physical interface in the **interface** command is the one that connects to the other router.

The **tloc-extension** command creates the binding between the non-connected router and the WAN or private network. In this command, you specify the physical interface that connects to the WAN or private network circuit.

If the circuit connects to a public network:

- Configure a NAT on the public-network-facing interface on the Cisco vEdge device. The NAT
  configuration is required because the two Cisco vEdge devices are sharing the same transport tunnel.
- Configure a static route on the non-connected router to the TLOC-extended interface on the router connected to the public network.

If the circuit connects to a private network, such as an MPLS network:

• Enable routing on the non-connected router so that the interface on the non-connected router is advertised into the private network.

• Depending on the routing protocol you are using, enable either OSPF or BGP service on the non-connected router interface so that routing between the non-connected and the connected routers comes up. To do this, use the **allow-service** command.

You cannot extend a TLOC configured on a loopback interface, that is, when you use a loopback interface to connect to the public or private network. You can extend a TLOConly on a physical interface.

If one of the routers is connected to two WAN transports (such as the Internet and an MPLS network), create subinterfaces between the two routers, creating the tunnel on the subinterface. The subinterfaces on the two routers must be in the same subnet. Because you are using a subinterface, the interface's MTU must be at least 4 bytes less than the physical MTU.

Here is a sample configuration that corresponds to the figure shown above. Because the router Cisco vEdge device-2 connects to two transports, we create subinterfaces between the Cisco vEdge device-1 and Cisco vEdge device-2 routers. One subinterface binds to the Internet circuit, and the second one binds to the MPLS connection.

```
vEdge-1# show running-config vpn 0
interface ge0/2.101
  ip address 192.168.19.15/24
 mtu 1496
  tunnel-interface
    color lte
    . . .
  !
 no shutdown
I
interface ge0/2.102
 ip address 192.168.20.15/24
  mtu 1496
  tunnel-interface
   color mpls
    . . .
  1
  no shutdown
1
ip route 0.0.0.0/0 192.168.19.16
vEdge-2# show running-config vpn 0
interface ge0/0
  ip address 172.16.255.2
  tunnel-interface
    color lte
    . . .
  !
  no shutdown
1
interface ge0/3
  ip address 172.16.255.16
  tunnel-interface
    color mpls
  1
  no shutdown
1
interface ge0/2.101
  ip address 192.168.19.16/24
  mtu 1496
  tloc-extension ge0/0
  no shutdown
1
interface ge0/2.102
  ip address 192.168.20.16/24
```

```
mtu 1496
tloc-extension ge0/3
no shutdown
```

For this example configuration, Cisco vEdge device-1 establishes two control connections to each Cisco vSmart Controller in the overlay network—one connection for the LTE tunnel and the second for the MPLS tunnel. These control connections are separate and independent from those established on Cisco vEdge device-2. The following output shows the control connections on vEdge-1 in a network with two Cisco vSmart Controllers:

| vEdge-1#     | Edge-1# show control connections |                   |            |              |                    |                         |                   |                        |             |       |            |                             |  |
|--------------|----------------------------------|-------------------|------------|--------------|--------------------|-------------------------|-------------------|------------------------|-------------|-------|------------|-----------------------------|--|
| PEER<br>TYPE | PEER<br>PROTOCOL                 | PEER<br>SYSTEM IP | SITE<br>ID | DOMAIN<br>ID | PEER<br>PRIVATE IP | PEER<br>PRIVATE<br>PORT | PEER<br>PUBLIC IP | PEER<br>PUBLIC<br>PORT | LOCAL COLOR | STATE | UPTIME     | CONTROLLER<br>GROUP<br>NAME |  |
| vsmart       | dtls                             | 172.16.255.19     | 100        | 1            | 10.0.5.19          | 12346                   | 10.0.5.19         | 12346                  | lte         | up    | 0:00:18:43 | default                     |  |
| vsmart       | dtls                             | 172.16.255.19     | 100        | 1            | 10.0.5.19          | 12346                   | 10.0.5.19         | 12346                  | mpls        | up    | 0:00:18:32 | default                     |  |
| vsmart       | dtls                             | 172.16.255.20     | 200        | 1            | 10.0.12.20         | 12346                   | 10.0.12.20        | 12346                  | lte         | up    | 0:00:18:38 | default                     |  |
| vsmart       | dtls                             | 172.16.255.20     | 200        | 1            | 10.0.12.20         | 12346                   | 10.0.12.20        | 12346                  | mpls        | up    | 0:00:18:27 | default                     |  |

You can verify that the two Cisco vEdge devices have established no BFD sessions between them. On Cisco vEdge device-1, we see no BFD sessions to Cisco vEdge device-2 (system IP address 172.16.255.16):

vEdge-1# show bfd sessions

| SYSTEM IP     | SITE ID | STATE | SOURCE TLOC<br>COLOR | REMOTE TLOC<br>COLOR | SOURCE IP     | DST PUBLIC<br>IP | DST PUBLIC<br>PORT | ENCAP | DETECT<br>MULTIPLIER | TX<br>INTERVAL (msec) | UPTIME     | TRANSI-<br>TIONS |
|---------------|---------|-------|----------------------|----------------------|---------------|------------------|--------------------|-------|----------------------|-----------------------|------------|------------------|
| 172.16.255.11 | 100     | up    | lte                  | lte                  | 192.168.19.15 | 10.0.101.1       | 12346              | ipsec | 20                   | 1000                  | 0:00:20:26 | 0                |
| 172.16.255.11 | 100     | up    | lte                  | 3g                   | 192.168.19.15 | 10.0.101.2       | 12346              | ipsec | 20                   | 1000                  | 0:00:20:26 | 0                |
| 172.16.255.11 | 100     | up    | lte                  | gold                 | 192.168.19.15 | 10.0.101.3       | 12346              | ipsec | 20                   | 1000                  | 0:00:20:26 | 0                |
| 172.16.255.11 | 100     | up    | lte                  | red                  | 192.168.19.15 | 10.0.101.4       | 12346              | ipsec | 20                   | 1000                  | 0:00:20:26 | 0                |
| 172.16.255.11 | 100     | up    | mpls                 | lte                  | 192.168.20.15 | 10.0.101.1       | 12346              | ipsec | 20                   | 1000                  | 0:00:20:26 | 0                |
| 172.16.255.11 | 100     | up    | mpls                 | 3g                   | 192.168.20.15 | 10.0.101.2       | 12346              | ipsec | 20                   | 1000                  | 0:00:20:26 | 0                |
| 172.16.255.11 | 100     | up    | mpls                 | gold                 | 192.168.20.15 | 10.0.101.3       | 12346              | ipsec | 20                   | 1000                  | 0:00:20:26 | 0                |
| 172.16.255.11 | 100     | up    | mpls                 | red                  | 192.168.20.15 | 10.0.101.4       | 12346              | ipsec | 20                   | 1000                  | 0:00:20:26 | 0                |
| 172.16.255.14 | 400     | up    | lte                  | lte                  | 192.168.19.15 | 10.1.14.14       | 12360              | ipsec | 20                   | 1000                  | 0:00:20:26 | 0                |
| 172.16.255.14 | 400     | up    | mpls                 | lte                  | 192.168.20.15 | 10.1.14.14       | 12360              | ipsec | 20                   | 1000                  | 0:00:20:26 | 0                |
| 172.16.255.21 | 100     | up    | lte                  | lte                  | 192.168.19.15 | 10.0.111.1       | 12346              | ipsec | 20                   | 1000                  | 0:00:20:26 | 0                |
| 172.16.255.21 | 100     | up    | lte                  | 3g                   | 192.168.19.15 | 10.0.111.2       | 12346              | ipsec | 20                   | 1000                  | 0:00:20:26 | 0                |
| 172.16.255.21 | 100     | up    | mpls                 | lte                  | 192.168.20.15 | 10.0.111.1       | 12346              | ipsec | 20                   | 1000                  | 0:00:20:26 | 0                |
| 172.16.255.21 | 100     | up    | mpls                 | 3g                   | 192.168.20.15 | 10.0.111.2       | 12346              | ipsec | 20                   | 1000                  | 0:00:20:26 | 0                |

# **Configure GRE Interfaces and Advertise Services to Them**

When a service, such as a firewall, is available on a device that supports only GRE tunnels, you can configure a GRE tunnel on the vEdge router to connect to the remote device.

You then advertise that the service is available via a GRE tunnel, and you direct the appropriate traffic to the tunnel either by creating centralized data policy or by configuring GRE-specific static routes.

Create a GRE tunnel by configuring a GRE interface. GRE interfaces are logical interfaces, and you configure them just like any other physical interface. A GRE interface is a logical interface, you must bind it to a physical interface or a PPPoE interface, as described below.

To configure a GRE tunnel interface to a remote device that is reachable through a transport network, configure the tunnel in VPN 0:

```
vEdge(config) # vpn 0 interface gre number
vEdge(config-interface-gre) # (tunnel-source ip-address | tunnel-source-interface
interface-name)
vEdge(config-interface-gre) # tunnel-destination ip-address
vEdge(config-interface-gre) # no shutdown
```

The GRE interface has a name in the format gre *number*, where *number* can be from 1 through 255.

To configure the source of the GRE tunnel on the local device, you can specify either the IP address of the physical interface or PPPoE interface (in the **tunnel-source** command) or the name of the physical interface or PPPoE interface (in the **tunnel-source-interface** command). Ensure that the physical interface is configured in the same VPN in which the GRE interface is located.

To configure the destination of the GRE tunnel, specify the IP address of the remote device in the **tunnel-destination** command.

The combination of a source address (or source interface name) and a destination address defines a single GRE tunnel. Only one GRE tunnel can exist that uses a specific source address (or interface name) and destination address pair.

You can optionally configure an IP address for the GRE tunnel itself:

vEdge(config-interface-gre)# ip address ip-address

Because GRE tunnels are stateless, the only way for the local router to determine whether the remote end of the tunnel is up, is to periodically send keepalive messages over the tunnel. The keepalive packets are looped back to the sender, and receipt of these packets by the local router indicates that the remote GRE device is up. By default, the GRE interface sends keepalive packets every 10 seconds, and if it receives no response, retries 3 times before declaring the remote device to be down. You can modify these default values with the **keepalive** command:

vEdge(config-interface-gre)# keepalive seconds retries

The keepalive interval can be from 0 through 65535 seconds, and the number of retries can be from 0 through 255. If you configure an IP address for the GRE interface, that IP address generates the keepalive messages.

If the vEdge router sits behind a NAT and you have configured GRE encapsulation, you must disable keepalives, with a **keepalive 0 0** command. (Note that you cannot disable keepalives by issuing a **no keepalive** command. This command returns the keepalive to its default settings of sending a keepalive packet every 10 seconds and retrying 3 times before declaring the remote device down.)

For GRE interfaces, you can configure only the following additional interface properties:

```
vEdge(config-interface-gre)# access-list acl-name
vEdge(config-interface-gre)# block-non-source-ip
vEdge(config-interface-gre)# clear-dont-fragment
vEdge(config-interface-gre)# description text
vEdge(config-interface-gre)# mtu bytes
vEdge(config-interface-gre)# policer policer-name
vEdge(config-interface-gre)# rewrite-rule rule-name
vEdge(config-interface-gre)# tcp-mss-adjust
```

GRE interfaces do not support cFlowd traffic monitoring.

You can configure one or two GRE interfaces per service. When you configure two, the first interface is the primary GRE tunnel, and the second is the backup tunnel. All packets are sent only to the primary tunnel. If that tunnel fails, all packets are then sent to the secondary tunnel. If the primary tunnel comes back up, all traffic is moved back to the primary GRE tunnel.

You direct data traffic from the service VPN to the GRE tunnel in one of two ways: either with a GRE-specific static route or with a centralized data policy.

To create a GRE-specific static route in the service VPN (a VPN other than VPN 0 or VPN 512), use the **ip gre-route** command:

vEdge(config-vpn)# ip gre-route prefix vpn 0 interface gre number [gre number2]

This GRE-specific static route directs traffic from the specified prefix to the primary GRE interface, and optionally to the secondary GRE interface, in VPN 0. The OMP administrative distance of a GRE-specific static route is 5, and the admin distance for a regular static route (configured with the **ip route** command) is 1. For more information, see *Unicast Overlay Routing Overview*.

To direct the data traffic to the GRE tunnel using a centralized data policy is a two-part process: you advertise the service in the service VPN, and then you create a centralized data policy on the Cisco vSmart Controller to forward matching traffic to that service.

To advertise the service, include the **service** command in the service VPN (a VPN other than VPN 0 or VPN 512):

vEdge(config-vpn)# service service-name interface gre number [gre number2]

The service name can be **FW**, **IDP**, **IDS**, or **TE**, or a custom service name **netsvc1** through **netsvc4**. For more information on service-names, see Service Chaining. The interface is the GRE interface in VPN 0 that is used to reach the service. If you have configured a primary and a backup GRE tunnel, list the two GRE interfaces (**gre** *number1* **gre** *number2*) in the **service** command. Once you have configured a service as a reachable GRE interface, you cannot delete the GRE interface from the configuration. To delete the GRE interface, you must first delete the service. You can, however, reconfigure the service itself, by modifying the **service** command.

Then, create a data policy on the Cisco vSmart Controller that applies to the service VPN. In the action portion of the data policy, you must explicitly configure the policy to service the packets destined for the GRE tunnel. To do this, include the **local** option in the **set service** command:

```
vSmart(config-policy-data-policy-vpn-list-vpn-sequence)# action accept
vSmart(config-action-accept)# set service service-namelocal
```

If the GRE tunnel used to reach the service is down, packet routing falls back to using standard routing. To drop packets when a GRE tunnel to the service is unreachable, add the **restrict** option:

```
vSmart(config-policy-data-policy-vpn-list-vpn-sequence)# action accept
vSmart(config-action-accept)# set service service-name local restrict
```

To monitor GRE tunnels and their traffic, use the following commands:

- show interface —List data traffic transmitted and received on GRE tunnels.
- show tunnel gre-keepalives —List GRE keepalive traffic transmitted and received on GRE tunnels.
- show tunnel statistics —List both data and keepalive traffic transmitted and received on GRE tunnels.

The following figure illustrates an example of configuring a GRE tunnel in VPN 0, to allow traffic to be redirected to a service that is not located at the same site as the vEdge router. In this example, local traffic is directed to the GRE tunnel using a centralized data policy, which is configured on the Cisco vSmart Controller.

The configuration looks like this:

```
vEdge# show running-config vpn 0
vpn 0
interface gre1
ip address 172.16.111.11/24
keepalive 60 10
tunnel-source 172.16.255.11
tunnel-destination 10.1.2.27
no shutdown
!
vEdge# show running-config vpn 1 service
vpn 1
service FW interface gre1
```

L

```
vSmart# show running-config policy
policv
  lists
   prefix-list for-firewall
     ip-prefix 172.16.1.0/24
   site-list my-site
     site-id 100
   vpn-list for-vpn-1
     vpn 1
  data-policy to-gre-tunnel
    vpn-list for-vpn-1
      sequence 10
        match
          source-data-prefix-list for-firewall
        action accept
         set service FW local
apply-policy site-list my-site
  data-policy to-gre-tunnel from-service
```

Here is an example of the same configuring using a GRE-specific static route to direct data traffic from VPN 1 into the GRE tunnels:

```
vEdge# show running-config
vpn 0
interface gre1
ip address 172.16.111.11/24
keepalive 60 10
tunnel-source 172.16.255.11
tunnel-destination 10.1.2.27
no shutdown
!
!
vpn 1
ip gre-route 172.16.1.0/24 vpn 0 interface gre1
```

The show interface command displays the GRE interface in VPN 0:

#### vEdge# show interface vpn 0

| VPN | INTERFACE | IP ADDRESS       | IF<br>ADMIN<br>STATUS | IF<br>OPER<br>STATUS | ENCAP<br>TYPE | PORT TYPE | MTU  | HWADDR            | SPEED<br>MBPS | DUPLEX | TCP<br>MSS<br>ADJUST | UPTIME     | RX<br>PACKETS | TX<br>PACKETS |
|-----|-----------|------------------|-----------------------|----------------------|---------------|-----------|------|-------------------|---------------|--------|----------------------|------------|---------------|---------------|
| 0   | grel      | 172.16.111.11/24 | Up                    | Down                 | null          | service   | 1500 | 0a:00:05:0b:00:00 | -             | -      | 1420                 | -          | 0             | 0             |
| 0   | ge0/1     | 10.0.26.11/24    | Up                    | Up                   | null          | service   | 1500 | 00:0c:29:ab:b7:62 | 10            | full   | 1420                 | 0:03:35:14 | 89            | 5             |
| 0   | ge0/2     | 10.0.5.11/24     | Up                    | Up                   | null          | transport | 1500 | 00:0c:29:ab:b7:6c | 10            | full   | 1420                 | 0:03:35:14 | 9353          | 18563         |
| 0   | ge0/3     | -                | Down                  | Up                   | null          | service   | 1500 | 00:0c:29:ab:b7:76 | 10            | full   | 1420                 | 0:03:57:52 | 99            | 0             |
| 0   | ge0/4     | 10.0.7.11/24     | Up                    | Up                   | null          | service   | 1500 | 00:0c:29:ab:b7:80 | 10            | full   | 1420                 | 0:03:35:14 | 89            | 5             |
| 0   | ge0/5     | -                | Down                  | Up                   | null          | service   | 1500 | 00:0c:29:ab:b7:8a | 10            | full   | 1420                 | 0:03:57:52 | 97            | 0             |
| 0   | ge0/6     | -                | Down                  | Up                   | null          | service   | 1500 | 00:0c:29:ab:b7:94 | 10            | full   | 1420                 | 0:03:57:52 | 85            | 0             |
| 0   | ge0/7     | 10.0.100.11/24   | Up                    | Up                   | null          | service   | 1500 | 00:0c:29:ab:b7:9e | 10            | full   | 1420                 | 0:03:56:30 | 3146          | 2402          |
| 0   | system    | 172.16.255.11/32 | Up                    | Up                   | null          | loopback  | 1500 | 00:00:00:00:00:00 | 10            | full   | 1420                 | 0:03:34:15 | 0             | 0             |

#### You can also view the GRE tunnel information:

#### vEdge# show tunnel gre-keepalives

| VPN | IF<br>NAME | SOURCE IP | DEST IP   | ADMIN<br>STATE | OPER<br>STATE | KA<br>ENABLED | REMOTE<br>TX<br>PACKETS | REMOTE<br>RX<br>PACKETS | TX<br>PACKETS | RX<br>PACKETS | TX<br>ERRORS | RX<br>ERRORS | TRANSITIONS |
|-----|------------|-----------|-----------|----------------|---------------|---------------|-------------------------|-------------------------|---------------|---------------|--------------|--------------|-------------|
| 0   | gre1       | 10.0.5.11 | 10.1.2.27 | up             | down          | true          | 0                       | 0                       | 442           | 0             | 0            | 0            | 0           |

#### vEdge# show tunnel statistics

tunnel statistics gre 10.0.5.11 10.1.2.27 0 0
tunnel-mtu 1460
tx\_pkts 451
tx\_octets 54120
rx\_pkts 0
rx\_octets 0
rx\_octets 0
tcp-mss-adjust 1380

# **Configure the System Interface**

For each Cisco vEdge device, you configure a system interface with the **system system-ip** command. The system interface's IP address is a persistent address that identifies the Cisco vEdge device. It is similar to a router ID on a regular router, which is the address used to identify the router from which packets originated.

vEdge(config) # system system-ip ipv4-address

Specify the system IP address as an IPv4 address in decimal four-part dotted notation. Specify just the address; the prefix length (/32) is implicit.

The system IP address can be any IPv4 address except for 0.0.0.0/8, 127.0.0.0/8, and 224.0.0.0/4, and 240.0.0.0/4 and later. Each device in the overlay network must have a unique system IP address. You cannot use this same address for another interface in VPN 0.

The system interface is placed in VPN 0, as a loopback interface named **system**. Note that this is not the same as a loopback address that you configure for an interface.

To display information about the system interface, use the **show interface** command. For example:

vEdge# **show running-config system system** system system-ip 172.16.255.11

#### vEdge# show interface vpn 0

| VPN | INTERFACE | IP ADDRESS       | IF<br>ADMIN<br>STATUS | IF<br>OPER<br>STATUS | ENCAP<br>TYPE | PORT TYPE | MTU  | HWADDR            | SPEED<br>MBPS | DUPLEX | TCP<br>MSS<br>ADJUST | UPTIME     | RX<br>PACKETS | TX<br>PACKETS |
|-----|-----------|------------------|-----------------------|----------------------|---------------|-----------|------|-------------------|---------------|--------|----------------------|------------|---------------|---------------|
| 0   | ge0/1     | 10.0.26.11/24    | Up                    | Up                   | null          | service   | 1500 | 00:0c:29:ab:b7:62 | 1000          | full   | 1420                 | 0:10:32:16 | 1606          | 8             |
| 0   | ge0/2     | 10.0.5.11/24     | Up                    | Up                   | null          | transport | 1500 | 00:0c:29:ab:b7:6c | 1000          | full   | 1420                 | 0:10:32:16 | 307113        | 303457        |
| 0   | ge0/3     | -                | Down                  | Up                   | null          | service   | 1500 | 00:0c:29:ab:b7:76 | 1000          | full   | 1420                 | 0:10:47:49 | 1608          | 0             |
| 0   | ge0/4     | 10.0.7.11/24     | Up                    | Up                   | null          | service   | 1500 | 00:0c:29:ab:b7:80 | 1000          | full   | 1420                 | 0:10:32:16 | 1612          | 8             |
| 0   | ge0/5     | -                | Down                  | Up                   | null          | service   | 1500 | 00:0c:29:ab:b7:8a | 1000          | full   | 1420                 | 0:10:47:49 | 1621          | 0             |
| 0   | ge0/6     | -                | Down                  | Up                   | null          | service   | 1500 | 00:0c:29:ab:b7:94 | 1000          | full   | 1420                 | 0:10:47:49 | 1600          | 0             |
| 0   | ge0/7     | 10.0.100.11/24   | Up                    | Up                   | null          | service   | 1500 | 00:0c:29:ab:b7:9e | 1000          | full   | 1420                 | 0:10:47:31 | 3128          | 1165          |
| 0   | system    | 172.16.255.11/32 | Up                    | Up                   | null          | loopback  | 1500 | 00:00:00:00:00:00 | 10            | full   | 1420                 | 0:10:31:58 | 0             | 0             |

The system IP address is used as one of the attributes of the OMP TLOC. Each TLOC is uniquely identified by a 3-tuple comprising the system IP address, a color, and an encapsulation. To display TLOC information, use the **show omp tlocs** command.

For device management purposes, it is recommended as a best practice that you also configure the same system IP address on a loopback interface that is located in a service-side VPN that is an appropriate VPN for management purposes. You use a loopback interface because it is always reachable when the router is operational and when the overlay network is up. If you were to configure the system IP address on a physical interface, both the router and the interface would have to be up for the router to be reachable. You use a service-side VPN because it is reachable from the data center. Service-side VPNs are VPNs other than VPN 0 (the WAN transport VPN) and VPN 512 (the management VPN), and they are used to route data traffic.

Here is an example of configuring the system IP address on a loopback interface in VPN 1:

| vEdg | e# config   |                   |           |          |         |              |      |                   |       |        |        |            |         |         |
|------|-------------|-------------------|-----------|----------|---------|--------------|------|-------------------|-------|--------|--------|------------|---------|---------|
| Ente | ring config | uration mode term | inal      |          |         |              |      |                   |       |        |        |            |         |         |
| vEdg | e(config)#  | vpn 1             |           |          |         |              |      |                   |       |        |        |            |         |         |
| vEdg | e(config-vp | n-1)# interface 1 | oopback0  | ip addre | ss 172. | 16.255.11/3  | 2    |                   |       |        |        |            |         |         |
| vEdg | e(config-vp | n-1)# no shutdown |           |          |         |              |      |                   |       |        |        |            |         |         |
| vEdg | e(config-in | terface-loopback0 | )# commit | and-qui  | t       |              |      |                   |       |        |        |            |         |         |
| Comm | it complete |                   |           |          |         |              |      |                   |       |        |        |            |         |         |
| vEdg | e# show int | erface            |           |          |         |              |      |                   |       |        |        |            |         |         |
|      |             |                   | IF        | IF       |         |              |      |                   |       |        | TCP    |            |         |         |
|      |             |                   | ADMIN     | OPER     | ENCAP   |              |      |                   | SPEED |        | MSS    |            | RX      | TX      |
| VPN  | INTERFACE   | IP ADDRESS        | STATUS    | STATUS   | TYPE    | PORT TYPE    | MTU  | HWADDR            | MBPS  | DUPLEX | ADJUST | UPTIME     | PACKETS | PACKETS |
| 0    | ge0/1       | 10.0.26.11/24     | Up        | Up       | null    | service      | 1500 | 00:0c:29:ab:b7:62 | 1000  | full   | 1420   | 0:10:27:33 | 1597    | 8       |
| 0    | ge0/2       | 10.0.5.11/24      | Up        | Up       | null    | transport    | 1500 | 00:0c:29:ab:b7:6c | 1000  | full   | 1420   | 0:10:27:33 | 304819  | 301173  |
| 0    | ge0/3       | -                 | Down      | Up       | null    | service      | 1500 | 00:0c:29:ab:b7:76 | 1000  | full   | 1420   | 0:10:43:07 | 1599    | 0       |
| 0    | ~~0 ( 1     | 10 0 7 11/24      | T Inc.    | T Inc.   | mu 1 1  | a a musi a a | 1500 | 00.02.20.55.67.90 | 1000  | £111   | 1420   | 0.10.27.22 | 1602    | 0       |

| 0   | ge0/5     | -                | Down | Up | null | service  | 1500 | 00:0c:29:ab:b7:8a | 1000 | full | 1420 | 0:10:43:07 | 1612  | 0     |
|-----|-----------|------------------|------|----|------|----------|------|-------------------|------|------|------|------------|-------|-------|
| 0   | ge0/6     | -                | Down | Up | null | service  | 1500 | 00:0c:29:ab:b7:94 | 1000 | full | 1420 | 0:10:43:07 | 1591  | 0     |
| 0   | ge0/7     | 10.0.100.11/24   | Up   | Up | null | service  | 1500 | 00:0c:29:ab:b7:9e | 1000 | full | 1420 | 0:10:42:48 | 3118  | 1164  |
| 0   | system    | 172.16.255.11/32 | Up   | Up | null | loopback | 1500 | 00:00:00:00:00:00 | 10   | full | 1420 | 0:10:27:15 | 0     | 0     |
| 1   | ge0/0     | 10.2.2.11/24     | Up   | Up | null | service  | 1500 | 00:0c:29:ab:b7:58 | 1000 | full | 1420 | 0:10:27:30 | 5734  | 4204  |
| 1   | loopback0 | 172.16.255.11/32 | Up   | Up | null | service  | 1500 | 00:00:00:00:00:00 | 10   | full | 1420 | 0:00:00:28 | 0     | 0     |
| 512 | eth0      | 10.0.1.11/24     | Up   | Up | null | service  | 1500 | 00:50:56:00:01:0b | 1000 | full | 0    | 0:10:43:03 | 20801 | 14368 |
|     |           |                  |      |    |      |          |      |                   |      |      |      |            |       |       |

# **Configure Control Plane High Availability**

A highly available Cisco SD-WAN network contains two or more Cisco vSmart Controllers in each domain. A Cisco SD-WAN domain can have up to eight Cisco vSmart Controllers, and each Cisco vEdge device, by default, connects to two of them. You change this value on a per-tunnel basis:

vEdge(config-tunnel-interface) # max-controllers number

When the number of Cisco vSmart Controllers in a domain is greater than the maximum number of controllers that a domain's Cisco vEdge devices are allowed to connect to, the Cisco SD-WAN software load-balances the connections among the available Cisco vSmart Controllers.

# **Configure Other Interfaces**

#### **Configure Interfaces in the Management (VPN 512)**

On all Cisco SD-WAN devices, VPN 512 is used for out-of-band management, by default as part of the factory-default configuration. On Cisco vEdge devices the interface type for management interfaces is **mgmt**, and the initial address for the interface is 192.168.1.1.

```
vEdge# show running-config vpn 512
vpn 512
 interface mgmt0
 ip dhcp-client
 no shutdown
1
```

To display information about the configured management interfaces, use the **show interface** command. For example:

| vEdg<br>VPN | e# show into | IP ADDRESS     | IF<br>ADMIN<br>STATUS | IF<br>OPER<br>STATUS | ENCAP<br>TYPE | PORT<br>TYPE | MTU  | HWADDR            | SPEED<br>MBPS | DUPLEX | TCP<br>MSS<br>ADJUST | UPTIME     | RX<br>PACKETS | TX<br>PACKETS |
|-------------|--------------|----------------|-----------------------|----------------------|---------------|--------------|------|-------------------|---------------|--------|----------------------|------------|---------------|---------------|
| 512         | mgmt0        | 192.168.1.1/24 | Up                    | Up                   | null          | service      | 1500 | 00:50:56:00:01:1f | 1000          | full   | 0                    | 0:04:08:01 | 1131          | 608           |
|             |              |                |                       |                      |               |              |      |                   |               |        |                      |            |               |               |

Note

VPN 512 is not advertised in the overlay. It is local to the device. If you need a management VPN that is reachable through the overlay, create a VPN with a number other than 512.

### **Configure Service-Side Interfaces for Carrying Data Traffic**

On Cisco vEdge devices, the VPNs other than 0 and 512 are service-side VPNs, and the interfaces in these VPNs connect the router to service-side LANs and WLANs. These interfaces are the interfaces that carry data traffic between vEdge routers and sites across the overlay network. At a minimum, for these interfaces, you must configure an IPv4 address, and you must enable the interface:

vEdge(config) # vpn vpn-id vEdge(config-vpn) # interface ge slot / port vEdge(config-interface) # ip address prefix/length vEdge(config-interface) # no shutdown

For service-side interfaces, you can configure up to four secondary IP addresses.

vEdge(config)# vpn vpn-id vEdge(config-vpn)# interface ge slot/port vEdge(config-interface)# ip secondary-address ipv4-address

To display information about the configured data traffic interfaces, use the **show interface** command.

vEdge# show interface vpn 1

| VPN | INTERFACE | IP ADDRESS    | IF<br>ADMIN<br>STATUS | IF<br>OPER<br>STATUS | ENCAP<br>TYPE | PORT<br>TYPE | MTU  | HWADDR            | SPEED<br>MBPS | DUPLEX | TCP<br>MSS<br>ADJUST | UPTIME     | RX<br>PACKETS | TX<br>PACKETS |
|-----|-----------|---------------|-----------------------|----------------------|---------------|--------------|------|-------------------|---------------|--------|----------------------|------------|---------------|---------------|
| 1   | ge0/1     | 10.192.1.1/28 | Up                    | Up                   | null          | service      | 1500 | 00:0c:bd:05:f0:84 | 100           | full   | 0                    | 1:05:44:07 | 399           | 331           |
| 1   | loopback1 | 10.255.1.1/32 | Up                    | Up                   | null          | service      | 1500 | 00:00:00:00:00:00 | 10            | full   | 0                    | 1:05:44:07 | 0             | 0             |

For some protocols, you specify an interface as part of the protocol's configuration. In these cases, the interface used by the protocol must be the same as one of the interfaces configured in the VPN. As example is OSPF, where you place interfaces in OSPF areas. In this example, the interface **ge0/0** is configured in VPN 1, and this interface is configured to be in the OSPF backbone area:

```
vEdge# show running-config vpn 1
vpn 1
router
  ospf
   router-id 172.16.255.21
   timers spf 200 1000 10000
   redistribute static
   redistribute omp
   area O
    interface ge0/0
    exit
   exit
  1
 1
 interface ge0/0
 ip address 10.2.3.21/24
 no shutdown
1
```

### **Configure Loopback Interfaces**

Use the interface name format **loopback** *string*, where *string* can be any alphanumeric value and can include underscores (\_) and hyphens (-). The total interface name, including the string "loopback", can be a maximum of 16 characters long. (Note that because of the flexibility of interface naming in the CLI, the interfaces **lo0** and **loopback0** are parsed as different strings and as such are not interchangeable. For the CLI to recognize as interface as a loopback interface, its name must start with the full string **loopback**.)

One special use of loopback interfaces is to configure data traffic exchange across private WANs, such as MPLS or metro Ethernet networks. To allow a router that is behind a private network to communicate directly over the private WAN with other edge routers, you direct data traffic to a loopback interface that is configured as a tunnel interface rather than to an actual physical WAN interface.

# **Configure Interface Properties**

### Set the Interface Speed

When a Cisco vEdge device comes up, the Cisco SD-WAN software autodetects the SFPs present in the router and sets the interface speed accordingly. The software then negotiates the interface speed with the device at the remote end of the connection to establish the actual speed of the interface. To display the hardware present in the router, use the **show hardware inventory** command:

vEdge# show hardware inventory

| HW TYPE     | HW<br>DEV<br>INDEX | VERSION | PART NUMBER | SERIAL NUMBER | DESCRIPTION                                       |
|-------------|--------------------|---------|-------------|---------------|---------------------------------------------------|
| Chassis     | 0                  | 3.1     | vEdge-1000  | 110D145130001 | vEdge-1000                                        |
| CPU         | 0                  | None    | None        | None          | Quad-Core Octeon-II                               |
| DRAM        | 0                  | None    | None        | None          | 2048 MB DDR3                                      |
| Flash       | 0                  | None    | None        | None          | nor Flash - 16.00 MB                              |
| eMMC        | 0                  | None    | None        | None          | eMMC - 7.31 GB                                    |
| PIM         | 0                  | None    | ge-fixed-8  | None          | 8x 1GE Fixed Module                               |
| Transceiver | 0                  | A       | FCLF-8521-3 | PQD3FHL       | Port 0/0, Type 0x8 (Copper), Vendor FINISAR CORP. |
| Transceiver | 1                  | PB      | 1GBT-SFP05  | 000000687     | Port 0/1, Type 0x8 (Copper), Vendor BEL-FUSE      |
| FanTray     | 0                  | None    | None        | None          | Fixed Fan Tray - 2 Fans                           |

To display the actual speed of each interface, use the **show interface** command. Here, interface **ge0/0**, which connects to the WAN cloud, is running at 1000 Mbps (1Gbps; it is the 1GE PIM highlighted in the output above), and interface **ge0/1**, which connects to a device at the local site, has negotiated a speed of 100 Mbps.

#### vEdge# show interface

| VPN | INTERFACE | IP ADDRESS     | IF<br>ADMIN<br>STATUS | IF<br>OPER<br>STATUS | ENCAP<br>TYPE | PORT TYPE | MTU  | HWADDR            | SPEED<br>MBPS | DUPLEX | TCP<br>MSS<br>ADJUST | UPTIME     | RX<br>PACKETS | TX<br>PACKETS |
|-----|-----------|----------------|-----------------------|----------------------|---------------|-----------|------|-------------------|---------------|--------|----------------------|------------|---------------|---------------|
| 0   | ge0/0     | 192.168.1.4/24 | Up                    | Up                   | null          | transport | 1500 | 00:0c:bd:05:f0:83 | 1000          | full   | 1300                 | 0:06:10:59 | 2176305       | 2168760       |
| 0   | ge0/2     | -              | Down                  | Down                 | null          | service   | 1500 | 00:0c:bd:05:f0:81 | -             | -      | 0                    | -          | 0             | 0             |
| 0   | ge0/3     | -              | Down                  | Down                 | null          | service   | 1500 | 00:0c:bd:05:f0:82 | -             | -      | 0                    | -          | 0             | 0             |
| 0   | ge0/4     | -              | Down                  | Down                 | null          | service   | 1500 | 00:0c:bd:05:f0:87 | -             | -      | 0                    | -          | 0             | 0             |
| 0   | ge0/5     | -              | Down                  | Down                 | null          | service   | 1500 | 00:0c:bd:05:f0:88 | -             | -      | 0                    | -          | 0             | 0             |
| 0   | ge0/6     | -              | Down                  | Down                 | null          | service   | 1500 | 00:0c:bd:05:f0:85 | -             | -      | 0                    | -          | 0             | 0             |
| 0   | ge0/7     | -              | Down                  | Down                 | null          | service   | 1500 | 00:0c:bd:05:f0:86 | -             | -      | 0                    | -          | 0             | 0             |
| 0   | system    | 10.255.1.1/32  | Up                    | Up                   | null          | loopback  | 1500 | 00:00:00:00:00:00 | 10            | full   | 0                    | 0:06:11:15 | 0             | 0             |
| 1   | ge0/1     | 10.192.1.1/28  | Up                    | Up                   | null          | service   | 1500 | 00:0c:bd:05:f0:84 | 100           | full   | 0                    | 0:06:10:59 | 87            | 67            |
| 1   | loopback1 | 10.255.1.1/32  | Up                    | Up                   | null          | service   | 1500 | 00:00:00:00:00:00 | 10            | full   | 0                    | 0:06:10:59 | 0             | 0             |
| 2   | loopback0 | 10.192.1.2/32  | Up                    | Up                   | null          | service   | 1500 | 00:00:00:00:00:00 | 10            | full   | 0                    | 0:06:10:59 | 0             | 0             |
| 512 | mgmt0     | -              | Up                    | Down                 | null          | mgmt      | 1500 | 00:0c:bd:05:f0:80 | -             | -      | 0                    | -          | 0             | 0             |

For non-physical interfaces, such as those for the system IP address and loopback interfaces, the interface speed is set by default to 10 Mbps.

To override the speed negotiated by the two devices on the interface, disable autonegotiation and configure the desired speed:

vEdge(config-vpn)# interface interface-name no autonegotiate
vEdge(config-vpn)# interface interface-name speed (10 | 100)

For Cisco vSmart Controllers and Cisco vManage systems, the initial interface speeds are 1000 Mbps, and the operating speed is negotiated with the device at the remote end of the interface. The controller interface speed may vary depending upon the virtualization platform, the NIC used, and the drivers that are present in the software.

### Set the Interface MTU

By default, all interfaces have an MTU of 1500 bytes. You can modify this on an interface:

vEdge(config-vpn)# interface interface-name mtu bytes

The MTU can range from 576 through 2000 bytes.

To display an interface's MTU, use the **show interface** command.

For Cisco vBond Orchestrator, Cisco vManage, and Cisco vSmart Controller devices, you can configure interfaces to use ICMP to perform path MTU (PMTU) discovery. When PMTU discovery is enabled, the device to automatically negotiates the largest MTU size that the interface supports in an attempt to minimize or eliminate packet fragmentation:

vEdge(config-vpn)# interface interface-name pmtu

On Cisco vEdge device, the Cisco SD-WAN BFD software automatically performs PMTU discovery on each transport connection (that is, for each TLOC, or color). BFD PMTU discovery is enabled by default, and it is recommended that you use it and not disable it. To explicitly configure BFD to perform PMTU discovery, use the **bfd color pmtu-discovery** configuration command. However, you can choose to instead use ICMP to perform PMTU discovery:

vEdge(config-vpn)# interface interface-name pmtu

BFD is a data plane protocol and so does not run on Cisco vBond Orchestrator, Cisco vManage, and Cisco vSmart Controller devices.

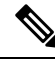

Note

If you set an MTU on Cisco vEdge hardware device, when a packet whose size is larger than the MTU is received, the vEdge interface drops the packet. This is true, if the "Do Not Fragment" bit is set or not. However, this behavior is not true for vEdge Cloud devices.

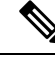

Note

From Cisco SD-WAN release 20.5 and later releases, PMTU discovery on Cisco vEdge devices is enabled for asymmetric networks. PMTU is calculated based on the egress path MTU.

### Monitoring Bandwidth on a Transport Circuit

You can monitor the bandwidth usage on a transport circuit, to determine how the bandwidth usage is trending. If the bandwidth usage starts approaching a maximum value, you can configure the software to send a notification. Notifications are sent as Netconf notifications, which are sent to the Cisco vManage NMS, SNMP traps, and syslog messages. You might want to enable this feature for bandwidth monitoring, such as when you are doing capacity planning for a circuit or when you are gathering trending information about bandwidth utilization. You might also enable this feature to receive alerts regarding bandwidth usage, such as if you need to determine when a transport interface is becoming so saturated with traffic that a customer's traffic is impacted, or when customers have a pay-per-use plan, as might be the case with LTE transport.

To monitor interface bandwidth, you configure the maximum bandwidth for traffic received and transmitted on a transport circuit. The maximum bandwidth is typically the bandwidth that has been negotiated with the circuit provider. When bandwidth usage exceeds 85 percent of the configured value for either received or transmitted traffic, a notification, in the form of an SNMP trap, is generated. Specifically, interface traffic is sampled every 10 seconds. If the received or transmitted bandwidth exceeds 85 percent of the configured value in 85 percent of the sampled intervals in a continuous 5-minute period, an SNMP trap is generated. After the first trap is generated, sampling continues at the same frequency, but notifications are rate-limited to once per hour. A second trap is sent (and subsequent traps are sent) if the bandwidth exceeds 85 percent of the value in 85 percent of the 10-second sampling intervals over the next 1-hour period. If, after 1 hour, another trap is not sent, the notification interval reverts to 5 minutes.

You can monitor transport circuit bandwidth on Cisco vEdge devices and on Cisco vManage NMSs.

To generate notifications when the bandwidth of traffic received on a physical interface exceeds 85 percent of a specific bandwidth, configure the downstream bandwidth:

vEdge/vManage(config) # vpn vpn-id interface interface-name bandwidth-downstream kbps

To generate notifications when the bandwidth of traffic transmitted on a physical interface exceeds 85 percent of a specific bandwidth, configure the upstream bandwidth:

vEdge/vManage(config) # vpn vpn-id interface interface-name bandwidth-upstream kbps

In both configuration commands, the bandwidth can be from 1 through  $2147483647 (2^{32}/2) - 1$  kbps.

To display the configured bandwidths, look at the bandwidth-downstream and bandwidth-upstream fields in the output of the **show interface detail** command. The rx-kbps and tx-kbps fields in this command shows the current bandwidth usage on the interface.

# Enable DHCP Server using Cisco vManage

Use the DHCP-Server template for all Cisco SD-WANs.

You enable DHCP server functionality on a Cisco SD-WAN device interface so it can assign IP addresses to hosts in the service-side network.

To configure a Cisco SD-WAN device to act as a DHCP server using Cisco vManage templates:

- 1. Create a DHCP-Server feature template to configure DHCP server parameters, as described in this topic.
- Create one or more interface feature templates, as described in the VPN-Interface-Ethernet and the VPN-Interface-PPP-Ethernet help topics.
- 3. Create a VPN feature template to configure VPN parameters. See the VPN help topic.

To configure a Cisco vEdge device interface to be a DHCP helper so that it forwards broadcast DHCP requests that it receives from DHCP servers, in the DHCP Helper field of the applicable interfaces template, enter the addresses of the DHCP servers.

#### Navigate to the Template Screen and Name the Template

- 1. From the Cisco vManage menu, choose **Configuration** > **Templates**.
- 2. Click Device Templates, and then click Create Template.

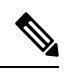

**Note** In Cisco vManage Release 20.7.x and earlier releases, **Device Templates** is titled **Device**.

- 3. From the Create Template drop-down list, choose From Feature Template.
- 4. From the Device Model drop-down list, select the type of device for which you are creating the template.

- 5. Click Service VPN or scroll to the Service VPN section.
- 6. Click Service VPN drop-down list.
- 7. From Additional VPN Templates, click VPN Interface.
- 8. From the Sub-Templates drop-down list, choose DHCP Server.
- **9.** From the **DHCP Server** drop-down list, click **Create Template**. The DHCP-Server template form is displayed.

This form contains fields for naming the template, and fields for defining the DHCP Server parameters.

10. In Template Name, enter a name for the template.

The name can be up to 128 characters and can contain only alphanumeric characters.

11. In **Template Description**, enter a description of the template.

The description can be up to 2048 characters and can contain only alphanumeric characters.

When you first open a feature template, for each parameter that has a default value, the scope is set to Default (indicated by a check mark), and the default setting or value is shown. To change the default or to enter a value, click the **Scope** drop-down list.

#### **Minimum DHCP Server Configuration**

To configure DHCP server functionality, select **Basic Configuration** and configure the following parameters. Parameters marked with an asterisk as required to configure DHCP servers.

### Table 1:

| Parameter Name          | Description                                                                                                    |
|-------------------------|----------------------------------------------------------------------------------------------------|
| Address Pool*           | Enter the IPv4 prefix range, in the format <i>prefix/length</i> , for the pool of addresses in the service-side network for which the router interface acts as DHCP server.                                                                                                    |
| Exclude Addresses       | Enter one or more IP addresses to exclude from the DHCP address pool. To specify multiple individual addresses, list them separated by a comma. To specify a range of addresses, separate them with a hyphen.                                                                                                    |
| Maximum Leases          | Specify the number of IP addresses that can be assigned on this interface. <i>Range:</i> 0 through 4294967295                                                                                                    |
| Lease Time              | Specify how long a DHCP-assigned IP address is valid. <i>Range:</i> 0 through 4294967295 seconds                                                                                                    |
| Offer Time              | Specify how long the IP address offered to a DHCP client is reserved for that client.<br>By default, an offered IP address is reserved indefinitely, until the DHCP server runs<br>out of addresses. At that point, the address is offered to another client. <i>Range:</i> 0 through<br>4294967295 seconds <i>Default:</i> 600 seconds |
| Administrative<br>State | Select Up to enable or Down to disable the DHCP functionality on the interface. By default, DHCP server functionality is disabled on an interface.                                                                                                    |

To save the feature template, click Save.

L

```
vpn vpn-id
interface geslot/port
dhcp-server address-pool prefix/length admin-state (down | up)
        exclude ip-address
        lease-time seconds
        max-leases number
        offer-time minutes
```

### **Configure Static Leases**

To configure a static lease to assign a static IP address to a client device on the service-side network, click **Static Lease**, and click **Add New Static Lease** and configure the following parameters:

#### Table 2:

| Parameter<br>Name | Description                                                                           |
|-------------------|---------------------------------------------------------------------------------------|
| MAC Address       | Enter the MAC address of the client to which the static IP address is being assigned. |
| IP Address        | Enter the static IP address to assign to the client.                                  |
| Hostname          | Enter the hostname of the client device.                                              |

To edit a static lease, click pencil icon.

To remove a static lease, click trash icon.

To save the feature template, click Save.

### CLI equivalent:

```
vpn vpn-id
interface geslot/port
dhcp-server static-lease mac-address ip ip-address host-name hostname
```

### **Configure Advanced Options**

To configure a advanced DHCP server options, click Advanced and then configure the following parameters:

#### Table 3:

| Parameter Name  | Description                                                                                                    |
|-----------------|----------------------------------------------------------------------------------------------------|
| Interface MTU   | Specify the maximum MTU size of packets on the interface. Range: 68 to 65535 bytes                                                                        |
| Domain Name     | Specify the domain name that the DHCP client uses to resolve hostnames.                                                                                   |
| Default Gateway | Enter the IP address of a default gateway in the service-side network.                                                                                    |
| DNS Servers     | Enter one or more IP address for a DNS server in the service-side network. Separate multiple entries with a comma. You can specify up to eight addresses. |
| TFTP Servers    | Enter the IP address of a TFTP server in the service-side network. You can specify one or two addresses. If two, separate them with a comma.              |

To save the feature template, click **Save**.

#### CLI equivalent:

```
vpn vpn-id
interface geslot/port
dhcp-server options
    default-gateway ip-address
    dns-servers ip-address
    domain-name domain-name
    interface-mtu mtu
    tftp-servers ip-address
```

#### **Release Information**

Introduced in Cisco vManage in Release 15.2.

### Configure DHCP Using CLI

When you configure a tunnel interface on a Cisco vEdge device, a number of services are enabled by default on that interface, including DHCP.

A Cisco vEdge device can act as a DHCP server for the service-side network to which it is connected, and it can also act as a DHCP helper, forwarding requests for IP addresses from devices in the service-side network to a DHCP server that is in a different subnet on the service side of the Cisco vEdge device.

### **Enable DHCP on the WAN Interface**

On a Cisco vEdge device's WAN interface—the interface configured as a tunnel interface in VPN 0, the transport VPN—DHCP is enabled by default. You can see this by using the **details** filter with the **show running-config** command. This command also shows that the DNS and ICMP services are enabled by default.

```
vm1# show running-config vpn 0 interface ge0/2 tunnel-interface | details
vpn 0
interface ge0/2
  tunnel-interface
   encapsulation ipsec weight 1
   color lte
   control-connections
   carrier
                      default
   no allow-service all
   no allow-service bgp
   allow-service dhcp
   allow-service dns
   allow-service icmp
   no allow-service ospf
   no allow-service sshd
   no allow-service ntp
   no allow-service stun
  1
 Т
!
```

Enabling DHCP on the router's WAN interface allows the device that actually connects the router to the transport network (such as a DSL router) to dynamically assign a DHCP address to the Cisco vEdge device. The DHCP service in VPN 0 affects the transport-side network.

#### Configure Cisco vEdge Device as a DHCP Server

One or more service-side interfaces on Cisco vEdge device can act as a DHCP server, assigning IP addresses to hosts in the service-side network. To do this, configure this function on the interface that connects the Cisco vEdge device to the local site's network. At a minimum, you must configure the pool of IP addresses available for assigning to hosts:

vEdge(config-vpn)# interface ge slot / port dhcp-serveraddress-pool ip-address / prefix vEdge(config-dhcp-server)#

You can exclude IP addresses that fall within the range of the DHCP address pool:

vEdge(config-dhcp-server) #exclude ip-address

To specify multiple individual addresses, list them in a single **exclude** command, separated by a space (for example, **exclude 10.1.1.1 10.2.2.2 10.3.3.3**). To specify a range of addresses, separate them with a hyphen (for example, **exclude 10.255.1.1-10.255.1.10**).

You can also statically assign IP addresses to a host:

vEdge(config-dhcp-server)# static-lease mac-address ip ip-address

By default, the DHCP server on a single interface can assign 254 DHCP leases, and each lease is valid for 24 hours. The offer of an IP address is valid indefinitely, until that DHCP server runs out of addresses to offer. You can modify these values:

```
vEdge(config-dhcp-server)# max-leases number
vEdge(config-dhcp-server)# lease-time seconds
vEdge(config-dhcp-server)# offer-time seconds
```

These values can range from 0 through  $(2^{32} - 1)$ .

The Cisco SD-WAN software supports DHCP server options that allow you to configure the IP addresses of a default gateway, DNS server, and TFTP server in the service-side network and the network mask of the service-side network:

```
vEdge(config-dhcp-server)# options default-gateway ip-address
vEdge(config-dhcp-server)# options dns-servers ip-address
vEdge(config-dhcp-server)# options domain-name domain-name
vEdge(config-dhcp-server)# options interface-mtu mtu
vEdge(config-dhcp-server)# options tftp-servers ip-address
vEdge(config-dhcp-server)# options option-code 43 ascii | hex
vEdge(config-dhcp-server)# options option-code 191 ascii
```

#### Configure a Cisco vEdge Device as a DHCP Helper

One or more service-side interfaces on a Cisco vEdge device can be a DHCP helper. With this configuration, the interface forwards any broadcast BOOTP DHCP requests that it receives from hosts on the service-side network to the DHCP server or servers specified by the configured IP helper address (or addresses) and returns the assigned IP address to the requester.

When the DHCP server at the Cisco vEdge device's local site is on a different segment than the devices connected to the Cisco vEdge device or than the Cisco vEdge device itself. When configured as a DHCP helper, the Cisco vEdge device interface forwards any broadcast BOOTP DHCP requests that it receives to the DHCP server specified by the configured IP helper address.

To configure an interface as a DHCP helper, configure the IP address of the DHCP server on the interface that connects to the local site's network:

vEdge(config-vpn)# interface ge slot/port dhcp-helper ip-address

You can configure up to four IP addresses, and you must enter the addresses in a single **dhcp-helper** command.

In Releases 17.2.2 and later, you can configure up to eight IP address. You must enter all the addresses in a single **dhcp-helper** command.

# **Configuring PPPoE**

The Point-to-Point Protocol over Ethernet (PPPoE) connects multiple users over an Ethernet local area network to a remote site through common customer premises equipment. PPPoE is commonly used in a broadband aggregation, such as by digital subscriber line (DSL). PPPoE provides authentication with the CHAP or PAP protocol. In the Cisco SD-WAN overlay network, Cisco SD-WAN devices can run the PPPoE client. The PPPoE server component is not supported.

To configure PPPoE client on a Cisco SD-WAN device, you create a PPP logical interface and link it to a physical interface. The PPPoE connection comes up when the physical interface comes up. You can link a PPP interface to only one physical interface on a Cisco SD-WAN device, and you can link a physical interface to only one PPP interface. To enable more than one PPPoE interfaces on a Cisco SD-WAN device, configure multiple PPP interfaces.

It is recommended that you configure quality of service (QoS) and shaping rate on a PPPoE-enabled physical interface, and not on the PPP interface.

PPPoE-enabled physical interfaces do not support:

- 802.1Q
- Subinterfaces
- NAT, PMTU, and tunnel interfaces. These are configured on the PPP interface and therefore not available on PPPoE-enabled interfaces.

The Cisco SD-WAN implementation of PPPoE does not support the Compression Control Protocol (CCP) options, as defined in RFC 1962.

### Configure PPPoE from vManage Templates

To use vManage templates to configure PPPoE on Cisco vEdge device, you create three feature templates and one device template:

- Create a VPN-Interface-PPP feature template to configure PPP parameters for the PPP virtual interface.
- Create a VPN-Interface-PPP-Ethernet feature template to configure a PPPoE-enabled interface.
- Optionally, create a VPN feature template to modify the default configuration of VPN 0.
- Create a device template that incorporates the VPN-Interface-PPP, VPN-Interface-PPP-Ethernet, and VPN feature templates.

Create a VPN-Interface-PPP feature template to configure PPP parameters for the PPP virtual interface:

- 1. From the Cisco vManage menu, choose **Configuration** > **Templates**.
- 2. Click Feature Templates, and click Add Template.

L

# 

Note In Cisco vManage Release 20.7.x and earlier releases, Feature Templates is titled Feature.

- 3. Choose Cisco vEdge device Cloud or a router model.
- 4. Choose the VPN-Interface-PPP template.
- 5. In the template, configure the following parameters:

#### Table 4:

| Parameter Field            | Procedure                                                                                                    |
|----------------------------|----------------------------------------------------------------------------------------------------|
| Template Name              | Enter a name for the template. It can be up to 128 alphanumeric characters.                                                                                                    |
| Description                | Enter a description for the template. It can be up to 2048 alphanumeric characters.                                                                                                    |
| Shutdown                   | Click <b>No</b> to enable the PPP virtual interface.                                                                                                    |
| Interface Name             | Enter the number of the PPP interface. It can be from 1 through 31.                                                                                                    |
| Description (optional)     | Enter a description for the PPP virtual interface.                                                                                                    |
| Authentication<br>Protocol | Select either CHAP or PAP to configure one authentication protocol, or select PAP and CHAP to configure both. For CHAP, enter the hostname and password provided by your ISP. For PAP, enter the username and password provided by your ISP. If you are configuring both PAP and CHAP, to use the same username and password for both, click Same Credentials for PAP and CHAP.                                                                                                    |
| AC Name (optional)         | Select the PPP tab, and in the AC Name field, enter the name of the the name of the access concentrator used by PPPoE to route connections to the Internet.                                                                                                    |
| IP MTU                     | Click <b>Advanced</b> , and in the IP MTU field, ensure that the IP MTU is at least 8 bytes<br>less than the MTU on the physical interface. The maximum MTU for a PPP interface<br>is 1492 bytes. If the PPPoE server does not specify a maximum receive unit (MRU),<br>the MTU value for the PPP interface is used as the MRU.<br>Starting from Cisco vManage Release 20.9.1, there is 8 bytes overheads deduced<br>based on the specified IP MTU value when configuration is pushed to the device. |
| Save                       | To save the feature template, click <b>Save</b> .                                                                                                    |

To create a VPN-Interface-PPP-Ethernet feature template to enable the PPPoE client on the physical interfaces:

1. From the Cisco vManage menu, choose Configuration > Templates.

2. Click Feature Templates, and click Add Template.

Note In Cisco vManage Release 20.7.x and earlier releases, Feature Templates is titled Feature.

3. Choose Cisco vEdge device Cloud or a router model.

- 4. Choose the VPN-Interface-PPP-Ethernet template.
- 5. In the template, configure the following parameters:

| Parameter Field           | Procedure                                                                                            |
|---------------------------|----------------------------------------------------------------------------------------------------|
| Template Name             | Enter a name for the template. It can be up to 128 alphanumeric characters.                          |
| Description               | Enter a description for the template. It can be up to 2048 alphanumeric characters.                  |
| Shutdown                  | Click No to enable the PPPoE-enabled interface.                                                      |
| Interface Name            | Enter the name of the physical interface in VPN 0 to associate with the PPP interface.               |
| Description (optional)    | Enter a description for the PPPoE-enabled interface.                                                 |
| IP Confguration           | Assign an IP address to the physical interface:                                                      |
|                           | • To use DHCP, select Dynamic. The default administrative distance of routes learned from DHCP is 1. |
|                           | • To configure the IP address directly, enter of the IPv4 address of the interface.                  |
| DHCP Helper<br>(optional) | Enter up to four IP addresses for DHCP servers in the network.                                       |
| Save                      | To save the feature template, click <b>Save</b> .                                                    |

To create a VPN feature template to configure the PPPoE-enabled interface in VPN 0, the transport VPN:

- 1. From the Cisco vManage menu, choose Configuration > Templates.
- 2. Click Feature Templates, and click Add Template.

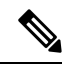

Note In Cisco vManage Release 20.7.x and earlier releases, Feature Templates is titled Feature.

- 3. Choose Cisco vEdge device Cloud or a router model.
- 4. Choose the VPN template.
- 5. In the template, configure the following parameters:

| Parameter Field               | Procedure                                                                           |
|-------------------------------|-------------------------------------------------------------------------------------|
| Template Name                 | Enter a name for the template. It can be up to 128 alphanumeric characters.         |
| Description                   | Enter a description for the template. It can be up to 2048 alphanumeric characters. |
| VPN Identifier                | Enter VPN identifier 0.                                                             |
| Name                          | Enter aname for the VPN.                                                            |
| Other interface<br>parameters | Configure the desired interface properties.                                         |

| Parameter Field | Procedure                                         |
|-----------------|---------------------------------------------------|
| Save            | To save the feature template, click <b>Save</b> . |

To create a device template that incorporates the VPN-Interface-PPP, VPN-Interface-PPP-Ethernet, and VPN feature templates:

- 1. From the Cisco vManage menu, choose **Configuration** > **Templates**.
- 2. Click Device Templates, and then click Create Template.

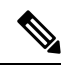

Note In Cisco vManage Release 20.7.x and earlier releases, Device Templates is titled Device.

- 3. From the **Create Template** drop-down list, choose **From Feature Template**.
- 4. From the **Device Model** drop-down list, choose the type of device for which you are creating the device template.

vManage NMS displays the feature templates for the device type you selected. Required templates are indicated with an asterisk (\*).

- 5. Enter a name and description for the device template. These fields are mandatory. The template name cannot contain special characters.
- 6. In **Transport & Management VPN**, under **VPN 0**, from the drop-down list of available templates, select the desired feature template. The list of available templates are the ones that you have previously created.
- 7. In Additional VPN 0 Templates, click the plus sign (+) next to VPN Interface PPP.
- 8. From VPN-Interface-PPP and VPN-Interface-PPP-Ethernet fields, select the feature templates to use.
- 9. To configure multiple PPPoE-enabled interfaces in VPN 0, click the plus sign (+) next to Sub-Templates.
- **10.** To include additional feature templates in the device template, in the remaining sections, select the feature templates in turn, and from the drop-down list of available templates, select the desired template. The list of available templates are the ones that you have previously created. Ensure that you select templates for all mandatory feature templates and for any desired optional feature templates.
- 11. To create the device template, click **Create**.

To attach a device template to a device:

- 1. From the Cisco vManage menu, choose **Configuration** > **Templates**.
- 2. Click Device Templates.

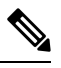

Note In Cisco vManage Release 20.7.x and earlier releases, Device Templates is titled Device.

- **3.** Choose a template.
- 4. Click ..., and click Attach Device.

- 5. Search for a device or select a device from the Available Device(s) column to the left.
- 6. Click the arrow pointing right to move the device to the Selected Device(s) column on the right.
- 7. Click Attach.

### **Configure PPPoE from the CLI**

#### Table 5: Feature History

| Feature Name                                  | Release Information                                         | Feature Description                                                                                                    |
|-----------------------------------------------|-------------------------------------------------------------|----------------------------------------------------------------------------------------------------|
| Assign Static IP Address to<br>PPP Interface. | Cisco SD-WAN Release 20.4.1<br>Cisco vManage Release 20.4.1 | This feature enables you to assign a static<br>IP address to a PPP interface and configure<br>PPP interface echo requests. |

To use the CLI to configure PPPoE on Cisco vEdge devices:

1. Create a PPP interface. The interface number can be from 1 through 31.

```
vEdge(config-vpn) # interface ppp number
```

**2.** Configure an authentication method for PPPoE and authentication credentials. You can configure both CHAP and PAP authentication on the same PPP interface. The software tries both methods and uses the first one that succeeds.

```
vEdge(config-interface-ppp)# ppp authentication chap hostname name password password
```

vEdge(config-interface-ppp) # ppp authentication pap password password sent-username
username

**3.** Enable the PPP interface to be operationally up:

vEdge(config-interface-ppp)# no shutdown

**4.** Configure the MTU of the PPP interface. The maximum MTU for a PPP interface is 1492 bytes. If maximum receive unit (MRU) is not specified by the PPPoE server, the MTU value for the PPP interface is used as the MRU.

vEdge(config-interface-ppp)# mtu bytes

5. Configure a tunnel interface for the PPP interface:

vEdge(config-interface-ppp)# tunnel-interface color color

6. Optionally, configure the name of the access concentrator used by PPPoE to route connections to the internet:

vEdge(config-interface-ppp)# ppp ac-name name

7. Link a physical Gigabit Ethernet interface in VPN 0 to the PPP interface:

vEdge(config-vpn)# interface slot|port

vEdge(config-interface-ge) # pppoe-client ppp-interface ppp number

8. Enable the physical Gigabit Ethernet interface to be operationally up:

vEdge(config-interface-ge) # no shutdown

9. Optionally, configure a static IP address for the PPP interface:

vEdge(config-vpn)# interface ppp

vEdge(config-interface-ppp) # ppp local-ip ipv4-address

**10.** Optionally, configure the number of consecutive echo requests after which the PPP interface terminates if no responses are received:

vEdge(config-interface-ppp) # ppp lcp-echo-failure number

**11.** Optionally, configure the number of seconds between echo requests that the PPP interface sends:

vEdge(config-interface-ppp) # ppp lcp-echo-interval seconds

Here is an example of a PPPoE configuration:

```
vEdge# show running-config vpn 0
vpn 0
interface ge0/1
 pppoe-client ppp-interface ppp10
 no shutdown
 1
interface ppp10
 ppp authentication chap
  hostname branch100@corp.bank.myisp.net
  password $4$OHHjdmsC6M8zj4BgLEFXKw==
 1
 ppp ac-name ac_name
 ppp local-ip 10.1.5.15
  ppp lcp-echo-failure 5
 ppp lcp-echo-interval 25
  tunnel-interface
  encapsulation ipsec
  color gold
  no allow-service all
  no allow-service bgp
  allow-service dhcp
  allow-service dns
  allow-service icmp
  no allow-service ospf
  no allow-service sshd
  no allow-service ntp
  no allow-service stun
 1
           1492
 mtu
 no shutdown
 Т
!
```

To view existing PPP interfaces, use the show ppp interface command.

vEdge# show ppp interface

|     |        | PPPOE     | INTERFACE |                | PRIMARY  | SECONDARY |      |
|-----|--------|-----------|-----------|----------------|----------|-----------|------|
| VPN | IFNAME | INTERFACE | IP        | GATEWAY IP     | DNS      | DNS       | MTU  |
| 0   | ppp10  | ge0/1     | 10.0.0.11 | 10.255.255.254 | 10.8.8.8 | 10.8.4.4  | 1150 |

To view PPPoE session information, use the show pppoe session command.

vEdge# show pppoe session

|     |        | SESSION |            |           | PPP       |         | SERVICE |
|-----|--------|---------|------------|-----------|-----------|---------|---------|
| VPN | IFNAME | ID      | SERVER MAC | LOCAL MAC | INTERFACE | AC NAME | NAME    |
|     |        |         |            |           |           |         |         |

| 0 | ge0/1 | 1 | 00:0c:29:2e:20:1a | 00:0c:29:be:27:f5 | ppp1 | branch100 | - |
|---|-------|---|-------------------|-------------------|------|-----------|---|
| 0 | ge0/3 | 1 | 00:0c:29:2e:20:24 | 00:0c:29:be:27:13 | ppp2 | branch100 | - |

# **Configure PPPoE Over ATM**

#### **Table 6: Feature History**

| Feature Name             | Release Information                                          | Description                                                                                                    |
|--------------------------|--------------------------------------------------------------|----------------------------------------------------------------------------------------------------|
| Configure PPPoE over ATM | Cisco IOS XE Release 17.4.1a<br>Cisco vManage Release 20.4.1 | This feature provides support for<br>configuring PPPoEoA on Cisco<br>IOS XE SD-WAN devices.<br>PPPoEoA uses AAL5MUX<br>encapsulation which delivers better<br>efficiency compared to other<br>encapsulation methods. |

You can configure PPPoE over ATM interfaces (PPPoEoA) on Cisco IOS XE SD-WAN devices that support ADSL. PPPoEoA uses ATM Adaptation Layer 5 Multiplexed Encapsulation (AAL5MUX) encapsulation to carry PPPoE over ATM permanent virtual circuits (PVCs), providing efficiency gain over AAL5 LLC/SNAP encapsulation.

PPPoEoA over AAL5MUX reduces Subnetwork Access Protocol (SNAP) encapsulation bandwidth usage, using multiplexed (MUX) encapsulation to reduce the number of cells needed to carry voice packets. Deploying the PPPoEoA over ATM AAL5MUX feature in a VoIP environment results in improved throughput and bandwidth usage.

### Supported Platforms for PPPoE Over ATM

The following platforms support PPPoE over ATM:

- Cisco 1100 4G/6G Series Integrated Services routers.
- Cisco1100 Series Integrated Service routers.
- Cisco1109 Series Integrated Service routers.
- Ciscolllx Series Integrated Service routers.
- Ciscollllx Series Integrated Service routers.
- Cisco1120 Series Integrated Service routers.
- Cisco1160 Series Integrated Service routers.

### Configure PPPoE Over ATM using Cisco vManage

You can configure PPPoE using in Cisco vManage using the device CLI template.

- 1. From the Cisco vManage menu, choose Configuration > Templates.
- 2. From Device Templates, click Create Template.

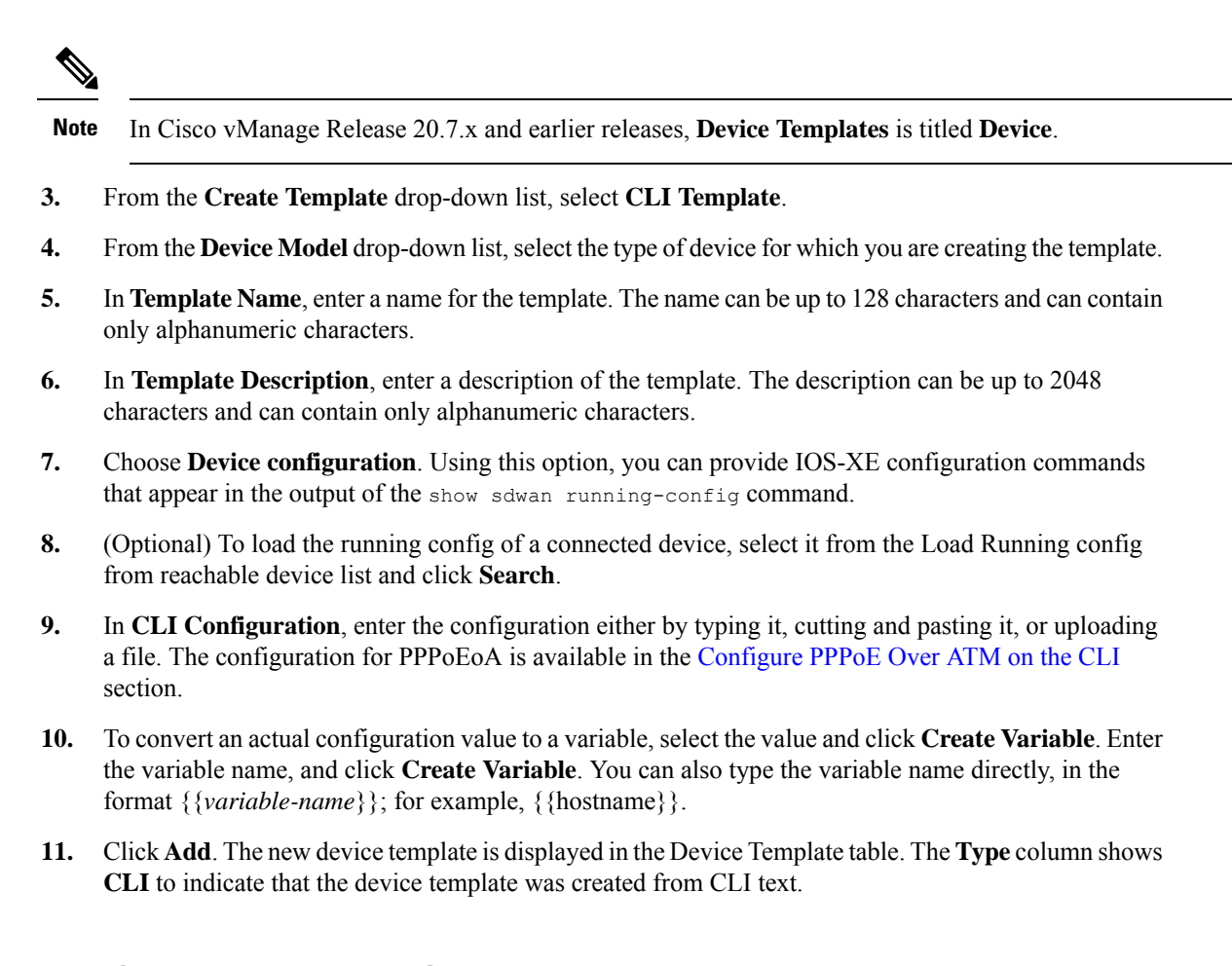

### **Configure PPPoE Over ATM on the CLI**

This section provides example CLI configurations to configure PPoE over ATM on the CLI.

```
Device (config) # interface atm number
Device(config) # no ip address
Device(config)# interface atm number point-to-point
Device (config) # no atm enable-ilmi-trap
Device (config) # encapsulation aal5mux pppoe-client
Device (config) # pppoe-client dial-pool-number number
Device (config) # interface Dialer dialer-rotary-group-number
Device (config) # mtu bytes
Device (config) # ip address negotiated
Device(config-if) # encapsulation encapsulation-type
Device (config) # load-interval seconds
Device (config) # dialer pool number
Device (config) # dialer-group group-number
Device (config) # ppp mtu adaptive
Device(config) # ppp chap hostname hostname
Device (config) # ppp chap password secret
Device(config) # ppp ipcp address required
Device (config) # ppp link reorders
```

# **Configuration Example for Configuring PPPoE Over ATM Interfaces**

This example shows configuring PPPoE over ATM interfaces.

```
Device(config) # interface ATM0/1/0
Device(config) # no ip address
Device (config) # no atm enable-ilmi-trap
Device (config) # interface ATM0/1/0.10 point-to-point
Device(config) # no atm enable-ilmi-trap
Device (config) # cdp enable
Device(config) # pvc 22/62
Device (config) # ubr 1045
Device(config-if) # encapsulation aal5mux pppoe-client
Device (config) # pppoe-client dial-pool-number 120
Device (config) # interface Dialer 120
Device (config) # mtu 1492
Device(config) # ip address negotiated
Device(config) # ip nat outside
Device(config-if) # encapsulation ppp
Device (config) # load-interval 30
Device (config) # dialer pool 120
Device(config)# dialer-group 1
Device (config) # ppp mtu adaptive
Device (config) # ppp chap hostname test@cisco.com
Device(config) # ppp chap password 0 cisco
Device (config) # ppp ipcp address required
Device(config) # ppp link reorders
```

# **Configuring VRRP**

**Table 7: Feature History** 

| Feature Name                                                                      | Release Information                                         | Description                                                                                                    |
|-----------------------------------------------------------------------------------|-------------------------------------------------------------|----------------------------------------------------------------------------------------------------|
| Support for Multiple VRRP Groups<br>on the Same LAN Interface or<br>Sub-interface | Cisco SD-WAN Release 20.3.1<br>Cisco vManage Release 20.3.1 | This feature increases support from<br>one VRRP group per interface to<br>five VRRP groups per interface.<br>Multiple VRRP groups are useful<br>for providing redundancy and for<br>load balancing. |

Note

The x710 NIC must have the t->system-> vrrp-advt-with-phymac command configured, for VRRP to function.

The Virtual Router Redundancy Protocol (VRRP) is a LAN-side protocol that provides redundant gateway service for switches and other IP end stations. In the Cisco SD-WAN software, you configure VRRP on an interface, and typically on a subinterface, within a VPN.

VRRP is only supported with service-side VPNs (VPN 0 and 512 reserved) and if sub-interfaces are used, then the VRRP physical interface must be configured in VPN 0.

```
vEdge(config-vpn-0) # interface ge- slot / port
vEdge(config-interface-ge) # no shutdown
```

For each VRRP interface (or subinterface), you assign an IP address and you place that interface in a VRRP group.

```
vEdge(config-vpn)# interface ge- slot / port . subinterface
vEdge(config-interface-ge)# ip address prefix / length
vEdge(config-interface-ge)# vrrp group-number
```

The group number identifies the virtual router. You can configure a maximum of 512 groups on a router. In a typical VRRP topology, two physical routers are configured to act as a single virtual router, so you configure the same group number on interfaces on both these routers.

For each virtual router ID, you must configure an IP address.

vEdge(config-vrrp)# ipv4 ip-address

Within each VRRP group, the router with the higher priority value is elected as primary VRRP. By default, each virtual router IP address has a default primary election priority of 100, so the router with the higher IP address is elected as primary. You can modify the priority value, setting it to a value from 1 through 254.

vEdge(config-vrrp) # priority number

The primary VRRP periodically sends advertisement messages, indicating that it is still operating. If backup routers miss three consecutive VRRP advertisements, they assume that the primary VRRP is down and elect a new primary VRRP. By default, these messages are sent every second. You can change the VRRP advertisement time to be a value from 1 through 3600 seconds.

vEdge(config-vrrp)# timer seconds

By default, VRRP uses the state of the interface on which it is running, to determine which router is the primary virtual router. This interface is on the service (LAN) side of the router. When the interface for the primary VRRP goes down, a new primary VRRP virtual router is elected based on the VRRP priority value. Because VRRP runs on a LAN interface, if a router loses all its WAN control connections, the LAN interface still indicates that it is up even though the router is functionally unable to participate in VRRP. To take WAN side connectivity into account for VRRP, you can configure one of the following:

 Track the Overlay Management Protocol (OMP) session running on the WAN connection when determining the primary VRRP virtual router.

#### vEdge(config-vrrp) # track-omp

If all OMP sessions are lost on the primary VRRP router, VRRP elects a new default gateway from among all the gateways that have one or more active OMP sessions even if the gateway chosen has a lower VRRP priority than the current primary VRRP router. With this option, VRRP failover occurs once the OMP state changes from up to down, which occurs when the OMP hold timer expires. (The default OMP hold timer interval is 60 seconds.) Until the hold timer expires and a new primary VRRP is elected, all overlay traffic is dropped. When the OMP session recovers, the local VRRP interface claims itself as primary VRRP even before it learns and installs OMP routes from the Cisco vSmart Controllers. Until the routers are learned, traffic is also dropped.

• Track both the OMP session and a list of remote prefixes. *list-name* is the name of a prefix list configured with the **policy lists prefix-list** command on the Cisco vEdge device :

vEdge(config-vrrp)# track-prefix-list list-name

If all OMP sessions are lost, VRRP failover occurs as described for the track-omp option. In addition, if reachability to all the prefixes in the list is lost, VRRP failover occurs immediately, without waiting for the OMP hold timer to expire, thus minimizing the amount of overlay traffic is dropped while the router determines the primary VRRP.

As discussed above, the IEEE 802.1Q protocol adds 4 bytes to each packet's length. Hence, for packets to be transmitted, either increase the MTU size on the physical interface in VPN 0 (the default MTU is 1500 bytes) or decrease the MTU size on the VRRP interface.

Here is an example of configuring VRRP on redundant physical interfaces. For subinterface 2, vEdge1 is configured to act as the primary VRRP, and for subinterface 3, vEdge2 acts as the primary VRRP.

```
vEdgel# show running-config vpn 1
vpn 1
 interface ge0/6.2
 ip address 10.2.2.3/24
 mtu
          1496
 no shutdown
 vrrp 2
  ipv4 10.2.2.1
  track-prefix-list vrrp-prefix-list1
  !
 interface ge0/6.3
 ip address 10.2.3.5/24
 mtu
          1496
  shutdown
  vrrp 3
  ipv4 10.2.3.11
   track-prefix-list vrrp-prefix-list1
  1
 !
vEdge2# show running-config vpn 1
vpn 1
 interface ge0/1.2
 ip address 10.2.2.4/24
 mtu
          1496
 no shutdown
 vrrp 2
  ipv4 10.2.2.1
  track-prefix-list vrrp-prefix-list2
  !
 !
 interface ge0/1.3
 ip address 10.2.3.6/24
 mtu
          1496
  no shutdown
  vrrp 3
  ipv4 10.2.3.11
   track-prefix-list vrrp-prefix-list2
  I
 !
```

!

!

vEdge1# show interface vpn 1

|             |                         |                       | IF                | IF     |       |         |      |                   |       |        | TCP |
|-------------|-------------------------|-----------------------|-------------------|--------|-------|---------|------|-------------------|-------|--------|-----|
|             |                         | RX TY                 | ADMIN             | OPER   | ENCAP | PORT    |      |                   | SPEED |        | MSS |
| VPN<br>ADJI | INTERFACE<br>JST UPTIME | IP ADDRESS<br>PACKETS | STATUS<br>PACKETS | STATUS | TYPE  | TYPE    | MTU  | HWADDR            | MBPS  | DUPLEX |     |
| 1           | ge0/6.2<br>0:00:05:     | 10.2.2.3/24<br>52 0   | Up<br>357         | Up     | vlan  | service | 1496 | 00:0c:29:ab:b7:94 | 10    | full   | 0   |
| 1           | ge0/6.3<br>-            | 10.2.3.5/24<br>0      | Down<br>)         | Down   | vlan  | service | 1496 | 00:0c:29:ab:b7:94 | -     | -      | 0   |

vEdgel# show vrrp interfaces
|                             |              |                      |                             |          |        |       |               | MASTER |      |
|-----------------------------|--------------|----------------------|-----------------------------|----------|--------|-------|---------------|--------|------|
|                             | GROUP        | TRACK<br>VIRTUAL     | PREFIX                      |          | VRRP   | OMP   | ADVERTISEMENT | DOWN   |      |
| VPN IF NAME<br>STATE CHANGE | ID<br>TIME   | IP<br>LIST           | VIRTUAL MAC<br>STATE        | PRIORITY | STATE  | STATE | TIMER         | TIMER  | LAST |
| 1 ge0/6.2                   | 2            | 10.2.2.1             | 00:0c:29:ab:b7:94           | 100      | master | down  | 1             | 3      |      |
| ge0/6.3<br>0000-00-00T00    | 3<br>:00:00+ | 10.2.3.11<br>00:00 - | _<br>00:00:00:00:00:00<br>_ | 100      | init   | down  | 1             | 3      |      |

In the following example, Router-1 is the primary VRRP, because it has a higher priority value than Router 2:

```
Router-1# show running-config vpn 1

!

interface ge0/1.15

ip address 10.10.1.2/24

mtu 1496

no shutdown

vrrp 15

priority 110

track-omp

ipv4 10.20.23.1

!

!
```

```
Router-1# show vrrp vpn 1
```

|                              |                |                                 |                              |          |        |       |               | MASTER |
|------------------------------|----------------|---------------------------------|------------------------------|----------|--------|-------|---------------|--------|
|                              | GROUP          | TRACK                           | PREFIX                       |          | VRRP   | OMP   | ADVERTISEMENT | DOWN   |
| VPN IF NAME<br>LAST STATE CH | ID<br>ANGE TIN | PREFIX<br>VIRTUAL IP<br>ME LIST | IIST<br>VIRTUAL MAC<br>STATE | PRIORITY | STATE  | STATE | TIMER         | TIMER  |
| 1 ge0/1.1<br>2016-01-13T03   | 1              | 10.20.22.1                      | 00:0c:bd:08:79:a4            | 100      | backup | up    | 1             | 3      |
| ge0/1.5<br>2016-01-13T03     | 5<br>•10•55+0  | 10.20.22.193                    | 00:0c:bd:08:79:a4            | 100      | backup | up    | 1             | 3      |
| ge0/1.10                     | 10             | 10.20.22.225                    | 00:0c:bd:08:79:a4            | 100      | backup | up    | 1             | 3      |
| ge0/1.15                     | 15             | 10.20.23.1                      | 00:0c:bd:08:79:a4            | 110      | master | up    | 1             | 3      |
| ge0/1.20                     | 20             | 10.20.24.1                      | 00:0c:bd:08:79:a4            | 100      | backup | up    | 1             | 3      |
| ge0/1.25                     | 25             | 10.20.25.1                      | 00:0c:bd:08:79:a4            | 110      | master | up    | 1             | 3      |
| ge0/1.30                     | 30             | 10.20.25.129                    | 00:0c:bd:08:79:a4            | 100      | backup | up    | 1             | 3      |

Router-1# show vrrp vpn 1 interfaces ge0/1.15 groups 15

|                                                | TRACK                                                | PREFIX                            |          |        |       |               | MASTER |      |       |        |
|------------------------------------------------|------------------------------------------------------|-----------------------------------|----------|--------|-------|---------------|--------|------|-------|--------|
| GROUP                                          |                                                      |                                   |          | VRRP   | OMP   | ADVERTISEMENT | DOWN   |      |       |        |
| ID<br>TIME                                     | PREFIX<br>VIRTUAL IP<br>LIST                         | LIST<br>VIRTUAL MAC<br>STATE      | PRIORITY | STATE  | STATE | TIMER         | TIMER  | LAST | STATE | CHANGE |
| 1<br>2016-0                                    | 10.20.33.1<br>1-13T03:10:5                           | 00:0c:bd:08:79:a4<br>6+00:00      | 110      | master | up    | 1             | 3      |      |       |        |
| Router<br>vpn 1<br>!<br>inter:<br>ip ac<br>mtu | -2# show run<br>face ge0/1.1<br>ddress 10.10<br>1496 | ning-config vpn 1<br>5<br>.1.3/24 |          |        |       |               |        |      |       |        |

MACHED

```
no shutdown
vrrp 15
track-omp
ipv4 10.20.23.1
!
!
```

Router-2# show vrrp vpn 1 interfaces groups

|                       |                          | TRACH                          | PREFIX                          |          |        |       |               | MASIER |      |
|-----------------------|--------------------------|--------------------------------|---------------------------------|----------|--------|-------|---------------|--------|------|
|                       | GROUP                    |                                |                                 |          | VRRP   | OMP   | ADVERTISEMENT | DOWN   |      |
| IF NAME<br>STATE CH   | ID<br>ANGE TI            | PREFI<br>VIRTUAL IP<br>ME LIST | IX LIST<br>VIRTUAL MAC<br>STATE | PRIORITY | STATE  | STATE | TIMER         | TIMER  | LAST |
| ge0/1.1               | 1                        | 10.20.32.1                     | 00:0c:bd:08:2b:a                | 5 110    | master | up    | 1             | 3      |      |
| 2016-01-1<br>ge0/1.5  | 3T00:22<br>5             | :15+00:00 -<br>10.20.32.19     | <br>93 00:0c:bd:08:2b:a         | 5 110    | master | up    | 1             | 3      |      |
| 2016-01-1<br>ge0/1.10 | 3T00:22<br>10            | :15+00:00 -<br>10.20.32.22     | <br>25 00:0c:bd:08:2b:a         | 5 110    | master | up    | 1             | 3      |      |
| 2016-01-1<br>ge0/1.15 | 3T00:22<br>15            | :15+00:00 -<br>10.20.33.1      | <br>00:0c:bd:08:2b:a            | 5 100    | backup | up    | 1             | 3      |      |
| 2016-01-1<br>ge0/1.20 | 20<br>20                 | :56+00:00 -<br>10.20.34.1      | <br>00:0c:bd:08:2b:a            | 5 110    | master | up    | 1             | 3      |      |
| ge0/1.25              | 25<br>25                 | 10.20.35.1                     | <br>00:0c:bd:08:2b:a            | 5 100    | backup | up    | 1             | 3      |      |
| ge0/1.30<br>2016-01-1 | 3103:10<br>30<br>3T00:22 | 10.20.35.12<br>:16+00:00       | <br>29 00:0c:bd:08:2b:a<br>     | 5 100    | master | up    | 1             | 3      |      |
|                       |                          |                                |                                 |          |        |       |               |        |      |

Router-2# show vrrp vpn 100 interfaces groups 15

|                          |              | <b>TD 1 CV</b>               |                              |          |        |       |               | MASTER |      |
|--------------------------|--------------|------------------------------|------------------------------|----------|--------|-------|---------------|--------|------|
| G                        | ROUP         | TRACK                        | PREFIX                       |          | VRRP   | OMP   | ADVERTISEMENT | DOWN   |      |
| IF NAME I<br>STATE CHANG | D<br>Se time | PREFIX<br>VIRTUAL IP<br>LIST | LIST<br>VIRTUAL MAC<br>STATE | PRIORITY | STATE  | STATE | TIMER         | TIMER  | LAST |
| ge0/0.15 1               | .5           | 10.20.33.1                   | 00:0c:bd:08:2b:a5            | 100      | backup | up    | 1             | 3      |      |

2016-01-13T03:10:56+00:00 -

#### **Multiple VRRP Groups on One Interface**

Cisco SD-WAN supports configuring multiple VRRP groups on an interface. A use case for configuring this is where primary and secondary IP addresses have been assigned to a single interface. On one interface, you can configure:

- One primary IP address
- Up to four secondary IP addresses

To support each of these IP addresses, you can configure up to 5 VRRP groups (each with a unique group ID) on an interface, subinterface, or integrated routing and bridging (IRB) interface that supports VRRP groups.

The following is an example of configuring 5 VRRP groups on 1 interface.

```
vpn 2
interface ge0/4.2
ip address 10.0.1.10/24
ip secondary-address 10.0.2.10/24
ip secondary-address 10.0.3.10/24
ip secondary-address 10.0.4.10/24
mtu 1496
no shutdown
```

```
vrrp 1
  priority 101
    ipv4 10.0.1.1
1
  vrrp 2
   ipv4 10.0.1.2
1
 vrrp 3
  priority 101
    ipv4 10.0.2.1
1
  vrrp 4
   ipv4 10.0.3.1
 vrrp 5
  ipv4 10.0.4.1
  !
 Т
1
```

# Network Interface Configuration Examples for Cisco vEdge Devices

This topic provides examples of configuring interfaces on Cisco vEdge devices to allow the flow of data traffic across both public and private WAN transport networks.

#### **Connect to a Public WAN**

This example shows a basic configuration for two connected to the same public WAN network (such as the Internet). The Cisco vSmart Controller and Cisco vBond Orchestrator are also connected to the public WAN network, and the Cisco vSmart Controller is able to reach all destinations on the public WAN.

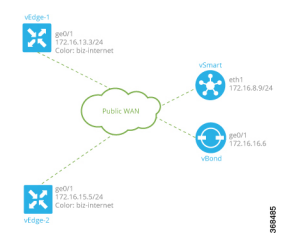

For Cisco vEdge device-1, the interface ge0/1 connects to the public WAN, so it is the interface that is configured as a tunnel interface. The tunnel has a color of biz-internet, and the encapsulation used for data traffic is IPsec. The Cisco SD-WAN software creates a single TLOC for this interface, comprising the interface's IP address, color, and encapsulation, and the TLOC is sent to the Cisco vSmart Controller over the OMP session running on the tunnel. The configuration also includes a default route to ensure that the router can reach the Cisco vBond Orchestrator and Cisco vSmart Controller.

```
vpn 0
interface ge0/1
ip address 172.16.13.3/24
tunnel-interface
encapsulation ipsec
color biz-internet
allow-service dhcp
allow-service dns
allow-service icmp
```

```
no allow-service sshd
no allow-service ntp
no allow-service stun
!
no shutdown
!
ip route 0.0.0.0/0 0.0.0.0
!
```

The configuration for Cisco vEdge device-2 is similar to that for Cisco vEdge device-1:

```
vpn 0
  interface ge0/1
    ip address 172.16.15.5/24
    tunnel-interface
      encapsulation ipsec
      color biz-internet
      allow-service dhcp
      allow-service dns
      allow-service icmp
      no allow-service sshd
      no allow-service ntp
      no allow-service stun
    Т
    no shutdown
  !
  ip route 0.0.0.0/0 0.0.0.0
!
```

On the Cisco vSmart Controller and Cisco vBond Orchestrator, you configure a tunnel interface and default IP route to reach the WAN transport. For the tunnel, color has no meaning because these devices have no TLOCs.

```
vpn 0
  interface eth1
    ip address 172.16.8.9/24
      tunnel-interface
    1
    no shutdown
  1
  ip route 0.0.0.0/0 0.0.0.0
1
vpn 0
  interface ge0/1
    ip address 172.16.16.6/24
      tunnel-interface
    Т
    no shutdown
  1
  ip route 0.0.0.0/0 0.0.0.0
!
```

Use the **show interface** command to check that the interfaces are operational and that the tunnel connections have been established. In the Port Type column, tunnel connections are marked as "transport".

|                             |                        | IF     | IF     |       |           |      |                   |       |        | TCP    |            |
|-----------------------------|------------------------|--------|--------|-------|-----------|------|-------------------|-------|--------|--------|------------|
|                             |                        | ADMIN  | OPER   | ENCAP |           |      |                   | SPEED |        | MSS    |            |
| VPN INTERFACE<br>PACKETS PA | L IP ADDRESS<br>ACKETS | STATUS | STATUS | TYPE  | PORT TYPE | MTU  | HWADDR            | MBPS  | DUPLEX | ADJUST | UPTIME     |
| 0 ge0/0<br>88358 882        | 172.16.13.3/24<br>202  | Up     | Up     | null  | transport | 1500 | 00:0c:29:7d:1e:fe | 10    | full   | 0      | 0:02:26:20 |

vEdge-1# show interface vpn 0

| 0 | ge0/1             | 10.1.17.15/24   | Up   | Up | null | service  | 1500 | 00:0c:29:7d:1e:08 | 10 | full | 0 | 0:02:26:20 |
|---|-------------------|-----------------|------|----|------|----------|------|-------------------|----|------|---|------------|
| 0 | 217 1<br>ge0/2    | -               | Down | Up | null | service  | 1500 | 00:0c:29:7d:1e:12 | 10 | full | 0 | 0:02:26:20 |
| 0 | 217 0<br>ge0/3    | 10.0.20.15/24   | Up   | Up | null | service  | 1500 | 00:0c:29:7d:1e:1c | 10 | full | 0 | 0:02:26:20 |
| 0 | 218 1<br>ge0/6    | 172.17.1.15/24  | Up   | Up | null | service  | 1500 | 00:0c:29:7d:1e:3a | 10 | full | 0 | 0:02:26:20 |
| 0 | 217 1<br>ge0/7    | 10.0.100.15/24  | Up   | Up | null | service  | 1500 | 00:0c:29:7d:1e:44 | 10 | full | 0 | 0:02:25:02 |
| 0 | 850 550<br>system | 172.16.255.3/32 | Up   | Up | null | loopback | 1500 | 00:00:00:00:00:00 | 10 | full | 0 | 0:02:13:31 |

# Use the **show control connections** command to check that the Cisco vEdge device has a DTLS or TLS session established to the Cisco vSmart Controller.

vEdge-1# show control connections

| 5             |          |                             |      |        |            | PEER    |            | PEER   |              |
|---------------|----------|-----------------------------|------|--------|------------|---------|------------|--------|--------------|
| PEER          | PEER     | PEER                        | SITE | DOMAIN | PEER       | PRIVATE | PEER       | PUBLIC |              |
| TYPE<br>STATE | PROTOCOL | SYSTEM IP<br>UPTIME         | ID   | ID     | PRIVATE IP | PORT    | PUBLIC IP  | PORT   | LOCAL COLOR  |
| vsmart<br>up  | dtls     | 172.16.255.19<br>0:02:13:13 | 100  | 1      | 10.0.5.19  | 12346   | 10.0.5.19  | 12346  | biz-internet |
| vsmart<br>up  | dtls     | 172.16.255.20<br>0:02:13:13 | 200  | 1      | 10.0.12.20 | 12346   | 10.0.12.20 | 12346  | biz-internet |

Use the **show bfd sessions** command to display information about the BFD sessions that have been established between the local Cisco vEdge device and remote routers:

| vEdge-1# show | bfd ses | sions      |                 |            |       |            |            |
|---------------|---------|------------|-----------------|------------|-------|------------|------------|
|               |         |            | SOURCE TLO      | C REMOTE   | FLOC  |            | DST PUBLIC |
| DST PUBLIC    |         | DETECT     | TX              |            |       |            |            |
| SYSTEM IP     | SITE    | ID STATE   | COLOR           | COLOR      |       | SOURCE IP  | IP         |
| PORT          | ENCAP   | MULTIPLIER | INTERVAL (msec) | UPTIME     | TRANS | SITIONS    |            |
| 172.16.255.11 | 100     | up         | biz-intern      | et biz-int | ernet | 10.1.15.15 | 10.0.5.11  |
| 12346         | ipsec   | 20         | 1000            | 0:02:24:59 | 1     |            |            |
| 172.16.255.14 | 400     | up         | biz-intern      | et biz-int | ernet | 10.1.15.15 | 10.1.14.14 |
| 12360         | ipsec   | 20         | 1000            | 0:02:24:59 | 1     |            |            |
| 172.16.255.16 | 600     | up         | biz-intern      | et biz-int | ernet | 10.1.15.15 | 10.1.16.16 |
| 12346         | ipsec   | 20         | 1000            | 0:02:24:59 | 1     |            |            |
| 172.16.255.21 | 100     | up         | biz-intern      | et biz-int | ernet | 10.1.15.15 | 10.0.5.21  |
| 12346         | ipsec   | 20         | 1000            | 0:02:24:59 | 1     |            |            |

# Use the **show omp tlocs** command to list the TLOCs that the local router has learned from the Cisco vSmart Controller:

vEdge-1# show omp tlocs C -> chosen I -> installed Red -> redistributed Rej -> rejected L -> looped R -> resolved S -> stale Ext -> extranet Inv -> invalid

#### ADDRESS

| ADDRESS                  |                          |                        |       |               |        |            | PUBLIC |
|--------------------------|--------------------------|------------------------|-------|---------------|--------|------------|--------|
| FAMILY TLC<br>PRIVATE IP | PRIVATE<br>OC IP<br>PORT | BFD<br>COLOR<br>STATUS | ENCAP | FROM PEER     | STATUS | PUBLIC IP  | PORT   |
|                          |                          |                        |       |               |        |            |        |
| 10 0 5 11                | 12346                    | biz-internet           | lpsec | 172.16.255.19 | C,I,R  | 10.0.5.11  | 12346  |
| 10.0.3.11                | 12340                    | up                     |       | 172.16.255.20 | C,R    | 10.0.5.11  | 12346  |
| 10.0.5.11                | 12346                    | up                     |       |               |        |            |        |
| 172                      | .16.255.14               | biz-internet           | ipsec | 172.16.255.19 | C,I,R  | 10.1.14.14 | 12360  |
| 10.1.14.14               | 12360                    | up                     |       |               |        |            |        |
|                          |                          |                        |       | 172.16.255.20 | C,R    | 10.1.14.14 | 12360  |

| 10.1.14.14 | 12360    | up           |       |               |       |            |       |
|------------|----------|--------------|-------|---------------|-------|------------|-------|
| 172.1      | 6.255.16 | biz-internet | ipsec | 172.16.255.19 | C,I,R | 10.1.16.16 | 12346 |
| 10.1.16.16 | 12346    | up           |       |               |       |            |       |
|            |          |              |       | 172.16.255.20 | C,R   | 10.1.16.16 | 12346 |
| 10.1.16.16 | 12346    | up           |       |               |       |            |       |
| 172.1      | 6.255.21 | biz-internet | ipsec | 172.16.255.19 | C,I,R | 10.0.5.21  | 12346 |
| 10.0.5.21  | 12346    | up           |       |               |       |            |       |
|            |          |              |       | 172.16.255.20 | C,R   | 10.0.5.21  | 12346 |
| 10.0.5.21  | 12346    | up <         |       |               |       |            |       |
|            |          |              |       |               |       |            |       |

#### **Connect to Two Public WANs**

In this example, two Cisco vEdge devices at two different sites connect to two public WANs, and hence each router has two tunnel connections. To direct traffic to the two different WANs, each tunnel interface is assigned a different color (here, **silver** and **gold**). Because each router has two tunnels, each router has two TLOCs.

A third router at a third site, vEdge-3, connects only to one of the public WANs.

The Cisco vSmart Controller and Cisco vBond Orchestrator are connected to one of the public WAN networks. (In reality, it does not matter which of the two networks they are connected to, nor does it matter whether the two devices are connected to the same network). The Cisco vSmart Controller is able to reach all destinations on the public WAN. To ensure that the Cisco vBond Orchestrator is accessible via each transport tunnel on the routers, a default route is configured for each interface. In our example, we configure a static default route, but you can also use DHCP.

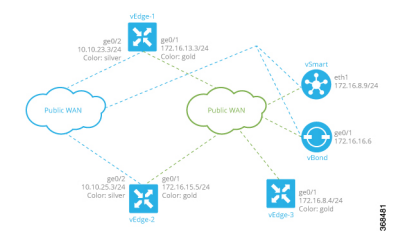

The configurations for vEdge-1 and vEdge-2 are similar. We configure two tunnel interfaces, one with color **silver** and the other with color **gold**, and we configure static default routes for both tunnel interfaces. Here is the configuration for vEdge-1:

```
vpn 0
  interface ge0/1
    ip address 172.16.13.3/24
    tunnel-interface
      encapsulation ipsec
      color silver
    1
    no shutdown
  1
  interface ge0/2
    ip address 10.10.23.3/24
    tunnel-interface
      encapsulation ipsec
      color gold
    1
    no shutdown
  1
  ip route 0.0.0.0/0 0.0.0.0
```

The configuration for vEdge-2 is similar:

```
vpn 0
interface ge0/1
ip address 172.16.15.5/24
tunnel-interface
```

```
encapsulation ipsec
color silver
!
no shutdown
!
interface ge0/2
ip address 10.10.25.3/24
tunnel-interface
encapsulation ipsec
color gold
!
no shutdown
!
ip route 0.0.0/0 0.0.0.0
```

The third router, vEdge-3, connects only to one of the public WAN networks, and its tunnel interface is assigned the color "gold":

```
vpn 0
interface ge0/1
ip address 172.16.8.4/24
tunnel-interface
encapsulation ipsec
color gold
!
no shutdown
!
ip route 0.0.0.0/0 0.0.0.0
```

On the Cisco vSmart Controller and Cisco vBond Orchestrator, you configure a tunnel interface and default IP route to reach the WAN transport. For the tunnel, color has no meaning because these devices have no TLOCs.

```
vpn 0
interface eth1
ip address 172.16.8.9/24
tunnel-interface
!
no shutdown
ip route 0.0.0.0/0 0.0.0.0
vpn 0
interface ge0/1
ip address 172.16.16.6/24
tunnel-interface
!
no shutdown
ip route 0.0.0.0/0 0.0.0.0
```

#### **Connect to Public and Private WANs, with Separation of Network Traffic**

In this example, two Cisco vEdge devices at two different sites each connect to the same public WAN (here, the Internet) and the same private WAN (here, an MPLS network). We want to separate the MPLS network completely so that it is not reachable by the Internet. The Cisco vSmart Controller and Cisco vBond Orchestrator are hosted in the provider's cloud, which is reachable only via the Internet. A third Cisco vEdge device at a third site connects only to the public WAN (Internet).

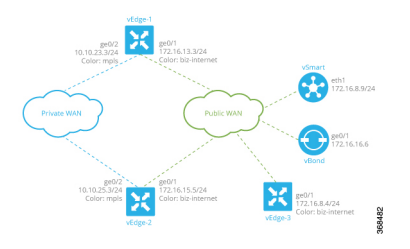

In this example topology, we need to ensure the following:

- Complete traffic separation exists between private-WAN (MPLS) traffic and public-WAN (Internet) traffic.
- Each site (that is, each Cisco vEdge device) must have a connection to the Internet, because this is the only way that the overlay network can come up.

To maintain complete separation between the public and private networks so that all MPLS traffic stays within the MPLS network, and so that only public traffic passes over the Internet, we create two overlays, one for the private MPLS WAN and the second for the public Internet. For the private overlay, we want to create data traffic tunnels (which run IPsec and BFD sessions) between private-WAN TLOCs, and for the public overlay we want to create these tunnel connections between Internet TLOCs. To make sure that no data traffic tunnels are established between private-WAN TLOCs and Internet TLOCs, or vice versa, we associate the **restrict** attribute with the color on the private-WAN TLOCs. When a TLOC is marked as restricted, a TLOC on the local router establishes tunnel connections with a remote TLOC only if the remote TLOC has the same color. Put another way, BFD sessions come up between two private-WAN TLOCs and they come up between two public-WAN TLOCs, but they do not come up between an MPLS TLOC and an Internet TLOC.

Each site must have a connection to the public (Internet) WAN so that the overlay network can come up. In this topology, the Cisco vSmart Controller and Cisco vBond Orchestrator are reachable only via the Internet, but the MPLS network is completely isolated from the Internet. This means that if a Cisco vEdge device were to connect just to the MPLS network, it would never be able to discover the Cisco vSmart Controller and Cisco vBond Orchestrators and so would never be able to never establish control connections in the overlay network. In order for a Cisco vEdge device in the MPLS network to participate in overlay routing, it must have at least one tunnel connection, or more specifically, one TLOC, to the Internet WAN. (Up to seven TLOCs can be configured on each Cisco vEdge device). The overlay network routes that the router router learns over the public-WAN tunnel connection populate the routing table on the Cisco vEdge device and allow the router and all its interfaces and TLOCs to participate in the overlay network.

By default, all tunnel connections attempt to establish control connections in the overlay network. Because the MPLS tunnel connections are never going to be able to establish these connections to the Cisco vSmart Controller or Cisco vBond Orchestrators, we include the **max-control-connections 0** command in the configuration. While there is no harm in having the MPLS tunnels attempt to establish control connections, these attempts will never succeed, so disabling them saves resources on the Cisco vEdge device. Note that **max-control-connections 0** command works only when there is no NAT device between the Cisco vEdge device and the PE router in the private WAN.

Connectivity to sites in the private MPLS WAN is possible only by enabling service-side routing.

Here is the configuration for the tunnel interfaces on vEdge-1. This snippet does not include the service-side routing configuration.

```
vpn 0
interface ge0/1
ip address 172.16.13.3/24
tunnel-interface
encapsulation ipsec
```

```
color biz-internet
!
no shutdown
!
interface ge0/2
ip address 10.10.23.3/24
tunnel-interface
encapsulation ipsec
color mpls restrict
max-control-connections 0
!
no shutdown
!
ip route 0.0.0.0/0 0.0.0.0
```

The configuration on vEdge-2 is quite similar:

```
vpn 0
  interface ge0/1
    ip address 172.16.15.5/24
    tunnel-interface
      encapsulation ipsec
      color biz-internet
    1
   no shutdown
  !
  interface ge0/2
    ip address 10.10.25.3/24
    tunnel-interface
      encapsulation ipsec
      color mpls restrict
      max-control-connections 0
    1
    no shutdown
  1
  ip route 0.0.0.0/0 0.0.0.0
!
```

The vEdge-3 router connects only to the public Internet WAN:

```
vpn 0
interface ge0/1
ip address 172.16.8.4/24
tunnel-interface
encapsulation ipsec
color biz-internet
!
no shutdown
!
ip route 0.0.0.0/0 0.0.0.0
!
```

On the Cisco vSmart Controller and Cisco vBond Orchestrator, you configure a tunnel interface and default IP route to reach the WAN transport. For the tunnel, color has no meaning because these devices have no TLOCs.

```
vpn 0
interface eth1
ip address 172.16.8.9/24
tunnel-interface
!
no shutdown
!
ip route 0.0.0.0/0 0.0.0.0
!
```

```
vpn 0
interface ge0/1
ip address 172.16.16.6/24
tunnel-interface
!
no shutdown
!
ip route 0.0.0.0/0 0.0.0.0
!
```

#### Connect to Public and Private WANs, with Ubiquitous Connectivity to Both WANs

This example is a variant of the previous example. We still have two Cisco vEdge devices at two different sites each connect to the same public WAN (here, the Internet) and the same private WAN (here, an MPLS network). However, now we want sites on the MPLS network and the Internet to be able to exchange data traffic. This topology requires a single overlay over both the public and private WANs. Control connections are present over both transports, and we want IPsec tunnel connections running BFD sessions to exist from private-WAN TLOCs to private-WAN TLOCs, from Internet TLOCs to Internet TLOCs, from private-WAN TLOCs to Internet TLOCs, and from Internet TLOCs to private-WAN TLOCs to private of a ubiquitous data plane in the overlay network.

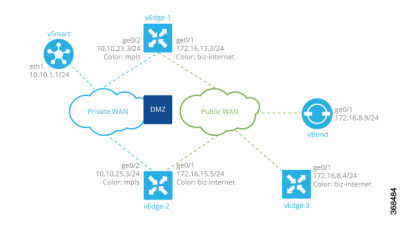

For this configuration to work, the Cisco vBond Orchestrator must be reachable over both WAN transports. Because it is on the public WAN (that is, on the Internet), there needs to be connectivity from the private WAN to the Internet. This could be provided via a DMZ, as shown in the figure above. The Cisco vSmart Controller can be either on the public or the private LAN. If there are multiple controllers, some can be on public LAN and others on private LAN.

On each Cisco vEdge device, you configure private-WAN TLOCs, assigning a private color (**metro-ethernet**, **mpls**, or **private1** through **private6**) to the tunnel interface. You also configure public TLOCs, assigning any other color (or you can leave the color as **default**). Each Cisco vEdge device needs two routes to reach the Cisco vBond Orchestrator, one via the private WAN and one via the public WAN.

With such a configuration:

- Control connections are established over each WAN transport.
- BFD/IPsec comes up between all TLOCs (if no policy is configured to change this).
- A given site can be dual-homed to both WAN transports or single-homed to either one.

Here is an example of the configuration on one of the Cisco vEdge devices, vEdge-1:

```
vpn 0
interface ge0/1
description "Connection to public WAN"
ip address 172.16.31.3/24
tunnel-interface
encapsulation ipsec
color biz-internet
!
no shutdown
```

```
!
interface ge0/2
description "Connection to private WAN"
ip address 10.10.23.3/24
tunnel-interface
encapsulation ipsec
color mpls
!
no shutdown
!
ip route 0.0.0.0/0 0.0.0.0
!
```

The **show control connections** command lists two DTLS sessions to theCisco vSmart Controller, one from the public tunnel (color of **biz-internet**) and one from the private tunnel (color of **mpls**):

vEdge-1# show control connections

| PEER           |           |         |       |      |            |            | PEER    |            |  |
|----------------|-----------|---------|-------|------|------------|------------|---------|------------|--|
| PEER<br>PUBLIC | PEER      | PEER    |       | SITE | DOMAIN     | PEER       | PRIVATE | PEER       |  |
| TYPE           | PROTOCOL  | SYSTEM  | IP    | ID   | ID         | PRIVATE IP | PORT    | PUBLIC IP  |  |
| PORT           | LOCAL COI | JOR     | STATE | UPT  | IME        |            |         |            |  |
| vsmart         | dtls      | 10.255. | .1.9  | 900  | 1          | 172.16.8.2 | 12346   | 172.16.8.2 |  |
| 12346          | mpls      |         | up    |      | 0:01:41:17 |            |         |            |  |
| vsmart         | dtls      | 10.255. | .1.9  | 900  | 1          | 172.16.8.2 | 12346   | 172.16.8.2 |  |
| 12346          | biz-inter | net     | up    |      | 0:01:41:33 |            |         |            |  |

The **show bfd sessions** command output shows that vEdge-1 has separate tunnel connections that are running separate BFD sessions for each color:

vEdge-1# show bfd sessions

|                                 |               |                                  | SOURCE TLOG                    | C REMOTE        | TLOC    |                     | DST PUBLIC  |
|---------------------------------|---------------|----------------------------------|--------------------------------|-----------------|---------|---------------------|-------------|
| DST PUBLIC<br>SYSTEM IP<br>PORT | SITE<br>ENCAP | DETECT<br>ID STATE<br>MULTIPLIER | TX<br>COLOR<br>INTERVAL (msec) | COLOR<br>UPTIME | TRANS   | SOURCE IP<br>ITIONS | IP          |
| 10.255.1.5                      | 500           | up                               | mpls                           | biz-ir          | nternet | 10.10.23.3          | 172.16.51.5 |
| 12346                           | ipsec         | 3                                | 1000                           | 0:06:07:19      | 1       |                     |             |
| 10.255.1.5                      | 500           | up                               | biz-interr                     | net biz-ir      | nternet | 172.16.31.3         | 172.16.51.5 |
| 12360                           | ipsec         | 3                                | 1000                           | 0:06:07:19      | 1       |                     |             |
| 10.255.1.6                      | 600           | up                               | mpls                           | biz-ir          | nternet | 10.10.23.3          | 172.16.16.6 |
| 12346                           | ipsec         | 3                                | 1000                           | 0:06:07:19      | 1       |                     |             |
| 10.255.1.6                      | 600           | up                               | biz-interr                     | net biz-ir      | nternet | 172.16.31.3         | 172.16.16.6 |
| 12346                           | ipsec         | 3                                | 1000                           | 0:06:07:19      | 1       |                     |             |

#### **Exchange Data Traffic within a Single Private WAN**

When the Cisco vEdge device is connected is a private WAN network, such as an MPLS or a metro Ethernet network, and when the carrier hosting the private network does not advertise the router's IP address, remote Cisco vEdge devices on the same private network but at different sites can never learn how to reach that router and hence are not able to exchange data traffic with it by going only through the private network. Instead, the remote routers must route data traffic through a local NAT and over the Internet to a Cisco vBond Orchestrator, which then provides routing information to direct the traffic to its destination. This process can add significant overhead to data traffic exchange, because the Cisco vEdge devices and because it may be situated behind a DMZ.

To allow Cisco vEdge devices at different overlay network sites on the private network to exchange data traffic directly using their private IP addresses, you configure their WAN interfaces to have one of eight private colors, **metro-ethernet**, **mpls**, and **private1** through **private6**. Of these four colors, the WAN interfaces on the Cisco vEdge devices must be marked with the same color so that they can exchange data traffic.

To illustrate the exchange of data traffic across private WANs, let's look at a simple topology in which two Cisco vEdge devices are both connected to the same private WAN. The following figure shows that these two Cisco vEdge devices are connected to the same private MPLS network. The vEdge-1 router is located at Site 1, and vEdge-2 is at Site 2. Both routers are directly connected to PE routers in the carrier's MPLS cloud, and you want both routers to be able to communicate using their private IP addresses.

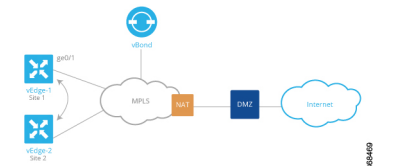

This topology requires a special configuration to allow traffic exchange using private IP addresses because:

- The Cisco vEdge devices are in different sites; that is, they are configured with different site IDs.
- The Cisco vEdge devices are directly connected to the PE routers in the carrier's MPLS cloud.
- The MPLS carrier does not advertise the link between the Cisco vEdge device and its PE router.

To be clear, if the situation were one of the following, no special configuration would be required:

- vEdge-1 and vEdge-2 are configured with the same site ID.
- vEdge-1 and vEdge-2 are in different sites, and the Cisco vEdge device connects to a CE router that, in turn, connects to the MPLS cloud.
- vEdge-1 and vEdge-2 are in different sites, the Cisco vEdge device connects to the PE router in the MPLS cloud, and the private network carrier advertises the link between the Cisco vEdge device and the PE router in the MPLS cloud.
- vEdge-1 and vEdge-2 are in different sites, and you want them to communicate using their public IP addresses.

In this topology, because the MPLS carrier does not advertise the link between the Cisco vEdge device and the PE router, you use a loopback interface on the each Cisco vEdge device to handle the data traffic instead of using the physical interface that connects to the WAN. Even though the loopback interface is a virtual interface, when you configure it on the Cisco vEdge device, it is treated like a physical interface: the loopback interface is a terminus for both a DTLS tunnel connection and an IPsec tunnel connection, and a TLOC is created for it.

This loopback interface acts as a transport interface, so you must configure it in VPN 0.

For the vEdge-1 and vEdge-2 routers to be able to communicate using their private IP addresses over the MPLS cloud, you set the color of their loopback interfaces to be the same and to one of eight special colors—**metro-ethernet**, **mpls**, and **private1** through **private6**.

Here is the configuration on vEdge-1:

```
vedge-1(config) # vpn 0
vedge-1(config-vpn-0) # interface loopback1
vedge-1(config-interface-loopback1) # ip address 172.16.255.25/32
vedge-1(config-interface-loopback1) # tunnel-interface
vedge-1(config-tunnel-interface) # color mpls
vedge-1(config-interface-tunnel-interface) # exit
vedge-1(config-tunnel-interface) # no shutdown
vedge-1(config-tunnel-interface) # commit and-quit
vedge-1# show running-config vpn 0
```

```
...
interface loopback1
ip-address 172.16.255.25/32
tunnel-interface
color mpls
!
no shutdown
!
```

On vEdge-2, you configure a loopback interface with the same tunnel interface color that you used for vEdge-1:

```
vedge-2# show running-config vpn 0
vpn 0
interface loopback2
ip address 172.17.255.26/32
tunnel-interface
color mpls
no shutdown
```

Use the **show interface** command to verify that the loopback interface is up and running. The output shows that the loopback interface is operating as a transport interface, so this is how you know that it is sending and receiving data traffic over the private network.

| ved         | ge-1# sho                  | ow interface                             |                          |               |       |           |      |                   |       |      |
|-------------|----------------------------|------------------------------------------|--------------------------|---------------|-------|-----------|------|-------------------|-------|------|
|             | map                        |                                          | IF                       | IF            |       |           |      |                   |       |      |
|             | TCP                        |                                          | ADMIN                    | OPER          | ENCAP |           |      |                   | SPEED |      |
| VPN<br>DUPI | MSS<br>INTERFA<br>LEX ADJU | RX<br>ACE IP ADDRESS<br>JST UPTIME PACKI | TX<br>STATUS<br>ETS PACK | STATUS<br>ETS | TYPE  | PORT TYPE | MTU  | HWADDR            | MBPS  |      |
| 0           | ge0/0<br>0                 | 10.1.15.15/24<br>0:07:38:49 213199       | Up<br>243908             | Up            | null  | transport | 1500 | 00:0c:29:7d:1e:fe | 10    | full |
| 0           | ge0/1<br>0                 | 10.1.17.15/24<br>0:07:38:49 197          | Up<br>3                  | Up            | null  | service   | 1500 | 00:0c:29:7d:1e:08 | 10    | full |
| 0           | ge0/2<br>0                 | - 1                                      | Down<br>1                | Down          | null  | service   | 1500 | 00:0c:29:7d:1e:12 | -     | -    |
| 0           | ge0/3<br>0                 | 10.0.20.15/24<br>0:07:38:49 221          | Up<br>27                 | Up            | null  | service   | 1500 | 00:0c:29:7d:1e:1c | 10    | full |
| 0           | ge0/6<br>0                 | 172.17.1.15/24<br>0:07:38:49 196         | Up<br>3                  | Up            | null  | service   | 1500 | 00:0c:29:7d:1e:3a | 10    | full |
| 0           | ge0/7<br>0                 | 10.0.100.15/24<br>0:07:44:47 783         | Up<br>497                | Up            | null  | service   | 1500 | 00:0c:29:7d:1e:44 | 10    | full |
| 0           | loopbac<br>0               | ck1 172.16.255.25/32<br>0:00:00:20 0     | Up<br>O                  | Up            | null  | transport | 1500 | 00:00:00:00:00:00 | 10    | full |
| 0           | system<br>O                | 172.16.255.15/32<br>0:07:38:25 0         | Up<br>O                  | Up            | null  | loopback  | 1500 | 00:00:00:00:00:00 | 10    | full |
| 1           | ge0/4<br>0                 | 10.20.24.15/24<br>0:07:38:46 27594       | Up<br>27405              | Up            | null  | service   | 1500 | 00:0c:29:7d:1e:26 | 10    | full |
| 1           | ge0/5<br>0                 | 172.16.1.15/24<br>0:07:38:46 196         | Up<br>2                  | Up            | null  | service   | 1500 | 00:0c:29:7d:1e:30 | 10    | full |
| 512         | eth0<br>0                  | 10.0.1.15/24<br>0:07:45:55 15053         | Up<br>10333              | Up            | null  | service   | 1500 | 00:50:56:00:01:05 | 1000  | full |

To allow Cisco vEdge device at different overlay network sites on the private network to exchange data traffic directly, you use a loopback interface on the each Cisco vEdge device to handle the data traffic instead of using the physical interface that connects to the WAN. You associate the same tag, called a carrier tag, with each loopback interface so that all the routers learn that they are on the same private WAN. Because the loopback interfaces are advertised across the overlay network, the vEdge routers are able to learn reachability information, and they can exchange data traffic over the private network. To allow the data traffic to actually be transmitted out the WAN interface, you bind the loopback interface to a physical WAN interface, specifically to the interface that connects to the private network. Remember that this is the interface that the private network does not advertise. However, it is still capable of transmitting data traffic.

#### Exchange Data Traffic between Two Private WANs

This example shows a topology with two different private networks, possibly the networks of two different network providers, and all the Cisco SD-WAN devices are located somewhere on one or both of the private networks. Two Cisco vEdge devices are located at two different sites, and they both connect to both private networks. A third Cisco vEdge device connects to only one of the private WANs. The Cisco vBond Orchestrator and Cisco vSmart Controller both sit in one of the private WANs, perhaps in a data center, and they are reachable over both private WANs. For the Cisco vEdge devices to be able to establish control connections, the subnetworks where the Cisco vBond Orchestrator and Cisco vSmart Controller devices reside must be advertised into each private WAN. Each private WAN CPE router then advertises these subnets in its VRF, and each Cisco vEdge device learns those prefixes from each PE router that it is connected to.

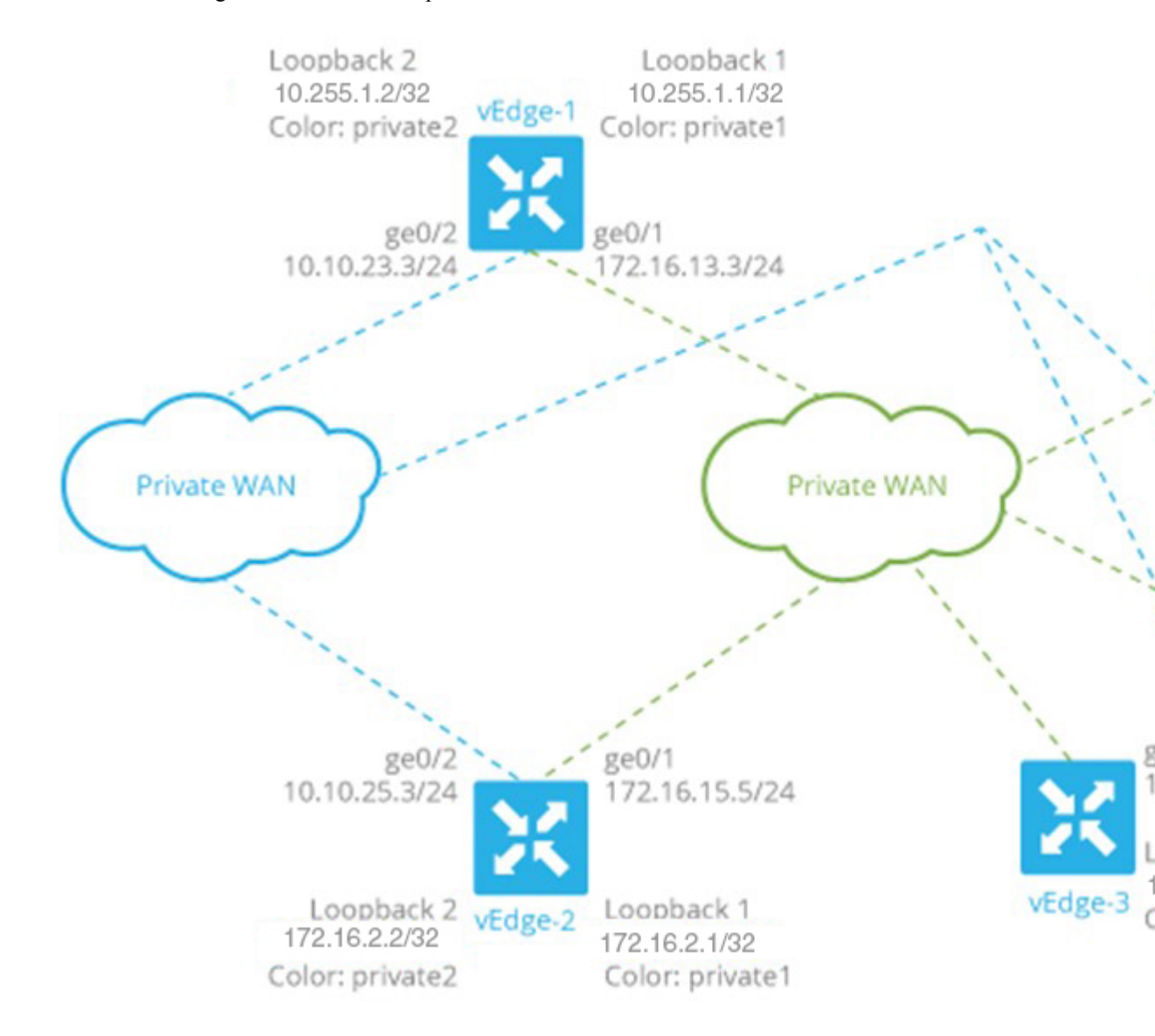

Because both WANs are private, we need only a single overlay. In this overlay network, without policy, IPsec tunnels running BFD sessions exist from any TLOC connected to either transport network to any TLOC in the other transport as well as to any TLOC in the same WAN transport network.

As with the previous examples in this topic, it is possible to configure the tunnel interfaces on the routers' physical interfaces. If you do this, you also need to configure a routing protocol between the Cisco vEdge device at its peer PE router, and you need to configure access lists on the Cisco vEdge device to advertise all the routes in both private networks.

A simpler configuration option that avoids the need for access lists is to use loopback interfaces as the tunnel interfaces, and then bind each loopback interface to the physical interface that connects to the private network. Here, the loopback interfaces become the end points of the tunnel, and the TLOC connections in the overlay network run between loopback interfaces, not between physical interfaces. So in the figure shown above, on router vEdge-1, the tunnel connections originate at the Loopback1 and Loopback2 interfaces. This router has two TLOCs: {10.255.1.1, private2, ipsec} and {10.255.1.2, private1, ipsec}.

The WAN interfaces on the Cisco vEdge devices must run a routing protocol with their peer PE routers. The routing protocol must advertise the Cisco vEdge device's loopback addresses to both PE routers so that all Cisco vEdge devices on the two private networks can learn routes to each other. A simple way to advertise the loopback addresses is to redistribute routes learned from other (connected) interfaces on the same router. (You do this instead of creating access lists). If, for example, you are using OSPF, you can advertise the loopback addresses by including the **redistribute connected** command in the OSPF configuration. Looking at the figure above, the **ge0/2** interface on vEdge-1 needs to advertise both the Loopback1 and Loopback2 interfaces to the blue private WAN, and **ge0/1** must advertise also advertise both these loopback interfaces to the green private WAN.

With this configuration:

- The Cisco vEdge devices learn the routes to the Cisco vBond Orchestrator and Cisco vSmart Controller over each private WAN transport.
- The Cisco vEdge devices learn every other Cisco vEdge device's loopback address over each WAN transport network.
- The end points of the tunnel connections between each pair of Cisco vEdge devices are the loopback interfaces, not the physical (ge) interfaces.
- The overlay network has data plane connectivity between any TLOCs and has a control plane over both transport networks.

Here is the interface configuration for VPN 0 on vEdge-1. Highlighted are the commands that bind the loopback interfaces to their physical interfaces. Notice that the tunnel interfaces, and the basic tunnel interface properties (encapsulation and color), are configured on the loopback interfaces, not on the Gigabit Ethernet interfaces.

```
vpn 0
  interface loopback1
    ip address 10.255.1.2/32
    tunnel-interface
      encapsulation ipsec
      color private1
      bind ge0/1
    1
   no shutdown
  interface loopback2
    ip address 10.255.1.1/32
    tunnel-interface
      encapsulation ipsec
      color private2
      bind ge0/2
   no shutdown
  1
```

```
interface ge0/1
    ip address 172.16.13.3/24
    no shutdown
!
interface ge0/2
    ip address 10.10.23.3/24
    no shutdown
!
ip route 0.0.0.0/0 0.0.0.0
```

#### The configuration for vEdge-2 is similar:

```
vpn 0
  interface loopback1
    ip address 172.16.2.1/32
    tunnel-interface
      encapsulation ipsec
     color private1
     bind ge0/1
    !
    no shutdown
  !
  interface loopback2
    ip address 172.16.2.2/32
    tunnel-interface
      encapsulation ipsec
      color private2
      bind ge0/2
    1
    no shutdown
  1
  interface ge0/1
    ip address 172.16.15.5/24
    no shutdown
  1
  interface ge0/2
    ip address 10.10.25.3/24
    no shutdown
  1
  ip route 0.0.0.0/0 0.0.0.0
```

The vEdge-3 router connects only to the green private WAN:

```
vpn 0
  interface loopback1
    ip address 192.168.3.3/32
    tunnel-interface
      encapsulation ipsec
      color private1
      bind ge0/1
    !
    no shutdown
  1
  interface ge0/1
    ip address 172.16.8.4/24
    no shutdown
  1
  ip route 0.0.0.0/0 0.0.0.0
!
```

On the Cisco vSmart Controller and Cisco vBond Orchestrator, you configure a tunnel interface and default IP route to reach the WAN transport. For the tunnel, color has no meaning because these devices have no TLOCs.

1

L

```
vpn 0
  interface eth1
    ip address 172.16.8.9/24
      tunnel-interface
    1
    no shutdown
  1
  ip route 0.0.0.0/0 0.0.0.0
!
vpn 0
  interface ge0/1
    ip address 172.16.16.6/24
      tunnel-interface
    T
    no shutdown
  1
 ip route 0.0.0.0/0 0.0.0.0
!
```

#### **Connect to a WAN Using PPPoE**

This example shows a Cisco vEdge device with a TLOC tunnel interface and an interface enabled for Point-to-Point Protocol over Ethernet (PPPoE). The PPP interface defines the authentication method and credentials and is linked to the PPPoE-enabled interface.

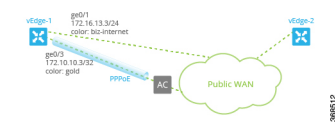

Here is the interface configuration for VPN 0:

```
vpn 0
interface ge0/1
 no shutdown
  1
 tunnel-interface
  encapsulation ipsec
  color biz-internet
  allow-service dhcp
  allow-service dns
  allow-service icmp
  no allow-service sshd
  no allow-service ntp
  no allow-service stun
  1
 no shutdown
 Т
 interface ge0/3
 pppoe-client ppp-interface ppp10
 no shutdown
 1
 interface ppp10
 ppp authentication chap
  hostname branch100@corp.bank.myisp.net
  password $4$OHHjdmsC6M8zj4BgLEFXKw==
  1
 tunnel-interface
  encapsulation ipsec
  color gold
  allow-service dhcp
```

allow-service dns

```
allow-service icmp
no allow-service sshd
no allow-service ntp
no allow-service stun
!
no shutdown
!
```

Use the **show ppp interface** command to view existing PPP interfaces:

vEdge# show ppp interface

| VPN | IFNAME | PPPOE<br>INTERFACE | INTERFACE<br>IP | GATEWAY IP     | PRIMARY<br>DNS | SECONDARY<br>DNS | MTU  |
|-----|--------|--------------------|-----------------|----------------|----------------|------------------|------|
| 0   | ppp10  | ge0/3              | 10.0.0.11       | 10.255.255.254 | 10.8.8.8       | 10.8.4.4         | 1150 |

Use the **show ppppoe session** and **show pppoe statistics** commands to view information about PPPoE sessions:

vEdge# show pppoe session

|     |        | SESSION |                   |                   | PPP       |           | SERVICE |
|-----|--------|---------|-------------------|-------------------|-----------|-----------|---------|
| VPN | IFNAME | ID      | SERVER MAC        | LOCAL MAC         | INTERFACE | AC NAME   | NAME    |
| 0   | ge0/1  | 1       | 00:0c:29:2e:20:1a | 00:0c:29:be:27:f5 | ppp1      | branch100 | -       |
| 0   | ge0/3  | 1       | 00:0c:29:2e:20:24 | 00:0c:29:be:27:13 | ppp2      | branch100 | -       |

vEdge# show pppoe statistics

| pppoe_tx_pkts            | : | 73 |
|--------------------------|---|----|
| pppoe_rx_pkts            | : | 39 |
| pppoe_tx_session_drops   | : | 0  |
| pppoe_rx_session_drops   | : | 0  |
| pppoe_inv_discovery_pkts | : | 0  |
| pppoe_ccp_pkts           | : | 12 |
| pppoe_ipcp_pkts          | : | 16 |
| pppoe_lcp_pkts           | : | 35 |
| pppoe_padi_pkts          | : | 4  |
| pppoe_pado_pkts          | : | 2  |
| pppoe_padr_pkts          | : | 2  |
| pppoe_pads_pkts          | : | 2  |
| pppoe_padt_pkts          | : | 2  |

# **Configure VPN Ethernet Interface**

| Step 1 | From th                                            | From the Cisco vManage menu, choose <b>Configuration</b> > <b>Templates</b> .                                   |  |  |  |  |  |
|--------|----------------------------------------------------|----------------------------------------------------------------------------------------------------|--|--|--|--|--|
| Step 2 | Click Device Templates, and click Create Template. |                                                                                                    |  |  |  |  |  |
|        | Note                                               | In Cisco vManage Release 20.7.x and earlier releases, <b>Device Templates</b> is titled <b>Device</b> .         |  |  |  |  |  |
| Step 3 | From th                                            | e Create Template drop-down list, choose From Feature Template.                                                 |  |  |  |  |  |
| Step 4 | From th                                            | From the <b>Device Model</b> drop-down list, choose the type of device for which you are creating the template. |  |  |  |  |  |
| Step 5 | To creat                                           | e a template for VPN 0 or VPN 512:                                                                              |  |  |  |  |  |

- a. Click Transport & Management VPN or scroll to the Transport & Management VPN section.
- b. Under Additional VPN 0 Templates, click VPN Interface .
- c. From the VPN Interface drop-down list, click Create Template. The VPN Interface Ethernet template form displays.

This form contains fields for naming the template, and fields for defining the VPN Interface Ethernet parameters.

- **Step 6** To create a template for VPNs 1 through 511, and 513 through 65530:
  - a. Click Service VPN, or scroll to the Service VPN section.
  - b. Click the Service VPN drop-down list.
  - c. Under Additional VPN templates, click VPN Interface.
  - **d.** From the **VPN Interface** drop-down list, click **Create Template**. The VPN Interface Ethernet template form displays. This form contains fields for naming the template, and fields for defining the VPN Interface Ethernet parameters.
- **Step 7** In **Template Name**, enter a name for the template. The name can be up to 128 characters and can contain only alphanumeric characters.
- **Step 8** In **Template Description**, enter a description of the template. The description can be up to 2048 characters and can contain only alphanumeric characters.

# **Configure Basic Interface Functionality**

To configure basic interface functionality in a VPN, choose **Basic Configuration** and configure the following parameters:

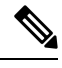

**Note** Parameters marked with an asterisk are required to configure an interface.

| Parameter Name  | IPv4 or<br>IPv6 | Options                                                                                                 | Description |  |
|-----------------|-----------------|----------------------------------------------------------------------------------------------------|-------------|--|
| Shutdown*       | Click No t      | lick <b>No</b> to enable the interface.                                                                 |             |  |
| Interface name* | Enter a nai     | Enter a name for the interface.                                                                         |             |  |
| Description     | Enter a des     | Enter a description for the interface.                                                                  |             |  |
| IPv4 / IPv6     | Click IPv4      | Click <b>IPv4</b> to configure an IPv4 VPN interface. Click <b>IPv6</b> to configure an IPv6 interface. |             |  |

| Parameter Name          | IPv4 or<br>IPv6                                                                   | Options                                                               | Description                                                                                                    |  |  |
|-------------------------|-----------------------------------------------------------------------------------|-----------------------------------------------------------------------|----------------------------------------------------------------------------------------------------|--|--|
| Dynamic                 | Click <b>Dyn</b><br>client, so t                                                  | amic to set the hat the interface                                     | interface as a Dynamic Host Configuration Protocol (DHCP)<br>e receives its IP address from a DHCP server.                                                                                                    |  |  |
|                         | Both                                                                              | DHCP<br>Distance                                                      | Optionally, enter an administrative distance value for routes learned from a DHCP server. Default is 1.                                                                                                    |  |  |
|                         | IPv6                                                                              | DHCP<br>Rapid<br>Commit                                               | Optionally, configure the DHCP IPv6 local server to support<br>DHCP Rapid Commit, to enable faster client configuration<br>and confirmation in busy environments.                                                   |  |  |
|                         |                                                                                   |                                                                       | Click <b>On</b> to enable DHCP rapid commit.                                                                                                    |  |  |
|                         |                                                                                   |                                                                       | Click <b>Off</b> to continue using the regular commit process.                                                                                                    |  |  |
| Static                  | Click Stat                                                                        | <b>ic</b> to enter an IF                                              | address that doesn't change.                                                                                                    |  |  |
|                         | IPv4                                                                              | IPv4<br>Address                                                       | Enter a static IPv4 address.                                                                                                    |  |  |
|                         | IPv6                                                                              | IPv6<br>Address                                                       | Enter a static IPv6 address.                                                                                                    |  |  |
| Secondary IP<br>Address | IPv4                                                                              | Click <b>Add</b> to interface.                                        | enter up to four secondary IPv4 addresses for a service-side                                                                                                    |  |  |
| IPv6 Address            | IPv6                                                                              | Click <b>Add</b> to interface.                                        | enter up to two secondary IPv6 addresses for a service-side                                                                                                    |  |  |
| DHCP Helper             | Both                                                                              | To designate t<br>addresses, sep<br>helper interfac<br>from the speci | he interface as a DHCP helper on a router, enter up to eight IP<br>arated by commas, for DHCP servers in the network. A DHCP<br>ce forwards BootP (broadcast) DHCP requests that it receives<br>ified DHCP servers. |  |  |
| Block<br>Non-Source IP  | Yes / No                                                                          | Click <b>Yes</b> to h<br>of the traffic n<br>traffic.                 | ave the interface forward traffic only if the source IP address<br>natches the interface's IP prefix range. Click <b>No</b> to allow other                                                                          |  |  |
| Bandwidth               | For Cisco vEdge devices and vManage:                                              |                                                                       |                                                                                                    |  |  |
| Upstream                | For transmitted traffic, set the bandwidth above which to generate notifications. |                                                                       |                                                                                                    |  |  |
|                         | Range: 1 t                                                                        | hrough (232 / 2                                                       | ) – 1 kbps                                                                                                    |  |  |
| Bandwidth               | For Cisco                                                                         | vEdge devices                                                         | and vManage:                                                                                                    |  |  |
| Downstream              | For receive                                                                       | ed traffic, set th                                                    | e bandwidth above which to generate notifications.                                                                                                    |  |  |
|                         | Range: 1 t                                                                        | hrough (232 / 2                                                       | ) – 1 kbps                                                                                                    |  |  |

To save the feature template, click **Save**.

#### **CLI Equivalent**

```
vpn vpn-id
interface interface-name
bandwidth-downstream kbps
```

```
bandwidth-upstream kbps
block-non-source-ip
description text
dhcp-helper ip-address
(ip address ipv4-prefix/length| ip dhcp-client [dhcp-distance number])
(ipv6 address ipv6-prefix/length | ipv6 dhcp-client [dhcp-distance number]
[dhcp-rapid-commit])
secondary-address ipv4-address
[no] shutdown
```

# **Create a Tunnel Interface**

On Cisco vEdge device s, you can configure up to eight tunnel interfaces. This means that each Cisco vEdge device router can have up to eight TLOCs. On Cisco vSmart Controllers and Cisco vManage, you can configure one tunnel interface.

For the control plane to establish itself so that the overlay network can function, you must configure WAN transport interfaces in VPN 0. The WAN interface will enable the flow of tunnel traffic to the overlay. You can add other parameters shown in the table below only after you configure the WAN interface as a tunnel interface.

To configure a tunnel interface, select Interface Tunnel and configure the following parameters:

To configure additional tunnel interface parameters, click Advanced Options:

| Parameter Name   | Cisco<br>vEdge<br>devices<br>Only | Description                                                                                                    |
|------------------|-----------------------------------|----------------------------------------------------------------------------------------------------|
| GRE              | Yes                               | Use GRE encapsulation on the tunnel interface. By default, GRE is disabled.<br>If you select both IPsec and GRE encapsulations, two TLOCs are created<br>for the tunnel interface that have the same IP addresses and colors, but that<br>differ by their encapsulation.       |
| IPsec            | Yes                               | Use IPsec encapsulation on the tunnel interface. By default, IPsec is<br>enabled.<br>If you select both IPsec and GRE encapsulations, two TLOCs are created<br>for the tunnel interface that have the same IP addresses and colors, but that<br>differ by their encapsulation. |
| IPsec Preference | Yes                               | Specify a preference value for directing traffic to the tunnel. A higher value<br>is preferred over a lower value.<br>Range: 0 through 4294967295<br>Default: 0                                                                                                    |
| IPsec Weight     | Yes                               | Enter a weight to use to balance traffic across multiple TLOCs. A higher value sends more traffic to the tunnel.<br>Range: 1 through 255<br>Default: 1                                                                                                    |

| Parameter Name          | Cisco<br>vEdge<br>devices<br>Only | Description                                                                                                    |
|-------------------------|-----------------------------------|----------------------------------------------------------------------------------------------------|
| Carrier                 | No                                | Select the carrier name or private network identifier to associate with the tunnel.                                                    |
|                         |                                   | Values: carrier1, carrier2, carrier3, carrier4, carrier5, carrier6, carrier7, carrier8, default                                        |
|                         |                                   | Default: default                                                                                                    |
| Bind Loopback<br>Tunnel | Yes                               | Enter the name of a physical interface to bind to a loopback interface.                                                                |
| Last-Resort Circuit     | Yes                               | Select to use the tunnel interface as the circuit of last resort.                                                                      |
| NAT Refresh<br>Interval | No                                | Enter the interval between NAT refresh packets sent on a DTLS or TLS WAN transport connection.                                         |
|                         |                                   | Range: 1 through 60 seconds                                                                                                    |
|                         |                                   | Default: 5 seconds                                                                                                    |
| Hello Interval          | No                                | Enter the interval between Hello packets sent on a DTLS or TLS WAN transport connection.                                               |
|                         |                                   | Range: 100 through 10000 milliseconds                                                                                                  |
|                         |                                   | Default: 1000 milliseconds (1 second)                                                                                                  |
| Hello Tolerance         | No                                | Enter the time to wait for a Hello packet on a DTLS or TLS WAN transport connection before declaring that transport tunnel to be down. |
|                         |                                   | Range: 12 through 60 seconds                                                                                                    |
|                         |                                   | Default: 12 seconds                                                                                                    |

## **Configure Tunnel Interface CLI on vEdge Devices**

```
vpn 0
  interface interface-name
    tunnel-interface
      allow-service service-name
      bind interface-name (on vEdge routers only)
      carrier carrier-name
      color color
      encapsulation (gre | ipsec) (on vEdge routers only)
       preference number
        weight number
      exclude-controller-group-list number (on vEdge routers only)
      hello-interval milliseconds
      hello-tolerance seconds
      last-resort-circuit (on vEdge routers only)
      low-bandwidth-link
      max-control-connections number (on vEdge routers only)
      nat-refresh-interval seconds
      vbond-as-stun-server
      vmanage-connection-preference number (on vEdge routers only)
```

### Associate a Carrier Name with a Tunnel Interface

To associate a carrier name or private network identifier with a tunnel interface, use the **carrier** command. *carrier-name* can be **default** and **carrier1** through **carrier8**:

```
vEdge(config)# vpn 0
vEdge(config-vpn-0)# interface interface-name
vEdge(config-interface)# tunnel-interface
vEdge(config-tunnel-interface)# carrier carrier-name
```

### **Create Tunnel Groups**

By default, WAN Edge routers try to build tunnels with all other TLOCs in the network, regardless of color. When the restrict option is used with the color designation under the tunnel configuration, the TLOC is restricted to only building tunnels to TLOCs of the same color. For more information on the restrict option see, Configure Interfaces in the WAN Transport VPN(VPN0).

The tunnel group feature is similar to the restrict option but gives more flexibility because once a tunnel group ID is assigned under a tunnel, only TLOCs with the same tunnel group IDs can form tunnels with each other irrespective of color.

If a TLOC is associated with a tunnel group ID, it continues to form tunnels with other TLOCs in the network that are not associated with any tunnel group IDs.

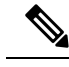

Note

The restrict option can still be used in conjunction with this feature. If used, then an interface with a tunnel group ID and restrict option defined on an interface will only form a tunnel with other interfaces with the same tunnel group ID and color.

### Configure Tunnel Groups on Cisco vEdge devices Using CLI

To configure tunnel groups on Cisco vEdge devices:

```
vEdge(config)# vpn 0
vEdge(config-vpn-0)# interface interface name
vEdge(config-interface-interface name)# tunnel-interface
vEdge(config-tunnel-interface)# group group-id
```

### Limit Keepalive Traffic on a Tunnel Interface

By default, Cisco vEdge devices send a Hello packet once per second to determine whether the tunnel interface between two devices is still operational and to keep the tunnel alive. The combination of a hello interval and a hello tolerance determines how long to wait before declaring a DTLS or TLS tunnel to be down. The default hello interval is 1 second, and the default tolerance is 12 seconds. With these default values, if no Hello packet is received within 11 seconds, the tunnel is declared down at 12 seconds.

If the hello interval or the hello tolerance, or both, are different at the two ends of a DTLS or TLS tunnel, the tunnel chooses the interval and tolerance as follows:

• For a tunnel connection between two controller devices, the tunnel uses the lower hello interval and the higher tolerance interval for the connection between the two devices. (Controller devices are vBond controllers, vManage NMSs, and vSmart controllers.) This choice is made in case one of the controllers

has a slower WAN connection. The hello interval and tolerance times are chosen separately for each pair of controller devices.

• For a tunnel connection between a Cisco vEdge device and any controller device, the tunnel uses the hello interval and tolerance times configured on the router. This choice is made to minimize the amount traffic sent over the tunnel, to allow for situations where the cost of a link is a function of the amount of traffic traversing the link. The hello interval and tolerance times are chosen separately for each tunnel between a Cisco vEdge device and a controller device.

To minimize the amount of keepalive traffic on a tunnel interface, increase the Hello packet interval and tolerance on the tunnel interface:

vEdge(config-tunnel-interface)# hello-interval milliseconds
vEdge(config-tunnel-interface)# hello-tolerance seconds

The default hello interval is 1000 milliseconds, and it can be a time in the range 100 through 600000 milliseconds (10 minutes). The default hello tolerance is 12 seconds, and it can be a time in the range 12 through 600 seconds (10 minutes). The hello tolerance interval must be at most one-half the OMP hold time. The default OMP hold time is 60 seconds, and you configure it with the **omp timers holdtime** command.

### Configure Multiple Tunnel Interfaces on a vEdge Router

On a Cisco vEdge device, you can configure up to eight tunnel interfaces in the transport interface (VPN 0). This means that each Cisco vEdge device can have up to eight TLOCs.

When a Cisco vEdge device has multiple TLOCs, each TLOC is preferred equally and traffic to each TLOC is weighted equally, resulting in ECMP routing. ECMP routing is performed regardless of the encapsulation used on the transport tunnel, so if, for example, a router has one IPsec and one GRE tunnel, with ECMP traffic is forwarded equally between the two tunnels. You can change the traffic distribution by modifying the preference or the weight, or both, associated with a TLOC. (Note that you can also affect or change the traffic distribution by applying a policy on the interface that affects traffic flow.)

```
vEdge(config) # vpn 0
vEdge(config-vpn-0) # interface interface-name
vEdge(config-tunnel-interface) encapsulation (gre | ipsec)
vEdge(config-encapsulation) # preference number
vEdge(config-encapsulation) # weight number
```

The **preference** command controls the preference for directing inbound and outbound traffic to a tunnel. The preference can be a value from 0 through 4294967295  $(2^{32} - 1)$ , and the default value is 0. A higher value is preferred over a lower value.

When a Cisco vEdge device has two or more tunnels, if all the TLOCs have the same preference and no policy is applied that affects traffic flow, all the TLOCs are advertised into OMP. When the router transmits or receives traffic, it distributes traffic flows evenly among the tunnels, using ECMP.

When a Cisco vEdge device has two or more tunnels, if the TLOCs have different preferences and a policy is that affects traffic flow is not applied, all the TLOCs are advertised to Cisco vSmart Controller via OMP for further processing based on the control policy applied on Cisco vSmart Controller for the corresponding vEdge site-id. When the router transmits or receives traffic, it sends traffic to or receives traffic from only the TLOC with the highest preference. When there are three or more tunnels and two of them have the same preference, traffic flows are distributed evenly between these two tunnels.

A remote Cisco vEdge device trying to reach one of these prefixes selects which TLOC to use from the set of TLOCs that have been advertised. So, for example, if a remote router selects a GRE TLOC on the local router, the remote router must have its own GRE TLOC to be able to reach the prefix. If the remote router

has no GRE TLOC, it is unable to reach the prefix. If the remote router has a single GRE TLOC, it selects that tunnel even if there is an IPsec TLOC with a higher preference. If the remote router has multiple GRE TLOCs, it selects from among them, choosing the one with the highest preference or using ECMP among GRE TLOCs with equal preference, regardless of whether there is an IPsec TLOC with a higher preference.

The **weight** command controls how traffic is balanced across multiple TLOCs that have equal preferences values. The weight can be a value from 1 through 255, and the default is 1. When the weight value is higher, the router sends more traffic to the TLOC. You typically set the weight based on the bandwidth of the TLOC. When a router has two or more TLOCs, all with the highest equal preference value, traffic distribution is weighted according to the configured weight value. For example, if TLOC A has weight 10, and TLOC B has weight 1, and both TLOCs have the same preference value, then roughly 10 flows are sent out TLOC A for every 1 flow sent out TLOC B.

## **Configure an Interface as a NAT Device**

For information on how to configure NAT, see the *Cisco SD-WAN NAT Configuration Guide*, *Cisco IOS XE Release 17.x*.

### Configure IPv4 NAT CLI Equivalent on vEdge

#### **CLI Equivalent**

```
vpn vpn-id
interface interface-name
nat
block-icmp-error
refresh (bi-directional | outbound)
respond-to-ping
tcp-timeout minutes
udp-timeout minutes
```

## **Configure NAT64 CLI Equivalent on Cisco vEdge Device**

#### **CLI Equivalent**

```
interface interface-name
nat64 enable
   tcp-timeout minutes
   udp-timeout minutes
```

## VPN Interface NAT Pool using Cisco vManage

#### **Create NAT Pool Interfaces in a VPN**

To create Network Address Translation (NAT) pools of IP addresses in VPNs, use the **VPN Interface NAT Pool** template for Cisco vEdge devices. To configure NAT pool interfaces in a VPN usingCisco vManage templates:

- 1. Create a VPN Interface NAT Pool template for Cisco vEdge devices to configure Ethernet interface parameters, as described in this article.
- 2. Create a VPN feature template to configure parameters for a service-side VPN.
- 3. Optionally, create a data policy to direct data traffic to a service-side NAT.

#### **Create a VPN Interface NAT Pool Template**

You can open a new **VPN Interface NATPool** template for Cisco vEdge devices from the VPN section of a device template.

- 1. From the Cisco vManage menu, choose Configuration > Templates.
- 2. Click Feature Templates.

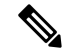

Note In Cisco vManage Release 20.7.x and earlier releases, Feature Templates is titled Feature.

- 3. Click Add Template.
- 4. Select a device from the list.
- 5. From the VPN section, click VPN Interface NATPool.

The VPN Interface Ethernet template form displays. This form contains fields for naming the template, fields for defining the VPN Interface NAT Pool parameters.

1. In the required **Template Name** field, enter a name for the template.

The name can be up to 128 characters and can contain only alphanumeric characters.

2. In the optional Template Description field, enter a description of the template.

The description can be up to 2048 characters and can contain only alphanumeric characters.

#### **Parameter Menus and Options**

Parameter Menus and Options

When you first open a feature template, for each parameter that has a default value, the scope is set to Default

(indicated by a <sup>(iii)</sup>), and the default setting or value is shown. To change the default or to enter a value, click the scope drop-down to the left of the parameter field and select the appropriate option.

#### **Configure a NAT Pool Interface**

To configure a NAT pool interface, configure the following parameters. Parameters marked with an asterisk are required to configure the interface.

#### **Basic Configuration**

Enter the following basic configuration parameters:

#### Table 8:

| Parameter Name | Description                              |
|----------------|------------------------------------------|
| Shutdown*      | Yes                                      |
|                | Click <b>No</b> to enable the interface. |
|                | No                                       |

| Parameter Name        | Description                                                                                                    |
|-----------------------|----------------------------------------------------------------------------------------------------|
| Interface Name (131)* | Enter a number for the NAT pool interface to use for service-side NAT. For example, <i>natpool22</i> .                                                                                                    |
|                       | Range: 1-31                                                                                                    |
| Description           | Enter a description for the interface.                                                                                                    |
| IPv4 Address*         | Enter the IPv4 address of the interface. The address length determines the number of NAT addresses that the router use at the same time. A Cisco vEdge device router can support a maximum of 250 NAT IP addresses.     |
| Refresh Mode          | Select how NAT mappings are refreshed:                                                                                                    |
| bi-directional        | Keep active the NAT mappings for inbound and outbound traffic.                                                                                                    |
| outbound              | Keep active the NAT mappings for outbound traffic. This is the default.                                                                                                    |
| UDP Timeout           | Enter the time when NAT translations over UDP sessions time out. <i>Default:</i> 1 minute                                                                                                    |
|                       | Range: 1-65536 minutes                                                                                                    |
| TCP Timeout           | Enter the time when NAT translations over TCP sessions time out. <i>Default:</i> 60 minutes (1 hour)                                                                                                    |
|                       | Range:1-65536 minutes                                                                                                    |
| Block ICMP            | Select whether a Cisco vEdge device that is acting as a NAT device should receive inbound ICMP error messages. By default, the router blocks these error messages. Click <b>Off</b> to receive the ICMP error messages. |
| Direction             | Select the direction in which the NAT interface performs address translation:                                                                                                    |
| inside                | Translate the source IP address of packets that are coming from the service side of the Cisco vEdge device and that are destined to transport side of the router. This is the default.                                  |
| outside               | Translate the source IP address of packets that are coming to the Cisco vEdge device from the transport side of the Cisco vEdge device and that are destined to a service-side device.                                  |
| Overload              | Click <b>No</b> to disable dynamic NAT. By default, dynamic NAT is enabled.                                                                                                    |

#### **Configure a Tracker Interface**

- 1. To create one or more tracker interfaces, click Tracker, and click New Tracker.
- 2. Select one or more interfaces to track the status of service interfaces.
- 3. To save the tracker interfaces, click Add.
- 4. To save the feature template, click Save.

#### NAT Pool Interface CLI Equivalent Commands on Cisco vEdge Devices

Use the following commands to configure NAT Pool interfaces on Cisco vEdge devices.

```
vpn vpn-id
interface natpoolnumber
ip address prefix/length
nat
tracker tracker-name1
tracker-name2, tracker-name3
direction (inside | outside)
[no] overload
refresh (bi-directional | outbound)
static source-ip ip-address1 translate-ip ip-address2 (inside | outside)
tcp-timeout minutes
udp-timeout minutes
[no] shutdown
```

#### **Configure Port-Forwarding Rules**

To create port-forwarding rules to allow requests from an external network to reach devices on the internal network:

- 1. Click Port Forward .
- 2. Click New Port Forwarding Rule, and configure the parameters. You can create up to 128 rules.
- 3. To save the rule, click Add.
- 4. To save the feature template, click Save.

#### Table 9:

| Parameter Name   | Values                                                                                                    | Description                                                                                                    |
|------------------|----------------------------------------------------------------------------------------------------|----------------------------------------------------------------------------------------------------|
| Port Start Range | Enter the starting port number. This number must be less than or equal to the ending port number.                                                                                                    |                                                                                                    |
| Port End Range   | Enter the ending port number. To apply port forwarding<br>to a single port, specify the same port number for the<br>starting and ending numbers. When applying port<br>forwarding to a range of ports, the range includes the<br>two port numbers that you specify. | -                                                                                                    |
| Protocol         | TCP<br>UDP                                                                                                    | Select the protocol to apply the<br>port-forwarding rule to. To match<br>the same ports for both TCP and<br>UDP traffic, configure two rules. |
| VPN              | 0-65535                                                                                                    | Private VPN in which the internal server resides.                                                                                             |
| Private IP       | Enter an IP address to use within the firewall. A best practice is to specify the IP address of a service-side VPN.                                                                                                    | ·                                                                                                    |

#### Port Forwarding CLI Equivalent for vEdge

```
vpn vpn-id
interface natpoolnumber
nat
port-forward port-start port-number1 port-end port-number2 proto (tcp | udp)
private-ip-address ip address private-vpn vpn-id
```

Static NAT CLI Equivalent Commands on Cisco vEdge Device

```
vpn vpn-id
interface natpoolnumber
nat
port-forward port-start port-number1 port-end port-number2 proto (tcp | udp)
private-ip-address ip address private-vpn vpn-id
```

#### **Release Information**

Introduced in Cisco vManage NMS Release 16.3. In Release 17.2.2, add support for tracker interface status. In Release 18.4, updated images; add support for multiple tracker interfaces.

# **Apply Access Lists and QoS Parameters**

Quality of service (QoS) helps determine how a service will perform. By configuring QoS, enhance the performance of an application on the WAN. To configure a shaping rate for an interface and to apply a QoS map, a rewrite rule, access lists, and policers to a interface, click **ACL/QoS**, and configure the following parameters:

| Parameter Name     | Description                                                                                                    |
|--------------------|----------------------------------------------------------------------------------------------------|
| Shaping rate       | Configure the aggregate traffic transmission rate on the interface to be less than line rate, in kilobits per second (kbps). |
| QoS Map            | Specify the name of the QoS map to apply to packets being transmitted out the interface.                                     |
| Rewrite Rule       | Click <b>On</b> , and specify the name of the rewrite rule to apply on the interface.                                        |
| Ingress ACL – IPv4 | Click <b>On</b> , and specify the name of the access list to apply to IPv4 packets being received on the interface.          |
| Egress ACL – IPv4  | Click <b>On</b> , and specify the name of the access list to apply to IPv4 packets being transmitted on the interface.       |
| Ingress ACL – IPv6 | Click <b>On</b> , and specify the name of the access list to apply to IPv6 packets being received on the interface.          |
| Egress ACL – IPv6  | Click <b>On</b> , and specify the name of the access list to apply to IPv6 packets being transmitted on the interface.       |
| Ingress Policer    | Click <b>On</b> , and specify the name of the policer to apply to packets received on the interface.                         |
| Egress Policer     | Click <b>On</b> , and specify the name of the policer to apply to packets being transmitted on the interface.                |

To save the feature template, click Save.

#### **CLI Equivalent**

```
vpn vpn-id
interface interface-name
    access-list acl-list (in | out)
    policer policer-name (in |out)
    qos-map name
    rewrite-rule name
    shaping-rate name
```

# **Add ARP Table Entries**

The Address Resolution Protocol (ARP) helps associate a link layer address (such as the MAC address of a device) to its assigned internet layer address. Configure a static ARP address when dynamic mapping is not functional. To configure static ARP table entries on the interface, select ARP. Then click **Add New ARP** and configure the following parameters:

| Parameter Name | Description                                                                                          |
|----------------|----------------------------------------------------------------------------------------------------|
| IP Address     | Enter the IP address for the ARP entry in dotted decimal notation or as a fully qualified host name. |
| MAC Address    | Enter the MAC address in colon-separated hexadecimal notation.                                       |

To save the ARP configuration, click Add.

To save the feature template, click **Save**.

#### **CLI Equivalent**

```
vpn vpn-id
interface interface-name arp ip ip-address mac mac-address
```

## **Configuring VRRP**

To have an interface run the Virtual Router Redundancy Protocol (VRRP), which allows multiple routers to share a common virtual IP address for default gateway redundancy, select the VRRP tab. Then click Add New VRRP and configure the following parameters:

| Parameter Name | Description                                                                                                    |
|----------------|----------------------------------------------------------------------------------------------------|
| Group ID       | Enter the virtual router ID, which is a numeric identifier of the virtual router.<br>You can configure a maximum of 24 groups.                                                                                                 |
|                | Range: 1 through 255                                                                                                    |
| Priority       | Enter the priority level of the router. There router with the highest priority is elected as primary VRRP router. If two routers have the same priority, the one with the higher IP address is elected as primary VRRP router. |
|                | Range: 1 through 254                                                                                                    |
|                | Default: 100                                                                                                    |

| Parameter Name                 | Description                                                                                                    |
|--------------------------------|----------------------------------------------------------------------------------------------------|
| Timer (milliseconds)           | Specify how often the primary VRRP router sends VRRP advertisement messages f subordinate routers miss three consecutive VRRP advertisements, they elect new primary VRRP routers.                                                                                                    |
|                                | Range: 100 through 40950 milliseconds                                                                                                    |
|                                | Default: 100 msecs                                                                                                    |
|                                | When the timer is 100 ms for the VRRP feature template on Cisco IOS XE SD-WAN devices, the VRRP fails if the traffic is high on LAN interface.                                                                                                    |
| Track OMP<br>Track Prefix List | By default, VRRP uses of the state of the service (LAN) interface on which it is<br>unning to determine which router is the primary virtual router. if a router loses<br>Ill its WAN control connections, the LAN interface still indicates that it is up<br>even though the router is functionally unable to participate in VRRP. To take<br>WAN side connectivity into account for VRRP, configure one of the following:                                                                                                    |
|                                | <b>Frack OMP</b> —Click <b>On</b> for VRRP to track the Overlay Management Protocol OMP) session running on the WAN connection. If the primary VRRP router oses all its OMP sessions, VRRP elects a new default gateway from those that have at least one active OMP session.                                                                                                    |
|                                | <b>Track Prefix List</b> —Track both the OMP session and a list of remote prefixes, which is defined in a prefix list configured on the local router. If the primary /RRP router loses all its OMP sessions, VRRP failover occurs as described for he Track OMP option. In addition, if reachability to all of the prefixes in the list s lost, VRRP failover occurs immediately, without waiting for the OMP hold imer to expire, thus minimizing the amount of overlay traffic is dropped while he routers determine the primary VRRP router. |
| IP Address                     | Enter the IP address of the virtual router. This address must be different from the configured interface IP addresses of both the local router and the peer running /RRP.                                                                                                    |

#### **CLI Equivalent**

```
vpn vpn-id
interface geslot/port[.subinterface]
vrrp group-number
    ipv4 ip-address
    priority number
    timer seconds
    (track-omp | track-prefix-list list-name)
```

# **Configure a Prefix List for VRRP**

You can configure prefix list tracking for VRRP using device and feature templates. To configure a prefix list, do the following:

- 1. From the Cisco vManage menu, choose **Configuration** > **Policy**.
- 2. Click Localized Policy.

- 3. From the Custom Options drop-down list, click Lists.
- 4. Click **Prefix** from the left pane, and click **New Prefix List**.
- 5. In **Prefix List Name**, enter a name for the prefix list.
- 6. Choose **IPv4** as the **Internet Protocol**.
- 7. In Add Prefix, enter the prefix entries separated by commas.
- 8. Click Add.
- 9. Click Next and configure Forwarding Classes/QoS.
- 10. Click Next and configure Access Control Lists.
- 11. Click Next and in Route Policy pane, select a relevant route policy and click ..., and click Edit to add the newly added prefix list.
- 12. From the Match pane, click AS Path List and in the Address, choose the newly added prefix list.
- 13. Click Save Match and Actions.
- 14. Click Next and enter the Policy Name and Policy Description in the Policy Overview screen.
- 15. Click Save Policy.

### Configure a Prefix List for VRRP in the Device Template

To configure the Prefix List to the VRRP and the localized policy in the device template, do the following:

- 1. From the Cisco vManage menu, choose **Configuration** > **Templates**.
- 2. Click Device Templates.

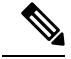

Note In Cisco vManage Release 20.7.x and earlier releases, Device Templates is titled Device.

- 3. Select a relevant device template and click ... and click Edit to edit the template details.
- 4. From **Policy**, select the policy with the newly added prefix list.
- 5. Click Update.
- 6. Click Feature Templates.
- 7. Select a relevant device template and click ... and click Edit to edit the template details.
- 8. Click VRRP.
- 9. Select a relevant group ID and click the pen icon to associate the new prefix-list to the VRRP details.
- 10. Click the Track Prefix List drop-down list and enter the newly added prefix-list name.
- 11. Click Save Changes.
- **12.** Click **Update** to save the changes.
- 13. Click Device Templates and select the policy with the newly added prefix list.

- 14. Click ... and click Attach Devices.
- **15.** From **Available Devices**, double-click the relevant device to move it to **Selected Devices**, and then click **Attach**.

# **Configure Advanced Properties**

To configure other interface properties, select the Advanced tab and configure the following parameters:

| Parameter Name      | Description                                                                                                    |  |
|---------------------|----------------------------------------------------------------------------------------------------|--|
| Duplex              | Choose full or half to specify whether the interface runs in full-duplex or half-duplex mode.                                                                                                    |  |
|                     | Default: full                                                                                                    |  |
| MAC Address         | Specify a MAC address to associate with the interface, in colon-separated hexadecimal notation.                                                                                                    |  |
| IP MTU              | Specify the maximum MTU size of packets on the interface.                                                                                                    |  |
|                     | Range: 576 through 1804                                                                                                    |  |
|                     | Default: 1500 bytes                                                                                                    |  |
| PMTU Discovery      | Click <b>On</b> to enable path MTU discovery on the interface. PMTU determines the largest MTU size that the interface supports so that packet fragmentation does not occur.                                                           |  |
| Flow Control        | Select a setting for bidirectional flow control, which is a mechanism for temporarily stopping the transmission of data on the interface.                                                                                              |  |
|                     | Values: autonet, both, egress, ingress, none                                                                                                    |  |
|                     | Default: autoneg                                                                                                    |  |
| TCP MSS             | Specify the maximum segment size (MSS) of TPC SYN packets passing through the router. By default, the MSS is dynamically adjusted based on the interface or tunnel MTU such that TCP SYN packets are never fragmented.                 |  |
|                     | Range: 552 to 1460 bytes                                                                                                    |  |
|                     | Default: None                                                                                                    |  |
| Speed               | Specify the speed of the interface for use when the remote end of the connection does not support autonegotiation.                                                                                                    |  |
|                     | Values: 10, 100, 1000, or 10000 Mbps                                                                                                    |  |
| Clear-Dont-Fragment | Click <b>On</b> to clear the Don't Fragment (DF) bit in the IPv4 packet header for packets being transmitted out the interface. When the DF bit is cleared, packets larger than that interface's MTU are fragmented before being sent. |  |
|                     | <b>Note</b> Clear-Dont-Fragment clears the DF bit when there is fragmentation needed and the DF bit is set. For packets not requiring fragmentation, the DF bit is not affected.                                                       |  |

| Parameter Name      | Description                                                                                                    |
|---------------------|----------------------------------------------------------------------------------------------------|
| Static Ingress QoS  | Specify a queue number to use for incoming traffic.                                                                                                    |
|                     | Range: 0 through 7                                                                                                    |
| ARP Timeout         | Specify how long it takes for a dynamically learned ARP entry to time out.                                                                                                    |
|                     | Range: 0 through 2678400 seconds (744 hours)                                                                                                    |
|                     | Default: 1200 (20 minutes)                                                                                                    |
| Autonegotiation     | Click <b>Off</b> to turn autonegotiation off. By default, an interface runs in autonegotiation mode.                                                                                                    |
| TLOC Extension      | Enter the name of a physical interface on the same router that connects to the WAN transport. This configuration then binds this service-side interface to the WAN transport. A second router at the same site that itself has no direct connection to the WAN (generally because the site has only a single WAN connection) and that connects to this service-side interface is then provided with a connection to the WAN. |
|                     | Note that TLOC extension over L3 is only supported for Cisco IOS XE routers. If configuring TLOC extension over L3 for a Cisco IOS XE router, enter the IP address of the L3 interface.                                                                                                    |
| Power over Ethernet | Click <b>On</b> to enable PoE on the interface.                                                                                                    |
| ICMP Redirect       | Click <b>Disable</b> to disable ICMP redirect messages on the interface. By default, an interface allows ICMP redirect messages.                                                                                                    |

To save the feature template, click Save.

```
CLI Equivalent
```

```
vpn vpn-id
 interface interface-name
    arp-timeout seconds (on vEdge routers only)
    [no] autonegotiate
    clear-dont-fragment
    duplex (full | half)
    flow-control control
    icmp-redirect-disable (on vEdge routers only)
    \verb|mac-address|| mac-address||
   mtu bytes
   pmtu
   pppoe-client (on vEdge 100m and vEdge 100wm routers only)
     ppp-interface pppnumber
    speed speed
    static-ingress-qos number (on vEdge routers only)
    tcp-mss-adjust bytes
    tloc-extension interface-name (on vEdge routers only)
    tracker tracker-name (on vEdge routers only)
```

# **VPN Interface Bridge**

Use the VPN Interface Bridge template for all Cisco vEdge device Cloud and Cisco vEdge devices.

Integrated routing and bridging (IRB) allows Cisco vEdge devices in different bridge domains to communicate with each other. To enable IRB, create logical IRB interfaces to connect a bridge domain to a VPN. The VPN provides the Layer 3 routing services necessary so that traffic can be exchanged between different VLANs. Each bridge domain can have a single IRB interface and can connect to a single VPN, and a single VPN can connect to multiple bridge domains on a Cisco vEdge device.

To configure a bridge interface using Cisco vManage templates:

- 1. Create a VPN Interface Bridge feature template to configure parameters for logical IRB interfaces, as described in this article.
- 2. Create a Bridge feature template for each bridging domain, to configure the bridging domain parameters. See the Bridge help topic.

#### Navigate to the Template Screen and Name the Template

- 1. From the Cisco vManage menu, choose **Configuration** > **Templates**.
- 2. Click Device Templates.

Note In Cisco vManage Release 20.7.x and earlier releases, Device Templates is titled Device.

- 3. From the **Create Template** drop-down list, select **From Feature Template**.
- 4. From the Device Model drop-down list, select the type of device for which you are creating the template.
- 5. Click Service VPN or scroll to the Service VPN section.
- 6. Click the Service VPN drop-down list.
- 7. From Additional VPN Templates, click VPN Interface Bridge.
- 8. From the VPN Interface Bridge drop-down list, click Create Template.

The VPN Interface Bridge template form is displayed. The top of the form contains fields for naming the template, and the bottom contains fields for defining VPN Interface Bridge parameters.

- **9.** In **Template Name**, enter a name for the template. The name can be up to 128 characters and can contain only alphanumeric characters.
- **10.** In **Template Description**, enter a description of the template. The description can be up to 2048 characters and can contain only alphanumeric characters.

When you first open a feature template, for each parameter that has a default value, the scope is set to Default (indicated by a check mark), and the default setting or value is shown. To change the default or to enter a value, click the scope drop-down to the left of the parameter field and select one of the following:

| Parameter Scope                                  | Scope Description                                                                                                    |
|--------------------------------------------------|----------------------------------------------------------------------------------------------------|
| Device Specific<br>(indicated by a host<br>icon) | Use a device-specific value for the parameter. For device-specific parameters, you cannot enter a value in the feature template. You enter the value when you attach a Viptela device to a device template .                                                                                                    |
|                                                  | When you click Device Specific, the Enter Key box opens. This box displays a key, which is a unique string that identifies the parameter in a CSV file that you create. This file is an Excel spreadsheet that contains one column for each key. The header row contains the key names (one key per column), and each row after that corresponds to a device and defines the values of the keys for that device. You upload the CSV file when you attach a Viptela device to a device template. For more information, see Create a Template Variables Spreadsheet . |
|                                                  | To change the default key, type a new string and move the cursor out of the Enter Key box.                                                                                                    |
|                                                  | Examples of device-specific parameters are system IP address, hostname, GPS location, and site ID.                                                                                                    |
| Global (indicated by a globe icon)               | Enter a value for the parameter, and apply that value to all devices.                                                                                                    |
|                                                  | Examples of parameters that you might apply globally to a group of devices are DNS server, syslog server, and interface MTUs.                                                                                                    |

#### Table 10:

#### **Release Information**

Introduced in Cisco vManage NMS in Release 15.3. In Release 18.2, add support for disabling ICMP redirect messages.

# **Create a Bridging Interface**

To configure an interface to use for bridging servers, select **Basic Configuration** and configure the following parameters. Parameters marked with an asterisk are required to configure bridging.

#### Table 11:

| Parameter Name  | Description                                                                                                    |
|-----------------|----------------------------------------------------------------------------------------------------|
| Shutdown*       | Click <b>No</b> to enable the interface.                                                                                                    |
| Interface name* | Enter the name of the interface, in the format <b>irb</b> <i>number</i> . The IRB interface number can be from 1 through 63, and must be the same as the VPN identifier configured in the Bridge feature template for the bridging domain that the IRB is connected to. |
| Description     | Enter a description for the interface.                                                                                                    |
| IPv4 Address*   | Enter the IPv4 address of the router.                                                                                                    |
| Parameter Name                                   | Description                                                                                                    |
|--------------------------------------------------|----------------------------------------------------------------------------------------------------|
| DHCP Helper                                      | Enter up to eight IP addresses for DHCP servers in the network, separated<br>by commas, to have the interface be a DHCP helper. A DHCP helper<br>interface forwards BOOTP (Broadcast) DHCP requests that it receives<br>from the specified DHCP servers. |
| Block Non-Source IP                              | Click <b>Yes</b> to have the interface forward traffic only if the source IP address of the traffic matches the interface's IP prefix range.                                                                                                    |
| Secondary IP Address (on Cisco<br>vEdge devices) | Click <b>Add</b> to configure up to four secondary IPv4 addresses for a service-side interface.                                                                                                    |

To save the template, click Save.

#### CLI equivalent:

```
vpn vpn-id interface irbnumber description "text description" dhcp-helper ip-addresses
ip address prefix/length mac-address mac-address mtu bytes secondary-address ipv4-address
[no] shutdown tcp-mss-adjust bytes
```

## **Apply Access Lists**

## **Apply Access Lists**

To apply access lists to IRB interfaces, select the ACL tab and configure the following parameters. The ACL filter determines what is allowed in or out of a bridging domain:

#### Table 12:

| Parameter Name        | Description                                                                                                  |
|-----------------------|----------------------------------------------------------------------------------------------------|
| Ingress ACL –<br>IPv4 | Click <b>On</b> , and specify the name of an IPv4 access list to packets being received on the interface.    |
| Egress ACL–IPv4       | Click <b>On</b> , and specify the name of an IPv4 access list to packets being transmitted on the interface. |

To save the feature template, click Save.

### CLI equivalent:

vpn vpn-id interface irbnumber access-list acl-name (in | out)

## **Configure VRRP**

To have an interface run the Virtual Router Redundancy Protocol (VRRP), which allows multiple routers to share a common virtual IP address for default gateway redundancy, choose **VRRP**. Then click **Add New VRRP** and configure the following parameters:

## Table 13:

| Parameter Name                 | Description                                                                                                    |
|--------------------------------|----------------------------------------------------------------------------------------------------|
| Group ID                       | Enter the virtual router ID, which is a numeric identifier of the virtual router. You can configure a maximum of 24 groups. <i>Range:</i> 1 through 255                                                                                                    |
| Priority                       | Enter the priority level of the router. There router with the highest priority is elected as primary VRRP router. If twoCisco vEdge devices have the same priority, the one with the higher IP address is elected as primary VRRP router. <i>Range:</i> 1 through 254 <i>Default:</i> 100                                                                                                    |
| Timer<br>(milliseconds)        | Specify how often the primary VRRP router sends VRRP advertisement messages. If subordinate routers miss three consecutive VRRP advertisements, they elect a new primary VRRP router.                                                                                                    |
|                                | Range: 100 through 40950 milliseconds                                                                                                    |
|                                | Default: 100 msecs                                                                                                    |
|                                | <b>Note</b> When the timer is 100 ms for the VRRP feature template on s, the VRRP fails if the traffic is high on LAN interface.                                                                                                    |
| Track OMP Track<br>Prefix List | By default, VRRP uses of the state of the service (LAN) interface on which it is running<br>to determine which Cisco vEdge device is the primary virtual router. if a Cisco vEdge<br>device loses all its WAN control connections, the LAN interface still indicates that it is<br>up even though the router is functionally unable to participate in VRRP. To take WAN<br>side connectivity into account for VRRP, configure one of the following:                                                                                                    |
|                                | Track OMP—Click <b>On</b> for VRRP to track the Overlay Management Protocol (OMP) session running on the WAN connection. If the primary VRRP router loses all its OMP sessions, VRRP elects a new default gateway from those that have at least one active OMP session.                                                                                                    |
|                                | Track Prefix List—Track both the OMP session and a list of remote prefixes, which is defined in a prefix list configured on the local router. If the primary VRRP router loses all its OMP sessions, VRRP failover occurs as described for the Track OMP option. In addition, if reachability to all of the prefixes in the list is lost, VRRP failover occurs immediately, without waiting for the OMP hold timer to expire, thus minimizing the amount of overlay traffic is dropped while the Cisco vEdge devices determine the primary VRRP router. |
| IP Address                     | Enter the IP address of the virtual router. This address must be different from the configured interface IP addresses of both the local Cisco vEdge device and the peer running VRRP.                                                                                                    |

To save the VRRP configuration, click Add.

To save the feature template, click Save.

## CLI equivalent:

```
vpn vpn-id
interface irbnumber[.subinterface]
vrrp group-number
ipv4 ip-address
priority number
```

```
timer seconds
(track-omp | track-prefix-list list-name)
```

## **Add ARP Table Entries**

To configure static Address Resolution Protocol (ARP) table entries on the interface, choose **ARP**. Then click **Add New ARP** and configure the following parameters:

#### Table 14:

| Parameter<br>Name | Description                                                                                          |
|-------------------|----------------------------------------------------------------------------------------------------|
| IP Address        | Enter the IP address for the ARP entry in dotted decimal notation or as a fully qualified host name. |
| MAC Address       | Enter the MAC address in colon-separated hexadecimal notation.                                       |

To save the ARP configuration, click Add.

To save the feature template, click Save.

## CLI equivalent:

## **Configure Advanced Properties**

To configure other interface properties, click **Advanced** and configure the following parameters:

#### Table 15:

| Parameter Name | Description                                                                                                    |
|----------------|----------------------------------------------------------------------------------------------------|
| MAC Address    | MAC addresses can be static or dynamic. A static MAC address is manually configured<br>as opposed to a dynamic MAC address that is one learned via an ARP request. You<br>can configure a static MAC on a router's interface or indicate a static MAC that<br>identifies a router's interface. |
|                | Specify a MAC address to associate with the interface, in colon-separated hexadecimal notation.                                                                                                    |
| IP MTU         | Similar to MTU, IP MTU only affects IP packets. If an IP packet exceeds the IP MTU, then the packet will be fragmented.                                                                                                    |
|                | Specify the maximum MTU size of packets on the interface. <i>Range:</i> 576 through 1804 <i>Default:</i> 1500 bytes                                                                                                    |

| Parameter Name      | Description                                                                                                    |
|---------------------|----------------------------------------------------------------------------------------------------|
| TCP MSS             | TCP MSS will affect any packet that contains an initial TCP header that flows through<br>the router. When configured, TCP MSS will be examined against the MSS exchanged<br>in the three-way handshake. The MSS in the header will be lowered if the configured<br>setting is lower than what is in the header. If the header value is already lower, it will<br>flow through unmodified. The end hosts will use the lower setting of the two hosts. If<br>the TCP MSS is to be configured, it should be set it at 40 bytes lower than the minimum<br>path MTU. |
|                     | Specify the maximum segment size (MSS) of TPC SYN packets passing through the Cisco vEdge device. By default, the MSS is dynamically adjusted based on the interface or tunnel MTU such that TCP SYN packets are never fragmented. <i>Range:</i> 552 to 1460 bytes <i>Default:</i> None                                                                                                    |
| Clear-Dont-Fragment | Configure Clear-Dont-Fragment if there are packets arriving on an interface with the DF bit set. If these packets are larger than the MTU will allow, they are dropped. If you clear the df-bit, the packets will be fragmented and sent.                                                                                                    |
|                     | Click <b>On</b> to clear the Dont Fragment (DF) bit in the IPv4 packet header for packets being transmitted out the interface. When the DF bit is cleared, packets larger than that interface's MTU are fragmented before being sent.                                                                                                    |
|                     | <b>Note</b> Clear-Dont-Fragment clears the DF bit when there is fragmentation needed and the DF bit is set. For packets not requiring fragmentation, the DF bit is not affected.                                                                                                    |
| ARP Timeout         | ARP Timeout controls how long we maintain the ARP cache on a router.                                                                                                    |
|                     | Specify how long it takes for a dynamically learned ARP entry to time out.                                                                                                    |
|                     | Range: 0 through 2678400 seconds (744 hours)Default: 1200 seconds (20 minutes)                                                                                                    |
| ICMP Redirect       | ICMP Redirects are sent by a router to the sender of an IP packet when a packet is being routed sub-optimally.                                                                                                    |
|                     | The ICMP Redirect informs the sending host to forward subsequent packets to that same destination through a different gateway.                                                                                                    |
|                     | To disable ICMP redirect messages on the interface, click <b>Disable</b> . By default, an interface allows ICMP redirect messages.                                                                                                    |

## CLI equivalent:

vpn vpn-id interface irbnumber arp-timeout seconds clear-dont-fragment icmp-redirect-disable mac-address mac-address mtu bytes tcp-mss-adjust bytes

# **VPN Interface Ethernet PPPoE**

Use the PPPoE template for Cisco IOS XE SD-WAN devices.

You configure PPPoE over GigabitEthernet interfaces on Cisco IOS XE routers, to provide PPPoE client support.

To configure interfaces on Cisco routers using Cisco vManage templates:

- 1. Create a VPN Interface Ethernet PPPoE feature template to configure Ethernet PPPoE interface parameters, as described in this section.
- 2. Create a VPN feature template to configure VPN parameters. See VPN help topic.

### Navigate to the Template Screen and Name the Template

- 1. From the Cisco vManage menu, choose Configuration > Templates.
- 2. Click Device Templates, and click Create Template.

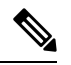

Note In Cisco vManage Release 20.7.x and earlier releases, Device Templates is titled Device.

- 3. From the Create Template drop-down list, choose From Feature Template.
- 4. From the **Device Model** drop-down list, select the type of device for which you are creating the template.
- 5. Click Transport & Management VPN or scroll to the Transport & Management VPN section.
- 6. Under Additional VPN 0 Templates, click VPN Interface Ethernet PPPoE.
- 7. From the VPN Interface Ethernet PPPoE drop-down list, click Create Template. The VPN Interface Ethernet PPPoE template form is displayed.

This form contains fields for naming the template, and fields for defining the Ethernet PPPoE parameters.

#### 0

8. In Template Name, enter a name for the template.

The name can be up to 128 characters and can contain only alphanumeric characters.

9. In Template Description, enter a description of the template.

The description can be up to 2048 characters and can contain only alphanumeric characters.

When you first open a feature template, for each parameter that has a default value, the scope is set to Default (indicated by a check mark), and the default setting or value is shown. To change the default or to enter a value, click the **Scope** drop-down list and select one of the following:

| Parameter Scope                                  | Scope Description                                                                                                    |
|--------------------------------------------------|----------------------------------------------------------------------------------------------------|
| Device Specific<br>(indicated by a host<br>icon) | Use a device-specific value for the parameter. For device-specific parameters, you cannot enter a value in the feature template. You enter the value when you attach a Cisco SD-WAN device to a device template .                                                                                                    |
|                                                  | When you click <b>Device Specific</b> , the <b>Enter Key</b> box opens. This box displays a key, which is a unique string that identifies the parameter in a CSV file that you create. This file is an Excel spreadsheet that contains one column for each key. The header row contains the key names (one key per column), and each row after that corresponds to a device and defines the values of the keys for that device. You upload the CSV file when you attach a Cisco SD-WAN device to a device template. For more information, see Create a Template Variables Spreadsheet . |
|                                                  | To change the default key, type a new string and move the cursor out of the Enter Key box.                                                                                                    |
|                                                  | Examples of device-specific parameters are system IP address, hostname, GPS location, and site ID.                                                                                                    |
| Global (indicated by a globe icon)               | Enter a value for the parameter, and apply that value to all devices.                                                                                                    |
|                                                  | Examples of parameters that you might apply globally to a group of devices are DNS server, syslog server, and interface MTUs.                                                                                                    |

#### Table 16:

## **Configure PPPoE Functionality**

To configure basic PPPoE functionality, click **Basic Configuration** and configure the following parameters. Required parameters are indicated with an asterisk.

## Table 17:

| Parameter Name             | Description                                                                                                    |
|----------------------------|----------------------------------------------------------------------------------------------------|
| Shutdown*                  | Click No to enable the GigabitEthernet interface.                                                                                                    |
| Ethernet Interface<br>Name | Enter the name of a GigabitEthernet interface.<br>For IOS XE routers, you must spell out the interface names completely (for example, <b>GigabitEthernet0/0/0</b> ). |
| VLAN ID                    | VLAN tag of the sub-interface.                                                                                                    |
| Description                | Enter a description of the Ethernet-PPPoE-enabled interface.                                                                                                    |
| Dialer Pool Member         | Enter the number of the dialer pool to which the interface belongs. <i>Range</i> : 100 to 255.                                                                       |
| PPP Maximum Payload        | Enter the maximum receive unit (MRU) value to be negotiated during PPP Link<br>Control Protocol (LCP) negotiation. <i>Range</i> : 64 through 1792 bytes              |

To save the feature template, click Save.

## **Configure the PPP Authentication Protocol**

To configure the PPP Authentication Protocol, click **PPP** and configure the following parameters. Required parameters are indicated with an asterisk.

#### Table 18:

| Parameter Name                 | Description                                                                                                    |
|--------------------------------|----------------------------------------------------------------------------------------------------|
| PPP Authentication<br>Protocol | Select the authentication protocol used by the MLP:                                                                                                    |
|                                | • <b>CHAP</b> —Enter the hostname and password provided by your Internet Service Provider (ISP). <i>hostname</i> can be up to 255 characters.                                                                  |
|                                | • <b>PAP</b> —Enter the username and password provided by your ISP. <i>username</i> can be up to 255 characters.                                                                                               |
|                                | • <b>PAP</b> and <b>CHAP</b> —Configure both authentication protocols. Enter the login credentials for each protocol. To use the same username and password for both, click Same Credentials for PAP and CHAP. |

To save the feature template, click Save.

## **Create a Tunnel Interface**

On IOS XE routers, you can configure up to eight tunnel interfaces. This means that each router can have up to eight TLOCs.

For the control plane to establish itself so that the overlay network can function, you must configure WAN transport interfaces in VPN 0.

To configure a tunnel interface for the multilink interface, select **Tunnel Interface** and configure the following parameters:

## Table 19:

| Parameter Name   | Description                                   |
|------------------|-----------------------------------------------|
| Tunnel Interface | Click <b>On</b> to create a tunnel interface. |
| Color            | Select a color for the TLOC.                  |

| Parameter Name                                | Description                                                                                                    |
|-----------------------------------------------|----------------------------------------------------------------------------------------------------|
| Control Connection                            | By default, Control Conection is set to <b>On</b> , which establishes a control connection for the TLOC. If the router has multiple TLOCs, click <b>No</b> to have the tunnel not establish control connection for the TLOC. |
|                                               | Note We recommend a minimum of 650-700 Kbps bandwidth with default 1 sec hello-interval and 12 sec hello-tolerance parameters configured to avoid any data/packet loss in connection traffic.                                |
|                                               | For each BFD session, an additional average sized BFD packet of 175 Bytes consumes 1.4 Kbps of bandwidth.                                                                                                    |
|                                               | A sample calculation of the required bandwidth for bidirectional BFD packet flow is given below:                                                                                                    |
|                                               | • 650 – 700 Kbps per device for control connections.                                                                                                    |
|                                               | • 175 Bytes (or 1.4 Kbps) per BFD session on the device (request)                                                                                                    |
|                                               | • 175 Bytes (or 1.4 Kbps) per BFD session on the device (response)                                                                                                    |
|                                               | If the path MTU discovery (PMTUD) is enabled, bandwidth for send/receive BFD packets per tunnel for every 30 secs:                                                                                                    |
|                                               | A 1500 Bytes BFD request packet is sent per tunnel every 30 secs:                                                                                                    |
|                                               | 1500 Bytes * 8 bits/1 byte * 1 packet / 30 secs = 400 bps (request)                                                                                                    |
|                                               | A 147 Bytes BFD packet is sent in response:                                                                                                    |
|                                               | 147 Bytes * 8 bits/1 byte * 1 packet / 30 secs = 40 bps (response)                                                                                                    |
|                                               | Therefore, a device with 775 BFD sessions (for example) requires a bandwidth of:                                                                                                    |
|                                               | 700k + (1.4k*775) + (400 *775) + (1.4k*775) + (40 *775) = ~3,5<br>MBps                                                                                                    |
| Maximum Control<br>Connections                | Specify the maximum number of Cisco vSmart Controllers that the WAN tunnel interface can connect to. To have the tunnel establish no control connections, set the number to 0.                                               |
|                                               | Range: 0 through 8 Default: 2                                                                                                    |
| Cisco vBond<br>Orchestrator As STUN<br>Server | Click <b>On</b> to enable Session Traversal Utilities for NAT (STUN) to allow the tunnel interface to discover its public IP address and port number when the router is located behind a NAT.                                |
| Exclude Controller<br>Group List              | Set the Cisco vSmart Controllers that the tunnel interface is not allowed to connect to. <i>Range:</i> 0 through 100                                                                                                    |
| Cisco vManage<br>Connection Preference        | Set the preference for using a tunnel interface to exchange control traffic with the Cisco vManage NMS. <i>Range:</i> 0 through 8 <i>Default:</i> 5                                                                          |

| Parameter Name     | Description                                                                                                    |
|--------------------|----------------------------------------------------------------------------------------------------|
| Port Hop           | Click <b>On</b> to enable port hopping, or click <b>Off</b> to disable it. When a router is behind<br>a NAT, port hopping rotates through a pool of preselected OMP port numbers<br>(called base ports) to establish DTLS connections with other routers when a<br>connection attempt is unsuccessful. The default base ports are 12346, 12366,<br>12386, 12406, and 12426. To modify the base ports, set a port offset value. <i>Default:</i><br>Enabled |
| Low-Bandwidth Link | Select to characterize the tunnel interface as a low-bandwidth link.                                                                                                    |
| Allow Service      | Select <b>On</b> or <b>Off</b> for each service to allow or disallow the service on the interface.                                                                                                    |

To configure additional tunnel interface parameters, click **Advanced Options** and configure the following parameters:

## Table 20:

| Parameter Name          | Description                                                                                                    |
|-------------------------|----------------------------------------------------------------------------------------------------|
| GRE                     | Use GRE encapsulation on the tunnel interface. By default, GRE is disabled.                                                                                                    |
|                         | If you select both IPsec and GRE encapsulations, two TLOCs are created for the tunnel interface that have the same IP addresses and colors, but that differ by their encapsulation. |
| IPsec                   | Use IPsec encapsulation on the tunnel interface. By default, IPsec is enabled.                                                                                                    |
|                         | If you select both IPsec and GRE encapsulations, two TLOCs are created for the tunnel interface that have the same IP addresses and colors, but that differ by their encapsulation. |
| IPsec Preference        | Specify a preference value for directing traffic to the tunnel. A higher value is preferred over a lower value.                                                                     |
|                         | Range: 0 through 4294967295. Default: 0                                                                                                    |
| IPsec Weight            | Enter a weight to use to balance traffic across multiple TLOCs. A higher value sends more traffic to the tunnel.                                                                    |
|                         | Range: 1 through 255. Default: 1                                                                                                    |
| Carrier                 | Select the carrier name or private network identifier to associate with the tunnel.                                                                                                 |
|                         | <i>Values:</i> carrier1, carrier2, carrier3, carrier4, carrier5, carrier6, carrier7, carrier8, default. <i>Default:</i> default                                                     |
| Bind Loopback<br>Tunnel | Enter the name of a physical interface to bind to a loopback interface.                                                                                                    |

| Parameter Name          | Descript                           | ion                                                                                                    |
|-------------------------|------------------------------------|----------------------------------------------------------------------------------------------------|
| Last-Resort Circuit     | Select to                          | use the tunnel interface as the circuit of last resort.                                                                                                    |
|                         | Note                               | An interface configured as a circuit of last resort is expected to be down<br>and is skipped while calculating the number of control connections, the<br>cellular modem becomes dormant, and no traffic is sent over the circuit.                                                                                                    |
|                         |                                    | When the configurations are activated on the edge device with cellular<br>interfaces, then all the interfaces begin the process of establishing control<br>and BFD connections. When one or more of the primary interfaces<br>establishes a BFD connection, the circuit of last resort shuts itself down.                                                                                                    |
|                         |                                    | Only when all the primary interfaces lose their connections to remote<br>edges, then the circuit of last resort activates itself triggering a BFD<br>TLOC Down alarm and a Control TLOC Down alarm on the edge device.<br>The last resort interfaces are used as backup circuit on edge device and<br>are activated when all other transport links BFD sessions fail. In this<br>mode the radio interface is turned off, and no control or data connections<br>exist over the cellular interface. |
|                         | Note                               | Configuring administrative distance values on primary interface routes is not supported.                                                                                                    |
| NAT Refresh<br>Interval | Enter the connection               | interval between NAT refresh packets sent on a DTLS or TLS WAN transport<br>on. <i>Range:</i> 1 through 60 seconds. <i>Default:</i> 5 seconds                                                                                                    |
| Hello Interval          | Enter the<br>connection<br>second) | interval between Hello packets sent on a DTLS or TLS WAN transport<br>on. <i>Range:</i> 100 through 10000 milliseconds. <i>Default:</i> 1000 milliseconds (1                                                                                                    |
| Hello Tolerance         | Enter the before de                | time to wait for a Hello packet on a DTLS or TLS WAN transport connection eclaring that transport tunnel to be down.                                                                                                    |
|                         | Range: 1                           | 2 through 60 seconds. Default: 12 seconds                                                                                                    |

## Configure the Interface as a NAT Device

To configure an interface to act as a NAT device for applications such as port forwarding, select **NAT**, click **On** and configure the following parameters:

## Table 21:

| Parameter<br>Name | Description                                                                                                    |
|-------------------|----------------------------------------------------------------------------------------------------|
| NAT               | Click <b>On</b> to have the interface act as a NAT device.                                                                   |
| Refresh Mode      | Select how NAT mappings are refreshed, either outbound or bidirectional (outbound and inbound). <i>Default</i> : Outbound    |
| UDP Timeout       | Specify when NAT translations over UDP sessions time out. <i>Range</i> : 1 through 65536 minutes. <i>Default</i> : 1 minutes |

| Parameter<br>Name  | Description                                                                                                    |
|--------------------|----------------------------------------------------------------------------------------------------|
| TCP Timeout        | Specify when NAT translations over TCP sessions time out. <i>Range</i> : 1 through 65536 minutes. <i>Default</i> : 60 minutes (1 hour)                   |
| Block ICMP         | Select <b>On</b> to block inbound ICMP error messages. By default, a router acting as a NAT device receives these error messages. <i>Default</i> : Off   |
| Respond to<br>Ping | Select <b>On</b> to have the router respond to ping requests to the NAT interface's IP address that are received from the public side of the connection. |

To create a port forwarding rule, click **Add New Port Forwarding Rule** and configure the following parameters. You can define up to 128 port-forwarding rules to allow requests from an external network to reach devices on the internal network.

## Table 22:

| Parameter<br>Name   | Description                                                                                                    |
|---------------------|----------------------------------------------------------------------------------------------------|
| Port Start<br>Range | Enter a port number to define the port or first port in the range of interest. <i>Range:</i> 0 through 65535                                                  |
| Port End Range      | Enter the same port number to apply port forwarding to a single port, or enter a larger number to apply it to a range of ports. <i>Range:</i> 0 through 65535 |
| Protocol            | Select the protocol to which to apply the port-forwarding rule, either TCP or UDP. To match the same ports for both TCP and UDP traffic, configure two rules. |
| VPN                 | Specify the private VPN in which the internal server resides. This VPN is one of the VPN identifiers in the overlay network. <i>Range:</i> 0 through 65530    |
| Private IP          | Specify the IP address of the internal server to which to direct traffic that matches the port-forwarding rule.                                               |

To save a port forwarding rule, click Add.

To save the feature template, click Save.

## **Apply Access Lists**

To apply a rewrite rule, access lists, and policers to a router interface, click **ACL** and configure the following parameters:

## Table 23:

| Parameter Name | Description                                                                                                    |
|----------------|----------------------------------------------------------------------------------------------------|
| Shaping rate   | Configure the aggreate traffic transmission rate on the interface to be less than line rate, in kilobits per second (kbps). |
| QoS map        | Specify the name of the QoS map to apply to packets being transmitted out the interface.                                    |

I

| Parameter Name        | Description                                                                                                    |
|-----------------------|----------------------------------------------------------------------------------------------------|
| Rewrite Rule          | Click <b>On</b> , and specify the name of the rewrite rule to apply on the interface.                                  |
| Ingress ACL –<br>IPv4 | Click <b>On</b> , and specify the name of the access list to apply to IPv4 packets being received on the interface.    |
| Egress ACL –<br>IPv4  | Click <b>On</b> , and specify the name of the access list to apply to IPv4 packets being transmitted on the interface. |
| Ingress ACL –<br>IPv6 | Click <b>On</b> , and specify the name of the access list to apply to IPv6 packets being received on the interface.    |
| Egress ACL –<br>IPv6  | Click <b>On</b> , and specify the name of the access list to apply to IPv6 packets being transmitted on the interface. |
| Ingress Policer       | Click <b>On</b> , and specify the name of the policer to apply to packets being received on the interface.             |
| Egress Policer        | Click <b>On</b> , and specify the name of the policer to apply to packets being transmitted on the interface.          |

To save the feature template, click Save.

## **Configure Other Interface Properties**

To configure other interface properties, click **Advanced** and configure the following properties:

## Table 24:

| Parameter Name          | Description                                                                                                    |
|-------------------------|----------------------------------------------------------------------------------------------------|
| Bandwidth Upstream      | For transmitted traffic, set the bandwidth above which to generate notifications.<br>Range: 1 through $(2^{32}/2) - 1$ kbps                                                                                                    |
| Bandwidth<br>Downstream | For received traffic, set the bandwidth above which to generate notifications. <i>Range:</i> 1 through $(2^{32}/2) - 1$ kbps                                                                                                    |
| IP MTU                  | Specify the maximum MTU size of packets on the interface. <i>Range:</i> 576 through 1804. <i>Default:</i> 1500 bytes                                                                                                    |
| TCP MSS                 | Specify the maximum segment size (MSS) of TPC SYN packets passing through<br>the router. By default, the MSS is dynamically adjusted based on the interface or<br>tunnel MTU such that TCP SYN packets are never fragmented. <i>Range:</i> 552 to 1460<br>bytes. <i>Default:</i> None                                                                                                    |
| TLOC Extension          | Enter the name of the physical interface on the same router that connects to the WAN transport circuit. This configuration then binds this service-side interface to the WAN transport. A second router at the same site that itself has no direct connection to the WAN (generally because the site has only a single WAN connection) and that connects to this service-side interface is then provided with a connection to the WAN. |

| Parameter Name        | Description                                                                                                    |
|-----------------------|----------------------------------------------------------------------------------------------------|
| Tracker               | Enter the name of a tracker to track the status of transport interfaces that connect to the internet.                                                                                                    |
| IP Directed-Broadcast | Enables translation of a directed broadcast to physical broadcasts. An IP directed broadcast is an IP packet whose destination address is a valid broadcast address for some IP subnet but which originates from a node that is not itself part of that destination subnet. |

## **Release Information**

Introduced in Cisco vManage NMS in Release 18.4.1.

## **VPN Interface GRE**

When a service, such as a firewall, is available on a device that supports only GRE tunnels, you can configure a GRE tunnel on the device to connect to the remote device by configuring a logical GRE interface. You then advertise that the service is available via a GRE tunnel, and you can create data policies to direct the appropriate traffic to the tunnel. GRE interfaces come up as soon as they are configured, and they stay up as long as the physical tunnel interface is up.

To configure GRE interfaces using Cisco vManage templates:

- 1. Create a VPN Interface GRE feature template to configure a GRE interface.
- 2. Create a VPN feature template to advertise a service that is reachable via a GRE tunnel, to configure GRE-specific static routes, and to configure other VPN parameters.
- **3.** Create a data policy on the Cisco vSmart Controller that applies to the service VPN, including a **set-service** *service-name* **local** command.

## Navigate to the Template Screen and Name the Template

- 1. From the Cisco vManage menu, choose Configuration > Templates .
- 2. Click Device Templates, and click Create Template.

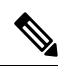

**Note** In Cisco vManage Release 20.7.x and earlier releases, **Device Templates** is titled **Device**.

- 3. From the Create Template drop-down list, select From Feature Template.
- 4. From the Device Model drop-down list, select the type of device for which you are creating the template.
- 5. To create a template for VPN 0 or VPN 512:
  - a. Click Transport & Management VPN or scroll to the Transport & Management VPN section.
  - b. Under Additional VPN 0 Templates, click VPN Interface GRE.

c. From the VPN Interface GRE drop-down list, click Create Template. The VPN Interface GRE template form is displayed.

This form contains fields for naming the template, and fields for defining the VPN Interface GRE parameters.

- 6. To create a template for VPNs 1 through 511, and 513 through 65530:
  - a. Click Service VPN or scroll to the Service VPN section.
  - **b.** Click the Service VPN drop-down list.
  - c. Under Additional VPN templates, click VPN Interface GRE.
  - d. From the VPN Interface GRE drop-down list, click Create Template. The VPN Interface GRE template form is displayed.

This form contains fields for naming the template, and fields for defining the VPN Interface GRE parameters.

- 7. In **Template Name**, enter a name for the template. The name can be up to 128 characters and can contain only alphanumeric characters.
- **8.** In **Template Description**, enter a description of the template. The description can be up to 2048 characters and can contain only alphanumeric characters.

When you first open a feature template, for each parameter that has a default value, the scope is set to Default (indicated by a check mark), and the default setting or value is shown. To change the default or to enter a value, click the scope drop-down to the left of the parameter field and select the parameter scope.

### **Configuring a Basic GRE Interface**

To configure a basic GRE interface, click **Basic Configuration** and then configure the following parameters. Parameters marked with an asterisk are required to configure a GRE interface.

## Table 25:

| Parameter Name  | Description                                                                                                    |
|-----------------|----------------------------------------------------------------------------------------------------|
| Shutdown*       | Click <b>Off</b> to enable the interface.                                                                              |
| Interface Name* | Enter the name of the GRE interface, in the format <b>gre</b> <i>number</i> . <i>number</i> can be from 1 through 255. |
| Description     | Enter a description of the GRE interface.                                                                              |
| Source*         | Enter the source of the GRE interface:                                                                                 |
|                 | • GRE Source IP Address—Enter the source IP address of the GRE tunnel interface. This address is on the local router.  |
|                 | • Tunnel Source Interface—Enter the physical interface that is the source of the GRE tunnel.                           |
| Destination*    | Enter the destination IP address of the GRE tunnel interface. This address is on a remote device.                      |

| Parameter Name                 | Description                                                                                                    |
|--------------------------------|----------------------------------------------------------------------------------------------------|
| GRE Destination IP<br>Address* | Enter the destination IP address of the GRE tunnel interface. This address is on a remote device                                                                                                    |
| IPv4 Address                   | Enter an IPv4 address for the GRE tunnel.                                                                                                    |
| IP MTU                         | Specify the maximum MTU size of packets on the interface. <i>Range:</i> 576 through 1804 <i>Default:</i> 1500 bytes                                                                                                    |
| Clear-Dont-Fragment            | Click <b>On</b> to clear the Don't Fragment bit in the IPv4 packet header for packets being transmitted out the interface.                                                                                                    |
| TCP MSS                        | Specify the maximum segment size (MSS) of TPC SYN packets passing through the Cisco vEdge device. By default, the MSS is dynamically adjusted based on the interface or tunnel MTU such that TCP SYN packets are never fragmented. <i>Range:</i> 552 to 1460 bytes <i>Default:</i> None |

To save the feature template, click Save.

#### CLI equivalent:

```
vpn vpn-id interface grenumber clear-dont-fragment description text
ip address ipv4-prefix/length keepalive seconds retries mtu bytes
policer policer-name (in |out)
    qos-map name rewrite-rule name shaping-rate name
    [no] shutdown tcp-mss-adjust bytes tunnel-destination ip-address
    ( tunnel-source ip-address | tunnel-source-interface interface-name)
```

## **Configure Interface Access Lists**

To configure access lists on a GRE interface, click **ACL** and configure the following parameters:

#### Table 26:

| Parameter Name        | Description                                                                                                    |
|-----------------------|----------------------------------------------------------------------------------------------------|
| Rewrite Rule          | Click <b>On</b> , and specify the name of the rewrite rule to apply on the interface.                                  |
| Ingress ACL –<br>IPv4 | Click <b>On</b> , and specify the name of the access list to apply to IPv4 packets being received on the interface.    |
| Egress ACL –<br>IPv4  | Click <b>On</b> , and specify the name of the access list to apply to IPv4 packets being transmitted on the interface. |
| Ingress Policer       | Click <b>On</b> , and specify the name of the policer to apply to packets being received on the interface.             |
| Egress Policer        | Click <b>On</b> , and specify the name of the policer to apply to packets being transmitted on the interface.          |

## CLI equivalent:

```
vpn vpn-id interface grenumber access-list acl-list (in | out)
policer policer-name (in |out)
gos-map name rewrite-rule name shaping-rate name
```

#### **Configure Tracker Interface**

To configure a tracker interface to track the status of a GRE interface, select **Advanced** and configure the following parameter:

#### Table 27:

| Parameter<br>Name | Description                                                                                     |
|-------------------|-------------------------------------------------------------------------------------------------|
| Tracker           | Enter the name of a tracker to track the status of GRE interfaces that connect to the Internet. |

#### **Release Information**

Introduced in Cisco vManage NMS Release 15.4.1.

## VPN Interface IPsec (for Cisco vEdge Devices)

Use the VPN Interface IPsec feature template to configure IPsec tunnels on Cisco vEdge devices that are being used for Internet Key Exchange (IKE) sessions. You can configure IPsec on tunnels in the transport VPN (VPN 0) and in service VPNs (VPN 1 through 65530, except for 512).

#### Navigate to the Template Screen and Name the Template

- 1. From the Cisco vManage menu, choose Configuration > Templates.
- 2. Click Device Templates, and from the Create Template drop-down list, select From Feature Template.

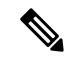

Note In Cisco vManage Release 20.7.x and earlier releases, Device Templates is titled Device.

- 3. From the **Device Model** drop-down list, select the vEdge device for which you are creating the template.
- Click Transport and Management VPN and the page scrolls to the Transport and Management VPN section.
- 5. Under Additional VPN 0 Templates, click VPN Interface IPsec.
- From the VPN Interface IPsec drop-down list, click Create Template. The VPN Interface IPsec template form is displayed.

This form contains fields for naming the template, and fields for defining the VPN Interface IPsec parameters.

- 7. In **Template Name**, enter a name for the template. The name can be up to 128 characters and can contain only alphanumeric characters.
- **8.** In **Template Description**, enter a description of the template. The description can be up to 2048 characters and can contain only alphanumeric characters.

When you first open a feature template, for each parameter that has a default value, the scope is set to Default (indicated by a check mark), and the default setting or value is shown. To change the default or to enter a value, click the **Scope** drop-down list and select one of the following:

| Parameter Scope                                  | Scope Description                                                                                                    |
|--------------------------------------------------|----------------------------------------------------------------------------------------------------|
| Device Specific<br>(indicated by a host<br>icon) | Use a device-specific value for the parameter. For device-specific parameters, you cannot enter a value in the feature template. You enter the value when you attach a Viptela device to a device template .                                                                                                    |
|                                                  | When you click <b>Device Specific</b> , the <b>Enter Key</b> box opens. This box displays a key, which is a unique string that identifies the parameter in a CSV file that you create. This file is an Excel spreadsheet that contains one column for each key. The header row contains the key names (one key per column), and each row after that corresponds to a device and defines the values of the keys for that device. You upload the CSV file when you attach a Viptela device to a device template. For more information, see Create a Template Variables Spreadsheet . |
|                                                  | To change the default key, type a new string and move the cursor out of the Enter Key box.                                                                                                    |
|                                                  | Examples of device-specific parameters are system IP address, hostname, GPS location, and site ID.                                                                                                    |
| Global (indicated by a globe icon)               | Enter a value for the parameter, and apply that value to all devices.                                                                                                    |
|                                                  | Examples of parameters that you might apply globally to a group of devices are DNS server, syslog server, and interface MTUs.                                                                                                    |

#### Table 28:

## **Configure a Basic IPsec Tunnel Interface**

To configure an IPsec tunnel to use for IKE sessions, select the Basic Configuration tab and configure the following parameters. Parameters marked with an asterisk are required to configure an IPsec tunnel.

## Table 29:

| Parameter Name  | Description                                                                                                    |
|-----------------|----------------------------------------------------------------------------------------------------|
| Shutdown*       | Click <b>No</b> to enable the interface.                                                                                                    |
| Interface Name* | Enter the name of the IPsec interface, in the format <b>ipsec</b> <i>number</i> . <i>number</i> can be from 1 through 256.                             |
| Description     | Enter a description of the IPsec interface.                                                                                                    |
| IPv4 Address*   | Enter the IPv4 address of the IPsec interface, in the format <i>ipv4-prefix/length</i> .<br>The address must be a /30.                                 |
| Source*         | Set the source of the IPsec tunnel that is being used for IKE key exchange:                                                                            |
|                 | • Click <b>IP Address</b> —Enter the IPv4 address that is the source tunnel interface. This address must be configured in VPN 0.                       |
|                 | • Click <b>Interface</b> —Enter the name of the physical interface that is the source of the IPsec tunnel. This interface must be configured in VPN 0. |

| Parameter Name                                        | Description                                                                                                    |
|-------------------------------------------------------|----------------------------------------------------------------------------------------------------|
| Destination: IPsec<br>Destination IP<br>Address/FQDN* | Set the destination of the IPsec tunnel that is being used for IKE key exchange.<br>Enter either an IPv4 address or the fully qualified DNS name that points to the destination.                                                                                                    |
| TCP MSS                                               | Specify the maximum segment size (MSS) of TPC SYN packets passing through<br>the Cisco vEdge device. By default, the MSS is dynamically adjusted based on<br>the interface or tunnel MTU such that TCP SYN packets are never<br>fragmented. <i>Range:</i> 552 to 1460 bytes <i>Default:</i> None |
| IP MTU                                                | Specify the maximum MTU size of packets on the interface. <i>Range:</i> 576 through 1804 <i>Default:</i> 1500 bytes                                                                                                    |

#### CLI equivalent:

```
vpn vpn-id
interface ipsec number ip address ipv4-prefix/length mtu bytes
no shutdown
    tcp-mss-adjust bytes tunnel-destination ipv4-address
    ( tunnel-source ip-address | tunnel-source-interface interface-name)
```

## **Configure Dead-Peer Detection**

To configure IKE dead-peer detection to determine whether the connection to an IKE peer is functional and reachable, click **DPD** and the page scrolls to the section. Configure the following parameters:

#### Table 30:

| Parameter Name | Description                                                                                                    |
|----------------|----------------------------------------------------------------------------------------------------|
| DPD Interval   | Specify the interval for IKE to send Hello packets on the connection.                                                                                                    |
|                | Range: 0 to 30 seconds. Default: 10 seconds                                                                                                    |
| DPD Retries    | Specify how many unacknowledged packets to accept before declaring an IKE peer to be dead and then tearing down the tunnel to the peer. <i>Range:</i> 0 to 255. <i>Default:</i> 3 |

To save the feature template, click Save.

## CLI equivalent:

vpn vpn-id interface ipsec number dead-peer-detection seconds retries number

## **Configure IKE**

To configure IKE, click IKE and configure the parameters discussed below.

When you create an IPsec tunnel on a Cisco vEdge device, IKE Version 1 is enabled by default on the tunnel interface. The following properties are also enabled by default for IKEv1:

• Authentication and encryption: AES-256 advanced encryption standard CBC encryption with the HMAC-SHA1 keyed-hash message authentication code algorithm for integrity

I

- Diffie-Hellman group number: 16
- Rekeying time interval: 4 hours
- SA establishment mode: Main

To modify IKEv1 parameters, configure the following:

#### Table 31:

| Parameter Name                       | Description                                                                                                    |
|--------------------------------------|----------------------------------------------------------------------------------------------------|
| IKE Version                          | Enter 1 to select IKEv1.                                                                                                    |
| IKE Mode                             | Specify the IKE SA establishment mode. <i>Values:</i> Aggressive mode, Main mode <i>Default:</i> Main mode                                                                           |
| IPsec Rekey Interval                 | Specify the interval for refreshing IKE keys. <i>Range:</i> 3600 through 1209600 seconds (1 hour through 14 days). <i>Default:</i> 14400 seconds (4 hours)                           |
| IKE Cipher Suite                     | Specify the type of authentication and encryption to use during IKE key exchange. <i>Values:</i> aes128-cbc-sha1, aes256-cbc-sha1. <i>Default:</i> aes256-cbc-sha1                   |
| IKE Diffie-Hellman Group             | Specify the Diffie-Hellman group to use in IKE key exchange. <i>Values:</i> 1024-bit modulus, 2048-bit modulus, 3072-bit modulus, 4096-bit modulus. <i>Default:</i> 4096-bit modulus |
| IKE Authentication: Preshared<br>Key | To use preshared key (PSK) authentication, enter the password to use with the preshared key.                                                                                         |
| IKE ID for Local End Point           | If the remote IKE peer requires a local end point identifier, specify it. <i>Range: Default:</i> Tunnel's source IP address                                                          |
| IKE ID for Remote End Point          | If the remote IKE peer requires a remote end point identifier, specify it. <i>Range:</i> 1 through 64 characters. <i>Default:</i> Tunnel's destination IP address                    |

To save the feature template, click Save.

## CLI equivalent:

To configure IKEv2, configure the following parameters:

Table 32:

| Parameter Name | Description              |
|----------------|--------------------------|
| IKE Version    | Enter 2 to select IKEv2. |

| IPsec Rekey Interval                 | Specify the interval for refreshing IKE keys. <i>Range:</i> 3600 through 1209600 seconds (1 hour through 14 days). <i>Default:</i> 14400 seconds (4 hours)                           |
|--------------------------------------|----------------------------------------------------------------------------------------------------|
| IKE Cipher Suite                     | Specify the type of authentication and encryption to use during IKE key exchange. <i>Values:</i> aes128-cbc-sha1, aes256-cbc-sha1. <i>Default:</i> aes256-cbc-sha1                   |
| IKE Diffie-Hellman Group             | Specify the Diffie-Hellman group to use in IKE key exchange. <i>Values:</i> 1024-bit modulus, 2048-bit modulus, 3072-bit modulus, 4096-bit modulus. <i>Default:</i> 4096-bit modulus |
| IKE Authentication: Preshared<br>Key | To use preshared key (PSK) authentication, enter the password to use with the preshared key.                                                                                         |
| IKE ID for Local End Point           | If the remote IKE peer requires a local end point identifier, specify it.<br><i>Range: Default:</i> Tunnel's source IP address                                                       |
| IKE ID for Remote End Point          | If the remote IKE peer requires a remote end point identifier, specify it. <i>Range:</i> 1 through 64 characters. <i>Default:</i> Tunnel's destination IP address                    |

## CLI equivalent:

## **Configure IPsec Tunnel Parameters**

To configure the IPsec tunnel that carries IKE traffic, click **IPsec** and configure the following parameters:

## Table 33:

| Parameter Name             | Description                                                                                                    |
|----------------------------|----------------------------------------------------------------------------------------------------|
| IPsec Rekey Interval       | Specify the interval for refreshing IKE keys. <i>Range:</i> 3600 through 1209600 seconds (1 hour through 14 days). <i>Default:</i> 14400 seconds (4 hours)                                                                                                    |
| IKE Replay Window          | Specify the replay window size for the IPsec tunnel. <i>Values:</i> 64, 128, 256, 512, 1024, 2048, 4096, 8192 bytes. <i>Default:</i> 32 bytes                                                                                                    |
| IPsec Cipher Suite         | Specify the authentication and encryption to use on the IPsec tunnel. <i>Values:</i> aes256-cbc-sha1, aes256-gcm, null-sha1. <i>Default:</i> aes256-gcm                                                                                                    |
| Perfect Forward<br>Secrecy | Specify the PFS settings to use on the IPsec tunnel. <i>Values:</i> • group-2: Use the 1024-bit Diffie-Hellman prime modulus group. • group-14: Use the 2048-bit Diffie-Hellman prime modulus group. • group-15: Use the 3072-bit Diffie-Hellman prime modulus group. • group-16: Use the 4096-bit Diffie-Hellman prime modulus group. • none: Disable PFS. <i>Default:</i> group-16 |

To save the feature template, click Save.

#### CLI equivalent:

```
vpn vpn-id interface ipsec number ipsec cipher-suite suite perfect-forward-secrecy
pfs-setting rekey-interval seconds replay-window number
```

#### **Release Information**

Introduced in Cisco vManage Release 17.2. In Release 17.2.3, add support for PFS. In Release 18.2, support for IPsec tunnels in VPN 0. In Release 18.4, standard IPsec support for IOS XE routers.

## **VPN Interface PPP**

Point-to-Point Protocol (PPP) is a data link protocol used to establish a direct connection between two nodes. PPP properties are associated with a PPPoE-enabled interface on Cisco SD-WAN devices to connect multiple users over an Ethernet link.

To configure PPPoE on Cisco vEdge devices using Cisco vManage templates:

- 1. Create a VPN Interface PPP feature template to configure PPP parameters for the PPP virtual interface, as described in this section.
- Create a VPN Interface PPP Ethernet feature template to configure a PPPoE-enabled interface. See VPN Interface PPP Ethernet.
- **3.** Optionally, create a VPN feature template to modify the default configuration of VPN 0. See the VPN help topic.

#### Navigate to the Template Screen and Name the Template

- 1. From the Cisco vManage menu, choose **Configuration** > **Templates**.
- 2. Click Device Templates, and click Create Template.

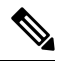

Note In Cisco vManage Release 20.7.x and earlier releases, Device Templates is titled Device.

- 3. From the Create Template drop-down list, choose From Feature Template.
- 4. From the **Device Model** drop-down list, select the type of device for which you are creating the template.
- 5. Click Transport & Management VPN or scroll to the Transport & Management VPN section.
- 6. Under Additional VPN 0 Templates, click VPN Interface PPP.
- From the VPN Interface PPP drop-down list, click Create Template. The VPN Interface PPP template form is displayed.

This form contains fields for naming the template, and fields for defining the VPN Interface PPP parameters.

- **8.** In the **Template Name** field, enter a name for the template. The name can be up to 128 characters and can contain only alphanumeric characters.
- **9.** In the **Template Description** field, enter a description of the template. The description can be up to 2048 characters and can contain only alphanumeric characters.

When you first open a feature template, for each parameter that has a default value, the scope is set to Default (indicated by a check mark), and the default setting or value is shown. To change the default or to enter a value, click the **Scope** drop-down list and select one of the following:

### Table 34:

| Parameter Scope                                  | Scope Description                                                                                                    |
|--------------------------------------------------|----------------------------------------------------------------------------------------------------|
| Device Specific<br>(indicated by a host<br>icon) | Use a device-specific value for the parameter. For device-specific parameters, you cannot enter a value in the feature template. You enter the value when you attach a Cisco vEdge device to a device template .                                                                                                    |
|                                                  | When you click <b>Device Specific</b> , the <b>Enter Key</b> box opens. This box displays a key, which is a unique string that identifies the parameter in a CSV file that you create. This file is an Excel spreadsheet that contains one column for each key. The header row contains the key names (one key per column), and each row after that corresponds to a device and defines the values of the keys for that device. You upload the CSV file when you attach a Viptela device to a device template. For more information, see Create a Template Variables Spreadsheet . |
|                                                  | To change the default key, type a new string and move the cursor out of the <b>Enter</b><br><b>Key</b> box.<br>Examples of device-specific parameters are system IP address, hostname, GPS                                                                                                    |
|                                                  | location, and site ID.                                                                                                    |
| Global (indicated by a globe icon)               | Enter a value for the parameter, and apply that value to all devices.                                                                                                    |
|                                                  | Examples of parameters that you might apply globally to a group of devices are DNS server, syslog server, and interface MTUs.                                                                                                    |

## **Configure a PPP Virtual Interface**

To configure a PPP virtual interface, click **Basic Configuration** and configure the following parameters. Parameters marked with an asterisk are required to configure the interface. You must also configure an authentication protocol and a tunnel interface for the PPP interface, and you must ensure that the maximum MTU for the PPP interface is 1492 bytes.

#### Table 35:

| Parameter Name          | Description                                                                                                    |
|-------------------------|----------------------------------------------------------------------------------------------------|
| Shutdown*               | Click <b>No</b> to enable the PPP virtual interface.                                                                         |
| PPP Interface Name*     | Enter the number of the PPP interface. It can be a number from 1 through 31.                                                 |
| Description             | Enter a description for the PPP virtual interface.                                                                           |
| Bandwidth Upstream      | For transmitted traffic, set the bandwidth above which to generate notifications.<br>Range: 1 through $(2^{32}/2) - 1$ kbps  |
| Bandwidth<br>Downstream | For received traffic, set the bandwidth above which to generate notifications. <i>Range:</i> 1 through $(2^{32}/2) - 1$ kbps |

L

| Parameter Name      | Description                                                                                                    |
|---------------------|----------------------------------------------------------------------------------------------------|
| Block Non-Source IP | Click <b>Yes</b> to have the interface forward traffic only if the source IP address of the traffic matches the interface's IP prefix range. |

To save the feature template, click Save.

CLI equivalent:

```
vpn 0
interface pppnumber banddwidth-downstream kbps bandwidth-upstream kbps block-non-source-ip
ppp
no shutdown
```

## **Configure the Access Concentrator Name and Authentication Protocol**

To configure the access concentrator name, click **PPP** and configure the following parameters:

#### Table 36:

| Parameter Name | Description                                                                                                    |
|----------------|----------------------------------------------------------------------------------------------------|
| AC Name        | Name of the access concentrator used by PPPoE to route connections to the Internet.                                                                                                    |
| Authentication | Select the authentication protocol used by PPPoE:                                                                                                    |
| Protocol       | • CHAP—Enter the hostname and password provided by your Internet Service Provider (ISP). <i>hostname</i> can be up to 255 characters.                                                           |
|                | • PAP—Enter the username and password provided by your ISP. <i>username</i> can be up to 255 characters.                                                                                        |
|                | • PAP and CHAP—Configure both authentication protocols. Enter the login credentials for each protocol. To use the same username and password for both, click Same Credentials for PAP and CHAP. |

To save the feature template, click **Save**.

## CLI equivalent:

```
vpn 0
interface pppnumber ppp
ac-name name
authentication
    chap hostname name password password
    pap password password sent-username name
```

## **Create a Tunnel Interface**

On Cisco vEdge devices, you can configure up to four tunnel interfaces. This means that eachCisco vEdge device can have up to four TLOCs.

For the control plane to establish itself so that the overlay network can function, you must configure WAN transport interfaces in VPN 0.

To configure a tunnel interface for the PPP interface, select the **Tunnel Interface** tab and configure the following parameters:

## Table 37:

| Parameter Name                   | Description                                                                                                    |  |
|----------------------------------|----------------------------------------------------------------------------------------------------|--|
| Tunnel Interface                 | Click <b>On</b> to create a tunnel interface.                                                                                                    |  |
| Color                            | Select a color for the TLOC.                                                                                                    |  |
| Control Connection               | By default, Control Conection is set to <b>On</b> , which establishes a control connection for the TLOC. If the router has multiple TLOCs, click <b>No</b> to have the tunnel not establish control connection for the TLOC. |  |
|                                  | <b>Note</b> We recommend a minimum of 650-700 Kbps bandwidth with default 1 sec hello-interval and 12 sec hello-tolerance parameters configured to avoid any data/packet loss in connection traffic.                         |  |
|                                  | For each BFD session, an additional average sized BFD packet of 175 Bytes consumes 1.4 Kbps of bandwidth.                                                                                                    |  |
|                                  | A sample calculation of the required bandwidth for bidirectional BFD packet flow is given below:                                                                                                    |  |
|                                  | • 650 – 700 Kbps per device for control connections.                                                                                                    |  |
|                                  | • 175 Bytes (or 1.4 Kbps) per BFD session on the device (request)                                                                                                    |  |
|                                  | • 175 Bytes (or 1.4 Kbps) per BFD session on the device (response)                                                                                                    |  |
|                                  | If the path MTU discovery (PMTUD) is enabled, bandwidth for send/receive BFD packets per tunnel for every 30 secs:                                                                                                    |  |
|                                  | A 1500 Bytes BFD request packet is sent per tunnel every 30 secs:                                                                                                    |  |
|                                  | 1500 Bytes * 8 bits/1 byte * 1 packet / 30 secs = 400 bps (request)                                                                                                    |  |
|                                  | A 147 Bytes BFD packet is sent in response:                                                                                                    |  |
|                                  | 147 Bytes * 8 bits/1 byte * 1 packet / 30 secs = 40 bps (response)                                                                                                    |  |
|                                  | Therefore, a device with 775 BFD sessions (for example) requires a bandwidth of:                                                                                                    |  |
|                                  | 700k + (1.4k*775) + (400 *775) + (1.4k*775) + (40 *775) = ~3,5<br>MBps                                                                                                    |  |
| Maximum Control<br>Connections   | Specify the maximum number of Cisco vSmart Controller that the WAN tunnel interface can connect to. To have the tunnel establish no control connections, set the number to 0.                                                |  |
|                                  | Range: 0 through 8 Default: 2                                                                                                    |  |
| vBond As STUN Server             | Click <b>On</b> to enable Session Traversal Utilities for NAT (STUN) to allow the tunnel interface to discover its public IP address and port number when the Cisco vEdge device is located behind a NAT.                    |  |
| Exclude Controller<br>Group List | Set the Cisco vSmart Controller that the tunnel interface is not allowed to connect to. <i>Range:</i> 0 through 100                                                                                                    |  |

| Parameter Name                   | Description                                                                                                    |
|----------------------------------|----------------------------------------------------------------------------------------------------|
| vManage Connection<br>Preference | Set the preference for using a tunnel interface to exchange control traffic with the vManage NMS. <i>Range:</i> 0 through 8 <i>Default:</i> 5 |
| Low-Bandwidth Link               | Select to characterize the tunnel interface as a low-bandwidth link.                                                                          |
| Allow Service                    | Select <b>On</b> or <b>Off</b> for each service to allow or disallow the service on the interface.                                            |

To configure additional tunnel interface parameters, click **Advanced Options** and configure the following parameters:

## Table 38:

| Parameter Name          | Description                                                                                                    |
|-------------------------|----------------------------------------------------------------------------------------------------|
| GRE                     | Use GRE encapsulation on the tunnel interface. By default, GRE is disabled.                                                                                                    |
|                         | If you select both IPsec and GRE encapsulations, two TLOCs are created for the tunnel interface that have the same IP addresses and colors, but that differ by their encapsulation. |
| IPsec                   | Use IPSec encapsulation on the tunnel interface. By default, IPsec is enabled.                                                                                                    |
|                         | If you select both IPsec and GRE encapsulations, two TLOCs are created for the tunnel interface that have the same IP addresses and colors, but that differ by their encapsulation. |
| IPsec Preference        | Specify a preference value for directing traffic to the tunnel. A higher value is preferred over a lower value.                                                                     |
|                         | Range: 0 through 4294967295 Default: 0                                                                                                    |
| IPsec Weight            | Enter a weight to use to balance traffic across multiple TLOCs. A higher value sends more traffic to the tunnel.                                                                    |
|                         | Range: 1 through 255 Default: 1                                                                                                    |
| Carrier                 | Select the carrier name or private network identifier to associate with the tunnel.                                                                                                 |
|                         | <i>Values:</i> carrier1, carrier2, carrier3, carrier4, carrier5, carrier6, carrier7, carrier8, default <i>Default:</i> default                                                      |
| Bind Loopback<br>Tunnel | Enter the name of a physical interface to bind to a loopback interface.                                                                                                    |
| Last-Resort Circuit     | Select to use the tunnel interface as the circuit of last resort.                                                                                                    |
| NAT Refresh Interval    | Enter the interval between NAT refresh packets sent on a DTLS or TLS WAN transport connection. <i>Range:</i> 1 through 60 seconds <i>Default:</i> 5 seconds                         |
| Hello Interval          | Enter the interval between Hello packets sent on a DTLS or TLS WAN transport connection. <i>Range:</i> 100 through 10000 milliseconds <i>Default:</i> 1000 milliseconds (1 second)  |

| Parameter Name  | Description                                                                                                    |
|-----------------|----------------------------------------------------------------------------------------------------|
| Hello Tolerance | Enter the time to wait for a Hello packet on a DTLS or TLS WAN transport connection before declaring that transport tunnel to be down. |
|                 | Range: 12 through 60 seconds Default: 12 seconds                                                                                       |

## CLI equivalent:

```
vpn 0
interface interface-name tunnel-interface allow-service service-name
bind interface-name
carrier carrier-name
color color encapsulation (gre | ipsec)
preference number
weight number hello-interval milliseconds hello-tolerance seconds
last-resort-circuit max-control-connections number nat-refresh-interval seconds
vbond-as-stun-server
```

## **Configure the Interface as a NAT Device**

To configure an interface to act as a NAT device, click NAT and configure the following parameters:

### Table 39:

| Parameter<br>Name  | Description                                                                                                    |
|--------------------|----------------------------------------------------------------------------------------------------|
| NAT                | Click <b>On</b> to have the interface act as a NAT device.                                                                                                    |
| Refresh Mode       | Select how NAT mappings are refreshed, either outbound or bidirectional (outbound and inbound).<br><i>Default:</i> Outbound                                          |
|                    |                                                                                                    |
| UDP Timeout        | Specify when NAT translations over UDP sessions time out.                                                                                                    |
|                    | Range: 1 through 65536 minutes                                                                                                    |
|                    | Default: 1 minutes                                                                                                    |
| TCP Timeout        | Specify when NAT translations over TCP sessions time out.                                                                                                    |
|                    | Range: 1 through 65536 minutes                                                                                                    |
|                    | Default: 60 minutes (1 hour)                                                                                                    |
| Block ICMP         | Select <b>On</b> to block inbound ICMP error messages. By default, a Cisco vEdge devicer acting as a NAT device receives these error messages.                       |
|                    | Default: Off                                                                                                    |
| Respond to<br>Ping | Select <b>On</b> to have the Cisco vEdge device respond to ping requests to the NAT interface's IP address that are received from the public side of the connection. |

To create a port forwarding rule, click **Add New Port Forwarding Rule** and configure the following parameters. You can define up to 128 port-forwarding rules to allow requests from an external network to reach devices on the internal network.

#### Table 40:

| Parameter<br>Name   | Description                                                                                                    |
|---------------------|----------------------------------------------------------------------------------------------------|
| Port Start<br>Range | Enter a port number to define the port or first port in the range of interest.<br><i>Range:</i> 0 through 65535                                                 |
| Port End Range      | Enter the same port number to apply port forwarding to a single port, or enter the larger number to apply it to a range or ports. <i>Range:</i> 0 through 65535 |
| Protocol            | Select the protocol to which to apply the port-forwarding rule, either TCP or UDP. To match the same ports for both TCP and UDP traffic, configure two rules.   |
| VPN                 | Specify the private VPN in which the internal server resides. This VPN is one of the VPN identifiers in the overlay network. <i>Range:</i> 0 through 65535      |
| Private IP          | Specify the IP address of the internal server to which to direct traffic that matches the port-forwarding rule.                                                 |

To save a port forwarding rule, click Add.

To save the feature template, click Save.

## CLI equivalent:

## **Apply Access Lists**

To apply a rewrite rule, access lists, and policers to a router interface, select the **ACL** tab and configure the following parameters:

### Table 41:

| Parameter Name        | Description                                                                                                    |
|-----------------------|----------------------------------------------------------------------------------------------------|
| Rewrite Rule          | Click <b>On</b> , and specify the name of the rewrite rule to apply on the interface.                                  |
| Ingress ACL –<br>IPv4 | Click <b>On</b> , and specify the name of the access list to apply to IPv4 packets being received on the interface.    |
| Egress ACL –<br>IPv4  | Click <b>On</b> , and specify the name of the access list to apply to IPv4 packets being transmitted on the interface. |
| Ingress ACL –<br>IPv6 | Click <b>On</b> , and specify the name of the access list to apply to IPv6 packets being received on the interface.    |

| Parameter Name       | Description                                                                                                    |
|----------------------|----------------------------------------------------------------------------------------------------|
| Egress ACL –<br>IPv6 | Click <b>On</b> , and specify the name of the access list to apply to IPv6 packets being transmitted on the interface. |
| Ingress Policer      | Click <b>On</b> , and specify the name of the policer to apply to packets being received on the interface.             |
| Egress Policer       | Click <b>On</b> , and specify the name of the policer to apply to packets being transmitted on the interface.          |

## CLI equivalent:

```
vpn 0
interface pppnumber access-list acl-name (in | out)
ipv6 access-list acl-name (in | out)
policer policer-name (in |out)
rewrite-rule name
```

## **Configure Other Interface Properties**

To configure other interface properties, click Advanced and configure the following properties:

## Table 42:

| Parameter Name         | Description                                                                                                    |
|------------------------|----------------------------------------------------------------------------------------------------|
| MAC Address            | Specify a MAC address to associate with the interface, in colon-separated hexadecimal notation.                                                                                                    |
| IP MTU                 | Specify the maximum MTU size of packets on the interface. <i>Range:</i> 576 through 1804 <i>Default:</i> 1500 bytes                                                                                                    |
| TCP MSS                | Specify the maximum segment size (MSS) of TPC SYN packets passing through the Cisco vEdge device. By default, the MSS is dynamically adjusted based on the interface or tunnel MTU such that TCP SYN packets are never fragmented. <i>Range:</i> 552 to 1460 bytes <i>Default:</i> None                                                                                                    |
| Clear Dont<br>Fragment | Click <b>On</b> to clear the Don't Fragment bit in the IPv4 packet header for packets being transmitted out the interface. When the DF bit is cleared, packets larger than that interface's MTU are fragmented before being sent.                                                                                                    |
| TLOC Extension         | Enter the name of the physical interface on the same router that connects to the WAN transport circuit. This configuration then binds this service-side interface to the WAN transport. A secondCisco vEdge device at the same site that itself has no direct connection to the WAN (generally because the site has only a single WAN connection) and that connects to this service-side interface is then provided with a connection to the WAN. |
| Tracker                | Enter the name of a tracker to track the status of transport interfaces that connect to the internet.                                                                                                    |

| Parameter Name | Description                                                                                                    |
|----------------|----------------------------------------------------------------------------------------------------|
| ICMP Redirect  | Click <b>Disable</b> to disable ICMP redirect messages on the interface. By default, an interface allows ICMP redirect messages. |

### CLI equivalent:

```
vpn vpn-id interface interface-name clear-dont-fragment icmp-redirect-disable mac-address mac-address mtu bytes tcp-mss-adjust bytes tloc-extension interface-name tracker tracker-name
```

#### **Release Information**

Introduced in vManage NMS in Release 15.3. In Release 16.3, add support for IPv6. In Release 17.1, support ability to configure both CHAP and PAP authentication on a PPP interface. In Release 17.2.2, add support for interface status tracking. In Release 18.2, add support for disabling ICMP redirect messages.

## VPN Interface PPP Ethernet

Use the VPN Interface PPP Ethernet template for Cisco vEdge devices.

Point-to-Point Protocol (PPP) is a data link protocol used to establish a direct connection between two nodes. PPP properties are associated with a PPPoE-enabled interface on Cisco vEdge devices to connect multiple users over an Ethernet link.

To configure PPPoE on Cisco vEdge device using Cisco vManage templates:

- 1. Create a VPN Interface PPP Ethernet feature template to configure a PPPoE-enabled interface as described in this article.
- 2. Create a VPN Interface PPP feature template to configure PPP parameters for the PPP virtual interface. See the VPN Interface PPP help topic
- **3.** Optionally, create a VPN feature template to modify the default configuration of VPN 0. See the VPN help topic.

#### Navigate to the Template Screen and Name the Template

- 1. From the Cisco vManage menu, choose Configuration > Templates.
- 2. Click Device Templates, and click Create Template.

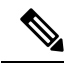

Note In Cisco vManage Release 20.7.x and earlier releases, Device Templates is titled Device.

- 3. From the Create Template drop-down list, select From Feature Template.
- 4. From the Device Model drop-down list, select the type of device for which you are creating the template.
- 5. Click Transport & Management VPN or scroll to the Transport & Management VPN section.
- 6. Under Additional VPN 0 Templates, click VPN Interface PPP.

7. From the VPN Interface PPP Ethernet drop-down list, click Create Template. The VPN Interface PPP Ethernet template form is displayed.

This form contains fields for naming the template, and fields for defining the VPN Interface PPP parameters.

- **8.** In the **Template Name** field, enter a name for the template. The name can be up to 128 characters and can contain only alphanumeric characters.
- **9.** In the **Template Description** field, enter a description of the template. The description can be up to 2048 characters and can contain only alphanumeric characters.

When you first open a feature template, for each parameter that has a default value, the scope is set to Default (indicated by a check mark), and the default setting or value is shown. To change the default or to enter a value, click the scope drop-down list and select one of the following:

## Table 43:

| Parameter Scope                                  | Scope Description                                                                                                    |
|--------------------------------------------------|----------------------------------------------------------------------------------------------------|
| Device Specific<br>(indicated by a host<br>icon) | Use a device-specific value for the parameter. For device-specific parameters, you cannot enter a value in the feature template. You enter the value when you attach a Viptela device to a device template .                                                                                                    |
|                                                  | When you click Device Specific, the Enter Key box opens. This box displays a key, which is a unique string that identifies the parameter in a CSV file that you create. This file is an Excel spreadsheet that contains one column for each key. The header row contains the key names (one key per column), and each row after that corresponds to a device and defines the values of the keys for that device. You upload the CSV file when you attach a Viptela device to a device template. For more information, see Create a Template Variables Spreadsheet. |
|                                                  | To change the default key, type a new string and move the cursor out of the Enter<br>Key box.                                                                                                    |
|                                                  | Examples of device-specific parameters are system IP address, hostname, GPS location, and site ID.                                                                                                    |
| Global (indicated by a                           | Enter a value for the parameter, and apply that value to all devices.                                                                                                    |
| globe icon)                                      | Examples of parameters that you might apply globally to a group of devices are DNS server, syslog server, and interface MTUs.                                                                                                    |

## **Configure a Basic PPPoE-Enabled Interface**

To create a PPPoE-enabled interface on a Cisco vEdge device, select the **Basic Configuration** tab and configure the following parameters. Parameters marked with an asterisk are required to configure the interface.

#### Table 44:

| Parameter Name | Description                                            |
|----------------|--------------------------------------------------------|
| Shutdown*      | Click <b>No</b> to enable the PPPoE-enabled interface. |

I

| Parameter Name          | Description                                                                                                    |
|-------------------------|----------------------------------------------------------------------------------------------------|
| Interface Name*         | Enter the name of the physical interface in VPN 0 to associate with the PPP interface.                                                                                                    |
|                         | For Cisco IOS XE SD-WAN devices, you must spell out the interface names completely (for example, <b>GigabitEthernet0/0/0</b> ), and you must configure all the router's interfaces even if you are not using them so that they are configured in the shutdown state and so that all default values for them are configured.                                                         |
| Description             | Enter a description of the PPPoE-enabled interface.                                                                                                    |
| IPv4 Configuration*     | To configure a static address, click <b>Static</b> and enter an IPv4 address.                                                                                                    |
|                         | To set the interface as a DHCP client so that the interface to receive its IP address<br>from a DHCP server, click Dynamic. You can optionally set the DHCP distance to<br>specify the administrative distance of routes learned from a DHCP server. The<br>default DHCP distance is 1.                                                                                             |
| IPv6 Configuration*     | To configure a static address for an interface in VPN 0, click <b>Static</b> and enter an IPv6 address.                                                                                                    |
|                         | To set the interface as a DHCP client so that the interface to receive its IP address<br>from a DHCP server, click Dynamic. You can optionally set the DHCP distance to<br>specify the administrative distance of routes learned from a DHCP server. The<br>default DHCP distance is 1. You can optionally enable DHCP rapid commit, to<br>speed up the assignment of IP addresses. |
| DHCP Helper             | Enter up to eight IP addresses for DHCP servers in the network, separated by commas, to have the interface be a DHCP helper. A DHCP helper interface forwards BOOTP (Broadcast) DHCP requests that it receives from the specified DHCP servers.                                                                                                    |
| Bandwidth Upstream      | For transmitted traffic, set the bandwidth above which to generate notifications.<br>Range: 1 through $(2^{32}/2) - 1$ kbps                                                                                                    |
| Bandwidth<br>Downstream | For received traffic, set the bandwidth above which to generate notifications. <i>Range:</i> 1 through $(2^{32}/2) - 1$ kbps                                                                                                    |

To save the feature template, click Save.

## CLI equivalent:

```
vpn 0
interface pppnumber bandwidth-downstream kbps bandwidth-upstream kbps description text
dhcp-helper ip-address
( ip address ipv4-prefix/length | ip-dhcp-client [dhcp-distance number])
( ipv6 address ipv6-prefix/length | ipv6 dhcp-client [dhcp-distance number] [
dhcp-rapid-commit]
    pppoe-client ppp-interface pppnumber
    [no] shutdown
```

## **Apply Access Lists**

To configure a shaping rate to a PPPoE-enabled interface and to apply a QoS map, a rewrite rule, access lists, and policers to the interface, click **ACL/QOS** and configure the following parameters:

### Table 45:

| Parameter Name        | Description                                                                                                    |
|-----------------------|----------------------------------------------------------------------------------------------------|
| Shaping Rate          | Configure the aggregate traffic transmission rate on the interface to be less than line rate, in kilobits per second (kbps). |
| QoS Map               | Specify the name of the QoS map to apply to packets being transmitted out the interface.                                     |
| Rewrite Rule          | Click <b>On</b> , and specify the name of the rewrite rule to apply on the interface.                                        |
| Ingress ACL –<br>IPv4 | Click <b>On</b> , and specify the name of the access list to apply to IPv4 packets being received on the interface.          |
| Egress ACL –<br>IPv4  | Click <b>On</b> , and specify the name of the access list to apply to IPv4 packets being transmitted on the interface.       |
| Ingress ACL –<br>IPv6 | Egress ACL – IPv6                                                                                                    |
| Egress ACL –<br>IPv6  | Egress ACL – IPv6                                                                                                    |
| Ingress Policer       | Click <b>On</b> and specify the name of the policer to apply to packets being received on the interface.                     |
| Egress Policer        | Click <b>On</b> , and specify the name of the policer to apply to packets being transmitted on the interface.                |

## To save the feature temp

## CLI equivalent:

```
vpn 0
interface pppnumber access-list acl-list (in | out)
policer policer-name (in |out)
qos-map name rewrite-rule name shaping-rate name
```

## **Configure Other Interface Properties**

To configure other interface properties, click Advanced and configure the following properties:

## Table 46:

| Parameter Name | Description                                                                                                    |
|----------------|----------------------------------------------------------------------------------------------------|
| Duplex         | Choose full or half to specify whether the interface runs in full-duplex or half-duplex mode. <i>Default:</i> Full  |
| MAC Address    | Specify a MAC address to associate with the interface, in colon-separated hexadecimal notation.                     |
| IP MTU         | Specify the maximum MTU size of packets on the interface. <i>Range:</i> 576 through 1804 <i>Default:</i> 1500 bytes |

| Parameter Name                                                                   | Description                                                                                                    |
|----------------------------------------------------------------------------------|----------------------------------------------------------------------------------------------------|
| PMTU Discovery                                                                   | Click <b>On</b> to enable path MTU discovery on the interface. PMTU determines the largest MTU size that the interface supports so that packet fragmentation does not occur.                                                                                                    |
| Flow Control                                                                     | Select a setting for bidirectional flow control, which is a mechanism for temporarily stopping the transmission of data on the interface. <i>Values:</i> autonet, both, egress, ingress, none <i>Default:</i> autoneg                                                                                                    |
| TCP MSS                                                                          | Specify the maximum segment size (MSS) of TPC SYN packets passing through<br>the Cisco vEdge device. By default, the MSS is dynamically adjusted based on<br>the interface or tunnel MTU such that TCP SYN packets are never fragmented.<br><i>Range:</i> 552 to 1460 bytes <i>Default:</i> None                                                                                                    |
| Speed                                                                            | Specify the speed of the interface, for use when the remote end of the connection does not support autonegotiation. <i>Values:</i> 10, 100, or 1000 Mbps <i>Default:</i> Autonegotiate (10/100/1000 Mbps)                                                                                                    |
| Static Ingress QoS                                                               | Specify a queue number to use for incoming traffic. <i>Range:</i> 0 through 7                                                                                                    |
| ARP Timeout                                                                      | Specify how long it takes for a dynamically learned ARP entry to time out.<br><i>Range:</i> 0 through 2678400 seconds (744 hours) <i>Default:</i> 1200 seconds (20 minutes)                                                                                                    |
| Autonegotiation                                                                  | Click <b>Off</b> to turn off autonegotiation. By default, an interface runs in autonegotiation mode.                                                                                                    |
| TLOC Extension                                                                   | Enter the name of a physical interface on the same router that connects to the WAN transport. This configuration then binds this service-side interface to the WAN transport. A second Cisco vEdge device at the same site that itself has no direct connection to the WAN (generally because the site has only a single WAN connection) and that connects to this service-side interface is then provided with a connection to the WAN. |
| Power over Ethernet (on<br>Cisco vEdge 100m and<br>Cisco vEdge 100wm<br>routers) | Click <b>On</b> to enable PoE on the interface.                                                                                                    |
| ICMP Redirect                                                                    | Click <b>Disable</b> to disable ICMP redirect messages on the interface. By default, an interface allows ICMP redirect messages.                                                                                                    |

CLI equivalent:

```
vpn 0
interface pppnumber arp-timeout seconds
[no] autonegotiate duplex (full | half)
flow-control control icmp-redirect-disable mac-address mac-address mtu bytes pmtu
pppoe-client
    ppp-interface pppnumber speed speed
    static-ingress-qos number tcp-mss-adjust bytes tloc-extension interface-name
```

## **Release Information**

Introduced in vManage NMS Release 15.3. In Release 16.3, add support for IPv6. In Release 18.2, add support for disabling ICMP redirect messages.

## **Cellular Interfaces**

To enable LTE connectivity, configure cellular interfaces on a router that has a cellular module. The cellular module provides wireless connectivity over a service provider's cellular network. One use case is to provide wireless connectivity for branch offices.

A cellular network is commonly used as a backup WAN link, to provide network connectivity if all the wired WAN tunnel interfaces on the router become unavailable. You can also use a cellular network as the primary WAN link for a branch office, depending on usage patterns within the branch office and the data rates supported by the core of the service provider's cellular network.

When you configure a cellular interface on a device, you can connect the device to the Internet or another WAN by plugging in the power cable of the device. The device then automatically begins the process of joining the overlay network, by contacting and authenticating with Cisco vBond Orchestrators, Cisco vSmart Controllers, and Cisco vManage systems.

vEdge routers support LTE and CDMA radio access technology (RAT) types.

## Configure Cellular Interfaces Using Cisco vManage

To configure cellular interfaces using Cisco vManage templates:

- 1. Create a VPN Interface Cellular feature template to configure cellular module parameters, as described in this section.
- 2. Create a Cellular Profile template to configure the profiles used by the cellular modem.
- 3. Create a VPN feature template to configure VPN parameters.

### **Create VPN Interface Cellular**

- 1. From the Cisco vManage menu, choose **Configuration** > **Templates**.
- 2. Click Device Templates.

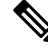

Note In Cisco vManage Release 20.7.x and earlier releases, Device Templates is titled Device.

- 3. From the Create Template drop-down list, choose From Feature Template.
- 4. From the **Device Model** drop-down list, select the type of device for which you are creating the template.
- 5. Click Transport & Management VPN or scroll to the Transport & Management VPN section.
- 6. Under Additional Cisco VPN 0 Templates, click VPN Interface Cellular.
- From the VPN Interface Cellular drop-down list, click Create Template. The VPN Interface Cellular template form is displayed.

This form contains fields for naming the template, and fields for defining the VPN Interface Cellular parameters.

- **8.** In **Template Name**, enter a name for the template. The name can be up to 128 characters and can contain only alphanumeric characters.
- **9.** In **Template Description**, enter a description of the template. The description can be up to 2048 characters and can contain only alphanumeric characters.

When you first open a feature template, for each parameter that has a default value, the scope is set to Default (indicated by a check mark), and the default setting or value is shown. To change the default or to enter a value, click the scope drop-down list.

## **Configure Basic Cellular Interface Functionality**

To configure basic cellular interface functionality, click **Basic Configuration** and configure the following parameters. Parameters marked with an asterisk are required to configure an interface. You must also configure a tunnel interface for the cellular interface.

### Table 47:

| Parameter Name     | Description                                                                                                    |
|--------------------|----------------------------------------------------------------------------------------------------|
| Shutdown*          | Click <b>No</b> to enable the interface.                                                                                                    |
| Technology         | Cellular technology. The default is <b>lte</b> . Other values are <b>auto</b> and <b>cdma</b> . For ZTP to work, the technology must be <b>auto</b> .                                                                                                    |
|                    | For Cisco ISR 1100 and ISR 1100X Series Routers operating with an LTE cellular module (LTE dongle), configure the value as <b>lte</b> .                                                                                                    |
| Interface Name*    | Enter the name of the interface. It must be <b>cellular0</b> .                                                                                                    |
| Profile ID*        | Enter the identification number of the cellular profile. This is the profile identifier that you configure in the Cellular-Profile template. Range: 1 through 15.                                                                                                    |
| Description        | Enter a description of the cellular interface.                                                                                                    |
| IPv4 Configuration | To configure a static address, click <b>Static</b> and enter an IPv4 address.                                                                                                    |
|                    | To set the interface as a DHCP client so that the interface to receive its IP address from a DHCP server, click <b>Dynamic</b> . You can optionally set the DHCP distance to specify the administrative distance of routes learned from a DHCP server. The default DHCP distance is 1.                                                                                             |
| IPv6 Configuration | To configure a static address for an interface in VPN 0, click <b>Static</b> and enter an IPv6 address.                                                                                                    |
|                    | To set the interface as a DHCP client so that the interface to receive its IP address<br>from a DHCP server, click Dynamic.You can optionally set the DHCP distance to<br>specify the administrative distance of routes learned from a DHCP server. The<br>default DHCP distance is 1. You can optionally enable DHCP rapid commit, to<br>speed up the assignment of IP addresses. |

| Parameter Name          | Description                                                                                                    |
|-------------------------|----------------------------------------------------------------------------------------------------|
| DHCP Helper             | Enter up to four IP addresses for DHCP servers in the network, separated by commas, to have the interface be a DHCP helper. A DHCP helper interface forwards BOOTP (Broadcast) DHCP requests that it receives from the specified DHCP servers. |
| Block Non-Source IP     | Click <b>Yes</b> to have the interface forward traffic only if the source IP address of the traffic matches the interface's IP prefix range.                                                                                                   |
| Bandwidth Upstream      | For transmitted traffic, set the bandwidth above which to generate notifications.<br>Range: 1 through $(2^{32}/2) - 1$ kbps                                                                                                    |
| Bandwidth<br>Downstream | For received traffic, set the bandwidth above which to generate notifications. Range: 1 through $(2^{32}/2) - 1$ kbps                                                                                                    |
| IP MTU*                 | Enter 1428 to set the MTU size, in bytes. This value must be 1428. You cannot use a different value.                                                                                                    |

#### CLI equivalent:

```
vpn 0
interface cellular0
bandwidth-downstream kbps bandwidth-upstream kbps block-non-source-ip ( ip address
ip-address/length | ip dhcp-client [dhcp-distance number])
( ipv6 address ipv6-prefix/length | ipv6 dhcp-client [dhcp-distance number]
[dhcp-rapid-comit])
mtu 1428
profile number
no shutdown
```

## **Create a Tunnel Interface**

To configure an interface in VPN 0 to be a WAN transport connection, you must configure a tunnel interface on the cellular interface. The tunnel, which provides security from attacks, is used to send the phone number. At a minimum, select **On** and select a color for the interface, as described in the previous section. You can generally accept the system defaults for the reminder of the tunnel interface settings.

To configure a tunnel interface, click **Tunnel**, and configure the following parameters. Parameters marked with an asterisk (\*) are required to configure a cellular interface.

| Parameter Name             | Description                                                                                                    |
|----------------------------|----------------------------------------------------------------------------------------------------|
| Tunnel Interface*          | From the drop-down, select <b>Global</b> . Click <b>On</b> to create a tunnel interface.                                                                                                    |
| Per-tunnel QoS             | From the drop-down, select <b>Global</b> . Click <b>On</b> to create per-tunnel QoS.<br>You can apply a Quality of Service (QoS) policy on individual tunnels,<br>and is only supported for hub-to-spoke network topologies. |
| Per-tunnel QoS Aggregrator | From the drop-down, select Global. Click On to create per-tunnel QoS.Note'bandwidth downstream' is required for per-Tunnel QoS<br>feature to take effect as spoke role.                                                      |
| Parameter Name                | Description                                                                                                    |
|-------------------------------|----------------------------------------------------------------------------------------------------|
| Color*                        | From the drop-down, select <b>Global</b> . Select a color for the TLOC. The color typically used for cellular interface tunnels is <b>lte</b> .                                                     |
| Groups                        | From the drop-down, select Global. Enter the list of groups in the field.                                                                                                    |
| Border                        | From the drop-down, select <b>Global</b> . Click <b>On</b> to set TLOC as border TLOC.                                                                                                    |
| Maximum Control Connections   | Set the maximum number of vSmart controllers that the WAN tunnel<br>interface can connect to. To have the tunnel establish no control<br>connections, set the number to 0. Range: 0 through 8       |
|                               | Default: 2                                                                                                    |
| vBond As STUN Server          | Click <b>On</b> to enable Session Traversal Utilities for NAT (STUN) to allow<br>the tunnel interface to discover its public IP address and port number when<br>the router is located behind a NAT. |
| Exclude Control Group List    | Set the identifiers of one or more vSmart controller groups that this tunnel is not allows to establish control connections with.                                                                   |
|                               | Range: 0 through 100                                                                                                    |
| vManage Connection Preference | Set the preference for using the tunnel to exchange control traffic with the Cisco vManage.                                                                                                    |
|                               | Range: 0 through 9                                                                                                    |
|                               | Default: 5                                                                                                    |
| Port Hop                      | From the drop-down, select <b>Global</b> . Click <b>Off</b> to allow port hopping on tunnel interface.                                                                                              |
|                               | Default: <b>On</b> , which disallows port hopping on tunnel interface.                                                                                                    |
| Low-Bandwidth Link            | Click <b>On</b> to set the tunnel interface as a low-bandwidth link.                                                                                                    |
|                               | Default: <b>Off</b>                                                                                                    |
| Allow Service                 | Click <b>On</b> or <b>Off</b> for each service to allow or disallow the service on the cellular interface.                                                                                          |

To configure additional tunnel interface parameters, click **Advanced Options** and configure the following parameters:

### Table 48:

| Parameter Name | Description                                                                                                    |
|----------------|----------------------------------------------------------------------------------------------------|
| GRE            | From the drop-down, select <b>Global</b> . Click <b>On</b> to use GRE encapsulation on the tunnel interface. By default, GRE is disabled.                                           |
|                | If you select both IPsec and GRE encapsulations, two TLOCs are created for the tunnel interface that have the same IP addresses and colors, but that differ by their encapsulation. |

| Parameter Name          | Description                                                                                                    |
|-------------------------|----------------------------------------------------------------------------------------------------|
| GRE Preference          | From the drop-down, select <b>Global</b> . Enter a value to set GRE preference for TLOC.                                                                                                    |
|                         | Range: 0 to 4294967295                                                                                                    |
| GRE Weight              | From the drop-down, select Global. Enter a value to set GRE weight for TLOC.                                                                                                    |
|                         | Default: 1                                                                                                    |
| IPsec                   | From the drop-down, select <b>Global</b> . Click <b>On</b> to use IPsec encapsulation on the tunnel interface. By default, IPsec is enabled.                                                                                                    |
|                         | If you select both IPsec and GRE encapsulations, two TLOCs are created for the tunnel interface that have the same IP addresses and colors, but that differ by their encapsulation.                                                                                                    |
| IPsec Preference        | From the drop-down, select <b>Global</b> . Enter a value to set the preference for directing traffic to the tunnel. A higher value is preferred over a lower value.                                                                                                    |
|                         | Range: 0 through 4294967295. Default: 0                                                                                                    |
| IPsec Weight            | From the drop-down, select <b>Global</b> . Enter a value to set weight for balancing traffic across multiple TLOCs. A higher value sends more traffic to the tunnel.                                                                                                    |
|                         | Range: 1 through 255. Default: 1                                                                                                    |
| Carrier                 | From the drop-down, select <b>Global</b> . From the <b>Carrier</b> drop-down, select the carrier name or private network identifier to associate with the tunnel. Values: carrier1, carrier2, carrier3, carrier4, carrier5, carrier6, carrier7, carrier8, default. Default: default                                                                                                    |
| Bind Loopback<br>Tunnel | Enter the name of a physical interface to bind to a loopback interface. The interface name has the format <b>ge</b> <i>slot/port</i> .                                                                                                    |
| Last-Resort Circuit     | From the drop-down, select <b>Global</b> . Click <b>On</b> to use the tunnel interface as the circuit of last resort. By default, it is disabled.                                                                                                    |
|                         | <b>Note</b> An interface configured as a circuit of last resort is expected to be down and is skipped while calculating the number of control connections, the cellular modem becomes dormant, and no traffic is sent over the circuit.                                                                                                    |
|                         | When the configurations are activated on the edge device with cellular<br>interfaces, then all the interfaces begin the process of establishing control<br>and BFD connections. When one or more of the primary interfaces<br>establishes a BFD connection, the circuit of last resort shuts itself down.                                                                                                    |
|                         | Only when all the primary interfaces lose their connections to remote<br>edges, then the circuit of last resort activates itself triggering a BFD<br>TLOC Down alarm and a Control TLOC Down alarm on the edge device.<br>The last resort interfaces are used as backup circuit on edge device and<br>are activated when all other transport links BFD sessions fail. In this<br>mode the radio interface is turned off, and no control or data connections<br>exist over the cellular interface. |

| Deremeter Neme          | Description                                                                                                    |
|-------------------------|----------------------------------------------------------------------------------------------------|
| Parameter Name          | Description                                                                                                    |
| Hold Time               | From the drop-down, select <b>Global</b> . Enter a value to set last resort hold down time for TLOC.                                                                   |
|                         | Range: 100 to 10000 msec.                                                                                                    |
|                         | Default: 7000 ms.                                                                                                    |
| NAT Refresh<br>Interval | Set the interval between NAT refresh packets sent on a DTLS or TLS WAN transport connection. Range: 1 through 60 seconds. Default: 5 seconds.                          |
| Hello Interval          | Enter the interval between Hello packets sent on a DTLS or TLS WAN transport connection. Range: 100 through 10000 milliseconds. Default: 1000 milliseconds (1 second). |
| Hello Tolerance         | Enter the time to wait for a Hello packet on a DTLS or TLS WAN transport connection before declaring that transport tunnel to be down.                                 |
|                         | Range: 12 through 60 seconds. Default: 12 seconds.                                                                                                    |

To save the feature template, click Save.

# CLI equivalent:

```
vpn 0
interface cellular0
tunnel-interface allow-service service-name
bind interface-name carrier carrier-name
color color encapsulation (gre | ipsec)
preference number
weight number exclude-controller-group-list number hello-interval milliseconds
hello-tolerance seconds hold-time milliseconds low-bandwidth-link
max-control-connections number last-resort-circuit nat-refresh-interval seconds
vbond-as-stun-server vmanage-connection-preference number
```

### Configure the Cellular Interface as a NAT Device

To configure a cellular interface to act as a NAT device for applications such as port forwarding, click **NAT**, and configure the following parameters:

#### Table 49:

| Parameter<br>Name | Description                                                                                                    |
|-------------------|----------------------------------------------------------------------------------------------------|
| NAT               | Click <b>On</b> to have the interface act as a NAT device.                                                             |
| Refresh Mode      | Select how NAT mappings are refreshed, either outbound or bidirectional (outbound and inbound). Default: Outbound      |
| UDP Timeout       | Specify when NAT translations over UDP sessions time out. Range: 1 through 65536 minutes. Default: 1 minute            |
| TCP Timeout       | Specify when NAT translations over TCP sessions time out. Range: 1 through 65536 minutes. Default: 60 minutes (1 hour) |

| Parameter<br>Name  | Description                                                                                                    |
|--------------------|----------------------------------------------------------------------------------------------------|
| Block ICMP         | Select <b>On</b> to block inbound ICMP error messages. By default, a router acting as a NAT device receives these error messages. Default: Off           |
| Respond to<br>Ping | Select <b>On</b> to have the router respond to ping requests to the NAT interface's IP address that are received from the public side of the connection. |

To create a port forwarding rule, click **Add New Port Forwarding Rule** and configure the following parameters. You can define up to 128 port-forwarding rules to allow requests from an external network to reach devices on the internal network.

### Table 50:

| Parameter<br>Name   | Description                                                                                                    |
|---------------------|----------------------------------------------------------------------------------------------------|
| Port Start<br>Range | Enter a port number to define the port or first port in the range of interest. Range: 0 through 65535                                                         |
| Port End Range      | Enter the same port number to apply port forwarding to a single port, or enter a larger number to apply it to a range of ports. Range: 0 through 65535        |
| Protocol            | Select the protocol to which to apply the port-forwarding rule, either TCP or UDP. To match the same ports for both TCP and UDP traffic, configure two rules. |
| VPN                 | Specify the private VPN in which the internal server resides. This VPN is one of the VPN identifiers in the overlay network. Range: 0 through 65530           |
| Private IP          | Specify the IP address of the internal server to which to direct traffic that matches the port-forwarding rule.                                               |

To save a port forwarding rule, click Add.

To save the feature template, click Save.

#### CLI equivalent:

```
vpn 0
interface cellular0
nat block-icmp-error port-forward port-start port-number1 port-end port-number2
proto (tcp | udp) private-ip-address ip address private-vpn vpn-id refresh
(bi-directional | outbound)
respond-to-ping tcp-timeout minutes
udp-timeout minutes
```

### **Apply Access Lists**

To configure a shaping rate to a cellular interface and to apply a QoS map, a rewrite rule, access lists, and policers to a router interface, click **ACL/QoS** and configure the following parameters:

| Parameter Name        | Description                                                                                                    |
|-----------------------|----------------------------------------------------------------------------------------------------|
| Shaping rate          | Configure the aggreate traffic transmission rate on the interface to be less than line rate, in kilobits per second (kbps). |
| QoS map               | Specify the name of the QoS map to apply to packets being transmitted out the interface.                                    |
| Rewrite rule          | Click <b>On</b> , and specify the name of the rewrite rule to apply on the interface.                                       |
| Ingress ACL –<br>IPv4 | Click <b>On</b> , and specify the name of an IPv4 access list to packets being received on the interface.                   |
| Egress ACL-IPv4       | Click <b>On</b> , and specify the name of an IPv4 access list to packets being transmitted on the interface.                |
| Ingress ACL –<br>IPv6 | Click <b>On</b> , and specify the name of an IPv6 access list to packets being received on the interface.                   |
| Egress ACL– IPv6      | Click <b>On</b> , and specify the name of an IPv6 access list to packets being transmitted on the interface.                |
| Ingress policer       | Click <b>On</b> , and specify the name of the policer to apply to packets being received on the interface.                  |
| Egress policer        | Click <b>On</b> , and specify the name of the policer to apply to packets being transmitted on the interface.               |

#### Table 51: Access Lists Parameters

To save the feature template, click Save.

#### CLI equivalent:

```
vpn 0
interface cellular0
access-list acl-name (in | out)
ipv6 access-list acl-name (in | out)
policer policer-name (in |out)
qos-map name rewrite-rule name shaping-rate name
```

# **Add ARP Table Entries**

To configure static Address Resolution Protocol (ARP) table entries on the interface, click **ARP**. Then click **Add New ARP** and configure the following parameters:

## Table 52:

| Parameter<br>Name | Description                                                                                          |
|-------------------|----------------------------------------------------------------------------------------------------|
| IP Address        | Enter the IP address for the ARP entry in dotted decimal notation or as a fully qualified host name. |
| MAC Address       | Enter the MAC address in colon-separated hexadecimal notation.                                       |

To save the ARP configuration, click Add.

To save the feature template, click Save.

#### CLI equivalent:

# **Configure Other Interface Properties**

To configure other interface properties, click Advanced and configure the following parameters.

| rs |
|----|
|    |

| Parameter Name      | Description                                                                                                    |
|---------------------|----------------------------------------------------------------------------------------------------|
| PMTU Discovery      | Click <b>On</b> to enable path MTU discovery on the interface, to allow the router to determine the largest MTU size supported without requiring packet fragmentation.                                                                                                    |
| TCP MSS             | Specify the maximum segment size (MSS) of TPC SYN packets passing through<br>the router. By default, the MSS is dynamically adjusted based on the interface or tunnel<br>MTU such that TCP SYN packets are never fragmented. Range: 552 to 1460 bytes.<br>Default: None.                                                                                                    |
| Clear-Dont-Fragment | Click <b>On</b> to clear the Don't Fragment (DF) bit in the IPv4 packet header for packets being transmitted out the interface. When the DF bit is cleared, packets larger than that interface's MTU are fragmented before being sent.                                                                                                    |
| Static Ingress QoS  | Select a queue number to use for incoming traffic. Range: 0 through 7                                                                                                    |
| ARP Timeout         | Specify how long it takes for a dynamically learned ARP entry to time out. Range: 0 through 2678400 seconds (744 hours). Default: 1200 seconds (20 minutes)                                                                                                    |
| Autonegotiate       | Click <b>Off</b> to turn off autonegotiation. By default, an interface runs in autonegotiation mode.                                                                                                    |
| TLOC Extension      | Enter the name of a physical interface on the same router that connects to the WAN transport. This configuration then binds this service-side interface to the WAN transport. A second router at the same site that itself has no direct connection to the WAN (generally because the site has only a single WAN connection) and that connects to this service-side interface is then provided with a connection to the WAN. |
| Tracker             | Enter the name of a tracker to track the status of transport interfaces that connect to the internet.                                                                                                    |
| ICMP Redirect       | Click <b>Disable</b> to disable ICMP redirect messages on the interface. By default, an interface allows ICMP redirect messages.                                                                                                    |

To save the feature template, click Save.

CLI equivalent:

```
vpn 0
interface cellular0
arp-timeout seconds
[no] autonegotiate clear-dont-fragment icmp-redirect-disable mtu 1428
pmtu static-ingress-qos number tcp-mss-adjust bytes
```

tloc-extension interface-name tracker tracker-name

#### **Release Information**

Introduced in Cisco vManage in Release 16.1. In Release 16.2, add circuit of last resort and its associated hold time. In Release 16.3, add support for IPv6. In Release 17.2.2, add support for tracker interface status. In Release 18.2, add support for disabling ICMP redirect messages.

# **Configuring Cellular Interfaces Using the CLI**

To configure a cellular interface on a Cisco vEdge device that has a cellular module:

**1.** Create a cellular profile:

```
vEdge(config)# cellular cellular number
vEdge(config-cellular)# profile profile-id
```

Each Cisco vEdge device has only one LTE module, so *number* must be 0. The profile identifier can be a value from 1 through 15.

**2.** If your ISP requires that you configure profile properties, configure one or more of the following:

**1.** Create the cellular interface:

vEdge(config) # vpn 0 interface cellular0

2. Enable the cellular interface:

vEdge(confg-interface) # no shutdown

**3.** For cellular interfaces, you must use a DHCP client to dynamically configure the IP address. This is the default option. To explicitly configure this:

vEdge(config-interface) # ip dhcp-client [dhcp-distance number]

*number* is the administrative distance of routes learned from a DHCP server. You can configure it to a value from 1 through 255.

4. Associate the cellular profile with the cellular interface:

vEdge(config-interface) # profile profile-id

The profile identifier is the number you configured in Step 1.

5. Set the interface MTU:

vEdge(config-interface) # mtu bytes

The MTU can be 1428 bytes or smaller.

6. By default, the radio access technology (RAT) type is LTE. For 2G/3G networks, change it to CDMA:

vEdge(config-interface)# technology cdma

If you are using the interface for ZTP, change the technology to **auto**:

vEdge(config-interface) # technology auto

- 7. Configure any other desired interface properties.
- **8.** Create a tunnel interface on the cellular interface:

```
vEdge(config-interface) # tunnel-interface
vEdge(config-tunnel-interface) # color color
vEdge(config-tunnel-interface) # encapsulation (gre | ipsec)
```

**9.** By default, the tunnel interface associated with a cellular interface is not considered to be the circuit of last resort. To allow the tunnel to be the circuit of last resort:

vEdge(config-tunnel-interface)# last-resort-circuit

An interface configured as a circuit of last resort is expected to be down and is skipped while calculating the number of control connections, the cellular modem becomes dormant, and no traffic is sent over the circuit.

When the configurations are activated on the edge device with cellular interfaces, then all the interfaces begin the process of establishing control and BFD connections. When one or more of the primary interfaces establishes a BFD connection, the circuit of last resort shuts itself down.

Only when all the primary interfaces lose their connections to remote edges, then the circuit of last resort activates itself triggering a BFD TLOC Down alarm and a Control TLOC Down alarm on the edge device. The last resort interfaces are used as backup circuit on edge device and are activated when all other transport links BFD sessions fail. In this mode the radio interface is turned off, and no control or data connections exist over the cellular interface.

**10.** To minimize the amount of control plane keepalive traffic on the cellular interface, increase the Hello packet interval and tolerance on the tunnel interface:

vEdge(config-tunnel-interface)# hello-interval milliseconds
vEdge(config-tunnel-interface)# hello-tolerance seconds

The default hello interval is 1000 milliseconds, and it can be a time in the range 100 through 600000 milliseconds (10 minutes). The default hello tolerance is 12 seconds, and it can be a time in the range 12 through 600 seconds (10 minutes). To reduce outgoing control packets on a TLOC, it is recommended that on the tunnel interface you set the hello interface to 60000 milliseconds (10 minutes) and the hello tolerance to 600 seconds (10 minutes) and include the **no track-transport** disable regular checking of the DTLS connection between the Cisco vEdge device and the vBond orchestrator. For a tunnel connection between a Cisco vEdge device and any controller device, the tunnel uses the hello interval and tolerance times configured on the Cisco vEdge device. This choice is made to minimize the amount traffic sent over the tunnel, to allow for situations where the cost of a link is a function of the amount of traffic traversing the link. The hello interval and tolerance times are chosen separately for each tunnel between a Cisco vEdge device and a controller device. Another step taken to minimize the amount of control plane traffic is to not send or receive OMP control traffic over a cellular interface when other interfaces are available. This behavior is inherent in the software and is not configurable.

11. If the Cisco vEdge device has two or more cellular interfaces, you can minimize the amount of traffic between the vManage NMS and the cellular interfaces by setting one of the interfaces to be the preferred one to use when sending updates to the vManage NMS and receiving configurations from the vManage NMS:

vEdge(config-tunnel-interface)# vmanage-connection-preference number

The preference can be a value from 0 through 8. The default preference is 5. To have a tunnel interface never connect to the vManage NMS, set the number to 0. At least one tunnel interface on the Cisco vEdge device must have a nonzero vManage connection preference.

- **12.** Configure any other desired tunnel interface properties.
- **13.** To minimize the amount of data plane keepalive traffic on the cellular interface, increate the BFD Hello packet interval:

vEdge(bfd-color-lte)# hello-interval milliseconds

The default hello interval is 1000 milliseconds (1 second), and it can be a time in the range 100 through 300000 milliseconds (5 minutes).

To determine the status of the cellular hardware, use the show cellular status command.

To determine whether a Cisco vEdge device has a cellular module, use the **show hardware inventory** command.

To determine whether a cellular interface is configured as a last-resort circuit, use the **show control affinity config** and **show control local-properties** commands.

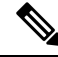

**Note** If you want to remove a property from the cellular profile, delete the profile entirely from the configuration, and create it again with only the required parameters.

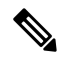

**Note** An interface configured as a circuit of last resort is expected to be down and is skipped while calculating the number of control connections, the cellular modem becomes dormant, and no traffic is sent over the circuit.

When the configurations are activated on the edge device with cellular interfaces, then all the interfaces begin the process of establishing control and BFD connections. When one or more of the primary interfaces establishes a BFD connection, the circuit of last resort shuts itself down.

Only when all the primary interfaces lose their connections to remote edges, then the circuit of last resort activates itself triggering a BFD TLOC Down alarm and a Control TLOC Down alarm on the edge device. The last resort interfaces are used as backup circuit on edge device and are activated when all other transport links BFD sessions fail. In this mode the radio interface is turned off, and no control or data connections exist over the cellular interface.

# **Best Practices for Configuring Cellular Interfaces**

Cellular technology on edge devices can be used in a number of ways:

• Circuit of last resort: An interface configured as a circuit of last resort is expected to be down and is skipped while calculating the number of control connections, the cellular modem becomes dormant, and no traffic is sent over the circuit.

When the configurations are activated on the edge device with cellular interfaces, then all the interfaces begin the process of establishing control and BFD connections. When one or more of the primary interfaces establishes a BFD connection, the circuit of last resort shuts itself down.

Only when all the primary interfaces lose their connections to remote edges, then the circuit of last resort activates itself triggering a BFD TLOC Down alarm and a Control TLOC Down alarm on the edge device. The last resort interfaces are used as backup circuit on edge device and are activated when all other transport links BFD sessions fail. In this mode the radio interface is turned off, and no control or data connections exist over the cellular interface.

Use the last-resort-circuit command to configure a cellular interface to be a circuit of last resort.

- Active circuit: You can choose to use a cellular interface as an active circuit, perhaps because it is the only last-mile circuit or to always keep the cellular interface active so that you can measure the performance of the circuit. In this scenario the amount of bandwidth utilized to maintain control and data connections over the cellular interface can become a concern. Here are some best practices to minimize bandwidth usage over a cellular interface:
  - When a device with cellular interface is deployed as a spoke, and data tunnels are established in a hub-and-spoke manner, you can configure the cellular interface as a low-bandwidth interface. To do this, include the **low-bandwidth-link** command when you configure the cellular interface's tunnel interface. When the cellular interface is operating as a low-bandwidth interface, the device spoke site is able to synchronize all outgoing control packets. The spoke site can also proactively ensure that no control traffic, except for routing updates, is generated from one of the remote hub nodes. Routing updates continue to be sent, because they are considered to be critical updates.
  - Increase control packet timers—To minimize control traffic on a cellular interface, you can decrease how often protocol update messages are sent on the interface. OMP sends Update packets every second, by default. You can increase this interval to a maximum of 65535 seconds (about 18 hours) by including the **omp timers advertisement-interval** configuration command. BFD sends Hello packets every second, by default. You can increase this interval to a maximum of 5 minutes (300000 milliseconds) by including the **bfd color hello-interval** configuration command. (Note that you specify the OMP Update packet interval in seconds and the BFD Hello packet interval in milliseconds.)
  - Prioritize Cisco vManage control traffic over a non-cellular interface: When a edge device has both cellular and non-celluar transport interfaces, by default, the edge device chooses one of the interfaces to use to exchange control traffic with the Cisco vManage. You can configure the edge device to never use the cellular interface to exchange traffic with the Cisco vManage, or you can configure a lower preference for using the cellular interface for this traffic. You configure the preference by including the vmanage-connection-preference command when configuring the tunnel interface. By default, all tunnel interface have a Cisco vManage connection preference value of 5. The value can range from 0 through 8, where a higher value is more preferred. A tunnel with a preference value of 0 can never exchange control traffic with the Cisco vManage.

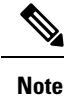

At least one tunnel interface on the edge device must have a non-0 Cisco vManage connection preference value. Otherwise, the device has no control connections.

# WiFi Radio

Use the WiFi Radio template for all devices that support wireless LANs (WLANs). To configure WLAN radio parameters using Cisco vManage templates:

- 1. Create a WiFi Radio template to configure WLAN radio parameters, as described in this article.
- 2. Create a Wifi SSID template to configure an SSID and related parameters.

### **Create WLAN Feature Template**

- 1. From the Cisco vManage menu, choose Configuration > Templates.
- 2. Click Device Templates, and click Create Template.

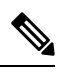

**Note** In Cisco vManage Release 20.7.x and earlier releases, **Device Templates** is titled **Device**.

- 3. From the Create Template drop-down list, choose From Feature Template.
- 4. From the Device Model drop-down list, select the device model that supports wireless LANs (WLANs).
- 5. Click WLAN, or scroll to the WLAN section.
- 6. From the WiFi Radio drop-down list, click Create Template. The WiFi Radio template form is displayed. This form contains fields for naming the template, and fields for defining the WiFi Radio parameters.
- 7. In **Template Name**, enter a name for the template. The name can be up to 128 characters and can contain only alphanumeric characters.
- **8.** In **Template Description**, enter a description of the template. The description can be up to 2048 characters and can contain only alphanumeric characters.

When you first open a feature template, for each parameter that has a default value, the scope is set to Default (indicated by a check mark), and the default setting or value is shown. To change the default or to enter a value, click the scope drop-down to the left of the parameter field.

#### **Configure the WLAN Radio Frequency**

To configure the WLAN radio frequency, click **Basic Configuration**, and configure the following parameters. Parameters marked with an asterisk are required to configure the radio.

#### Table 54:

| Parameter Name       | Description                                                                                                    |
|----------------------|----------------------------------------------------------------------------------------------------|
| Select Radio*        | Select the radio band. It can be 2.4 GHz or 5 GHz.                                                                                                    |
| Country*             | Select the country where the router is installed.                                                                                                    |
| Channel<br>Bandwidth | Select the IEEE 802.11n and 802.11ac channel bandwidth. For a 5-GHz radio band, the default value is 80 MHz, and for 2.4 GHz, the default is 20 MHz.                                |
| Channel              | Select the radio channel. The default is "auto", which automatically selects the best channel. For 5-GHz radio bands, you can configure dynamic frequency selection (DFS) channels. |
| Guard Interval       | Select the guard interval. For a 5-GHz radio band, the default value is the short guard interval (SGI) of 400 ns, and for 2.4 GHz, the default is 800 ns.                           |

#### To save the feature template, click Save.

#### CLI equivalent:

wlan frequency channel channel-bandwidth  ${\it megahertz}\ {\it country}\ {\it guard-interval}\ {\it nanoseconds}$ 

## **Release Information**

Introduced in vManage NMS Release 16.3.

# WiFi SSID

You can use the WiFi SSID template for all devices that support wireless LANs (WLANs)

To configure SSIDs on the WLAN radio using vManage templates:

- 1. Create a WiFi SSID template to configure the VAP interfaces to use as SSIDs, as described in this article.
- 2. Create a WiFi Radio template to configure WLAN radio parameters.
- 3. Create a Bridge template to assign the VAP interface to a bridging domain.
- Create a device template that incorporates the WiFi Radio feature template and the Wifi SSID feature template.

#### Navigate to the Template Screen and Name the Template

- 1. From the Cisco vManage menu, choose **Configuration** > **Templates**.
- 2. Click Device Templates.

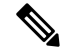

Note In Cisco vManage Release 20.7.x and earlier releases, Device Templates is titled Device.

- 3. From the Create Template drop-down list, choose From Feature Template.
- 4. From the **Device Model** drop-down list, select a device that supports wireless LANs (WLANs).
- 5. Click WLAN, or scroll to the WLAN section.
- 6. Under Additional WiFi Radio Templates, click WiFi SSID.
- 7. From the **WiFi SSID** drop-down list, click **Create Template**. The **WiFi SSID** template form is displayed. This form contains fields for naming the template, and fields for defining the WiFi SSID parameters.
- 8. In **Template Name**, enter a name for the template. The name can be up to 128 characters and can contain only alphanumeric characters.
- **9.** In **Template Description**, enter a description of the template. The description can be up to 2048 characters and can contain only alphanumeric characters.

When you first open a feature template, for each parameter that has a default value, the scope is set to Default (indicated by a check mark), and the default setting or value is shown. To change the default or to enter a value, click the **Scope** drop-down list.

# **WLAN SSID Configuration**

To configure SSIDs on a device, configure the following parameters in **Basic Configuration**. Parameters marked with an asterisk are required to configure the SSIDs.

#### Table 55:

| Parameter Name            | Description                                                                                                    |
|---------------------------|----------------------------------------------------------------------------------------------------|
| Interface Name*           | Select the VAP interface name.                                                                                                    |
| Shutdown*                 | Click <b>No</b> to enable the interface.                                                                                                    |
| Description<br>(optional) | Enter a description for the interface.                                                                                                    |
| SSID*                     | Enter the name of the SSID. It can be a string from 4 through 32 characters. The SSID must be unique.                                                                                                    |
|                           | You can configure up to four SSIDs.                                                                                                    |
|                           | Each SSID is called a virtual access point (VAP) interface. To a client, each VAP interfaces appears as a different access point (AP) with its own SSID. To provide access to different networks, assign each VAP to a different VLAN. |
| Maximum Clients           | Enter the maximum number of clients allowed to connect to the WLAN. <i>Range:</i> 1 through 50 <i>Default:</i> 25                                                                                                    |
| Data Security             | Select the security type to enable user authentication or enterprise WPA security.                                                                                                    |
|                           | For user authentication, select from WPA Personal, WPA/WPA2 Personal, or WPA2 Personal, and then enter a clear text or an AES-encrypted key.                                                                                           |
|                           | For enterprise security, select from WPA Enterprise, WPA/WPA2 Enterprise, or WPA2 Enterprise, and then enter a RADIUS server tag.                                                                                                    |
| RADIUS Server             | If you select one of the enterprise security methods based on using a RADIUS authentication server, enter the RADIUS server tag.                                                                                                    |
| WPA Personal Key          | If you select one of the personal security methods based on preshared keys, enter either a clear text or an AES-encrypted password.                                                                                                    |
| Management<br>Security    | If you select one of the WPA2 security methods, select the encryption of management frames to be none, optional, or required.                                                                                                    |

To save the feature template, click Save.

### CLI equivalent:

```
wlan frequency interface vapnumber data-security security
    description text mgmt-security security radius-servers tag
    no shutdown
    ssid ssid wpa-personal-key password
```

#### **Release Information**

Introduced in Cisco vManage Release 16.3.

# **Interface CLI Reference**

CLI commands for configuring and monitoring system-wide parameters, interfaces, and SNMP on vEdge routers and vSmart controllers.

#### **Interface Configuration Commands**

Use the following commands to configure interfaces and interface properties in the Cisco SD-WAN overlay network. Interfaces must be configured on a per-VPN basis.

```
vpn vpn-id
  interface interface-name
   access-list acl-list (on vEdge routers only)
   arp
      ip ip-address mac mac-address
    arp-timeout seconds (on vEdge routers only)
    autonegotiate (on vEdge routers only)
   block-non-source-ip (on vEdge routers only)
   clear-dont-fragment
    dead-peer-detection interval seconds retries number (on vEdge routers only)
    description text
    dhcp-helper ip-address (on vEdge routers only)
    dhcp-server (on vEdge routers only)
      address-pool prefix/length
      exclude ip-address
      lease-time seconds
      max-leases number
      offer-time minutes
      options
        default-gateway ip-address
       dns-servers ip-address
        domain-name domain-name
        interface-mtu mtu
        tftp-servers ip-address
      static-lease mac-address ip ip-address host-name hostname
    dot.1x
      accounting-interval seconds
      acct-req-attr attribute-number (integer integer | octet octet | string string)
      auth-fail-vlan vlan-id
      auth-order (mab | radius)
      auth-reject-vlan vlan-id
      auth-req-attr attribute-number (integer integer | octet octet | string string)
      control-direction direction
      das
        client ip-address
        port port-number
        require-timestamp
        secret-key password
        time-window seconds
        vpn vpn-id
      default-vlan vlan-id
      guest-vlan vlan-id
      host-mode (multi-auth | multi-host | single-host)
      mac-authentication-bypass
       allow mac-addresses
        server
      nas-identifier string
```

nas-ip-address ip-address radius-servers tag reauthentication minutes timeout inactivity minutes wake-on-lan duplex (full | half) flow-control (bidirectional | egress | ingress) ike (on vEdge routers only) authentication-type type local-id id pre-shared-secret password remote-id id cipher-suite suite group number mode mode rekey seconds version number (ip address prefix/length | ip dhcp-client [dhcp-distance number]) (ipv6 address prefix/length | ipv6 dhcp-client [dhcp-distance number] [dhcp-rapid-commit]) ip address-list prefix/length (on vSmart controller containers only) ip secondary-address ipv4-address (on vEdge routers only) ipsec (on vEdge routers only) cipher-suite suite perfect-forward-secrecy pfs-setting rekey seconds replay-window number keepalive seconds retries (on vEdge routers only) mac-address mac-address mtu bvtes nat (on vEdge routers only) block-icmp-error block-icmp-error direction (inside | outside) log-translations [no] overload port-forward port-start port-number1 port-end port-number2 proto (tcp | udp) private-ip-address ip address private-vpn vpn-id refresh (bi-directional | outbound) respond-to-ping static source-ip ip-address1 translate-ip ip-address2 (inside | outside) static source-ip ip-address1 translate-ip ip-address2 source-vpn vpn-id protocol (tcp | udp) source-port number translate-port number tcp-timeout minutes udp-timeout minutes pmtu (on vEdge routers only) policer policer-name (on vEdge routers only) ppp (on vEdge routers only) ac-name name authentication (chap | pap) hostname name password password pppoe-client (on vEdge routers only) ppp-interface name profile profile-id (on vEdge routers only) gos-map name (on vEdge routers only) rewrite-rule name (on vEdge routers only) shaping-rate name (on vEdge routers only) shutdown speed speed static-ingress-qos number (on vEdge routers only) tcp-mss-adjust bytes technology technology (on vEdge routers only) tloc-extension interface-name (on vEdge routers only) tracker tracker-name (on vEdge routers only)

```
tunnel-interface
      allow-service service-name
      bind geslot/port (on vEdge routers only)
      carrier carrier-name
      color color [restrict]
      connections-limit number
      encapsulation (gre | ipsec) (on vEdge routers only)
       preference number
        weight number
      hello-interval milliseconds
      hello-tolerance seconds
      low-bandwidth-link (on vEdge routers only)
      max-control-connections number (on vEdge routers only)
      nat-refresh-interval seconds
      port-hop
      vbond-as-stun-server (on vEdge routers only)
      vmanage-connection-preference number (on vEdge routers only)
    tunnel-destination ip-address (GRE interfaces; on vEdge routers only)
    tunnel-destination (dns-name | ipv4-address) (IPsec interfaces; on vEdge routers only)
    (tunnel-source ip-address | tunnel-source-interface interface-name) (GRE interfaces;
on vEdge routers only)
    (tunnel-source ip-address | tunnel-source-interface interface-name) (IPsec interfaces;
 on vEdge routers only)
   upgrade-confirm minutes
   vrrp group-name (on vEdge routers only)
      priority number
      timer seconds
      track-omp
```

#### **Interface Monitoring Commands**

Use the following commands to monitor interfaces:

show dhcp interface show dhcp server show interface show interface arp-stats show interface errors show interface packet-sizes show interface port-stats show interface queue show interface statistics show vrrp

#### **System Configuration Commands**

Use the following commands to configure system-wide parameters:

```
banner
login "text"
motd "text"
system
aaa
admin-auth-order (local | radius | tacacs)
auth-fallback
```

```
auth-order (local | radius | tacacs)
  logs
   audit-disable
   netconf-disable
  radius-servers tag
  user user-name
   group group-name
   password password
 usergroup group-name
   task (interface | policy | routing | security | system) (read | write)
admin-tech-on-failure
archive
 interval minutes
 path file-path/filename
 ssh-id-file file-path/filename
 vpn vpn-id
clock
 timezone timezone
console-baud-rate rate
control-session-pps rate
description text
device-groups group-name
domain-id domain-id
eco-friendly-mode (on vEdge Cloud routers only)
gps-location (latitude decimal-degrees | longitude decimal-degrees)
host-name string
host-policer-pps rate (on vEdge routers only)
icmp-error-pps rate
idle-timeout minutes
iptables-enable
location string
logging
  disk
    enable
   file
     name filename
     rotate number
     size megabytes
   priority priority
  host
   name (name | ip-address)
   port udp-port-number
   priority priority
   rate-limit number interval seconds
multicast-buffer-percent percentage (on vEdge routers only)
ntp
  keys
    authentication key-id md5 md5-key
    trusted key-id
  server (dns-server-address | ipv4-address)
   key key-id
   prefer
   source-interface interface-name
   version number
   vpn vpn-id
organization-name string
port-hop
port-offset number
radius
 retransmit number
  server ip-address
   auth-port port-number
   priority number
   secret-key key
```

```
source-interface interface-name
   tag tag
   vpn vpn-id
 timeout seconds
route-consistency-check (on vEdge routers only)
site-id site-id
sp-organization-name name (on vBond orchestrators and vSmart controllers only)
system-ip ip-address
system-tunnel-mtu bytes
tacacs
 authentication authentication-type
 server ip-address
   auth-port port-number
   priority number
   secret-key key
   source-interface interface-name
   vpn vpn-id
 timeout seconds
tcp-optimization-enabled
timer
 dns-cache-timeout minutes
track-default-gateway
track-interface-tag number (on vEdge routers only)
track-transport
tracker tracker-name
 endpoint-dns-name dns-name
 endpoint-ip ip-address
 interval seconds
 multiplier number
 threshold milliseconds
upgrade-confirm minutes
[no] usb-controller (on vEdge 1000 and vEdge 2000 routers only)
vbond (dns-name | ip-address) [local] [port number] [ztp-server]
```

#### System Monitoring Commands on a Cisco vEdge device

Use the following commands to monitor system-wide parameters:

show aaa usergroup show control local-properties show logging show ntp associations show ntp peer show orchestrator local-properties show running-config system show system status show uptime

show users